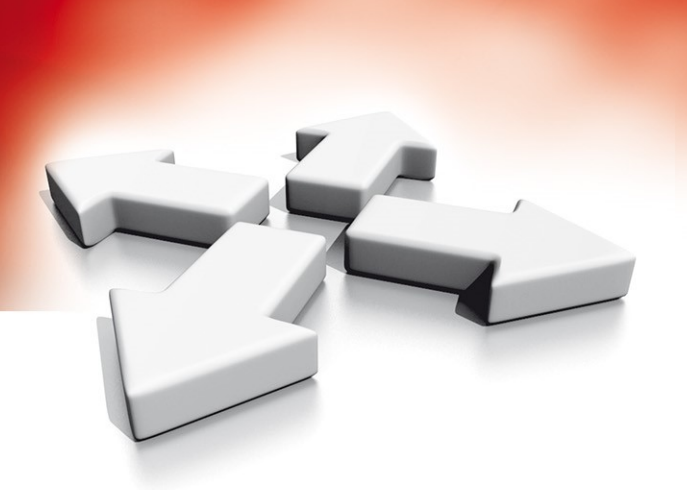

# Instrukcja instalacji i programowania

Bezprzewodowej centrali alarmowej

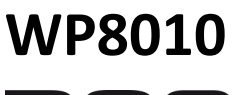

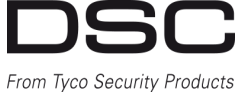

WERSJA 1.0

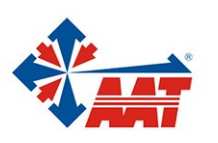

## SPIS TREŚCI

| 1. WPROWADZENIE                                                                                                    |
|----------------------------------------------------------------------------------------------------|
| 1.1. Funkcje urządzenia                                                                                                    |
| 2. WYBÓR MIEJSCA INSTALACJI6                                                                                                    |
| 3. INSTALACJA CENTRALI WP80107                                                                                                    |
| 3.1. Planowanie i programowanie systemu       7         3.2. Montaż urządzenia       7         3.3. Okablowanie.       7         3.4. Otwieranie i montaż centrali WP8010       7         3.5. Podłączenie linii telefonicznej       8         3.6. Instalacja opcjonalnego modułu GSM       8         3.7. Instalacja modułu wyjść PGM       9         3.8. Podłączenie zasilania AC       10         3.10. Podłączanie akumulatora       11         3.11. Zamykanie obudowy urządzenia       11                                                                                                    |
| 4. PROGRAMOWANIE11                                                                                                    |
| 4.1. Ogólne wskazówki       11         4.1.1. Nawigacja po menu centrali       12         4.1.2. Dźwięki zwrotne centrali       12         4.2. Wejście w tryb programowania instalatorskiego       12                                                                                                    |
| 4.2.1. Wejście w tryb programowania instalatorskiego przy         włączonym dostępie przez użytkownika                                                                                                    |
| <ul><li>4.3. Programowanie kodów instalatora</li></ul>                                                                                                    |
| 4.4. Linie dozorowe/urządzenia       14         4.4.1. Ogólne wskazówki i opis menu "Linie/Urządzenia"       14         4.4.2. Przypisywanie czujek bezprzewodowych/przewodowych . 15       14         4.4.3. Usuwanie urządzeń       18         4.4.4. Modyfikowanie/podgląd opcji urządzeń       18         4.4.5. Zastępowanie urządzenia       19         4.4.6. Konfiguracja trybu testu poprawności działania linii       19         4.4.7. Definiowanie ustawień fabrycznych urządzeń       20         4.4.8. Aktualizacja urządzeń po wyjściu z trybu programowania       20                                                                                              |
| 4.5. Centrala alarmowa       20         4.5.1. Ogólne wskazówki oraz opis opcji menu       20         4.5.2. Programowanie trybów włączania/wyłączania sytemu oraz       20         czasów na wejście/wyjście       21         4.5.3. Konfiguracja funkcji linii       23         4.5.4. Konfiguracja opcji alarmów i usterek       23         4.5.5. Konfiguracja opcji sygnalizatorów       24         4.5.6. Konfiguracja dźwiękowego i wizualnego interfejsu       24         4.5.7. Konfiguracja opcji nadzoru oraz zakłóceń radiowych       26         4.5.8. Konfiguracja pozostałych opcji       26                                                                       |
| 4.6. Komunikacja       27         4.6.1. Ogólne wskazówki oraz opis opcji menu "Komunikacja" 27       27         4.6.2. Konfiguracja połączenia PSTN (linia naziemna)       29         4.6.3. Konfiguracja połączenia GSM/GPRS oraz SMS       29         4.6.4. Konfiguracja kodów raportujących wysyłanych na stację       30         4.6.5. Konfiguracja kodów raportujących wysyłanych na stację       30         4.6.5. Konfiguracja kodów raportujących wysyłanych na prywatne numery użytkowników       33         4.6.6. Konfiguracja funkcji weryfikacji wideo dla czujek PIR z       33         4.6.7. Konfiguracja uprawnień zdalnego dostępu do programowania       33 |
| systemu                                                                                                    |

| 4.7. Wyjście PGM                                                                                                    | 35                                                                                                    |
|----------------------------------------------------------------------------------------------------|----------------------------------------------------------------------------------------------------|
| 4.7.1. Ogólne wskazówki                                                                                                    | . 35                                                                                                    |
| 4.7.2. Stany wyjścia PGM (Open Collector)                                                                                                    | . 35                                                                                                    |
| 4.7.3. Konfiguracja wyjścia PGM                                                                                                    | . 35                                                                                                    |
| 4.7.4. Podłączenie modułu PGM                                                                                                    | . 36                                                                                                    |
| 4.7.5. Wprowadzanie czasu blokady wyjścia                                                                                                    | . 36                                                                                                    |
| 4.8. Nazwy klienta                                                                                                    | . 37                                                                                                    |
| 4.8.1. Nazwy własne linii                                                                                                    | . 37                                                                                                    |
| 4.9. Diagnostyka                                                                                                    | . 38                                                                                                    |
| 4.9.1. Ogólne wskazówki i opis menu "Diagnostyka"                                                                                                    | . 38                                                                                                    |
| 4.9.2. Test urządzeń bezprzewodowych                                                                                                    | . 38                                                                                                    |
| 4.9.3. Test modułu GSM                                                                                                    | . 40                                                                                                    |
| 4.9.4. Test numeru SIM                                                                                                    | 40                                                                                                    |
| 4.9.5. Test modułu IP                                                                                                    | . 40                                                                                                    |
| 4 10 Listawienia użytkownika                                                                                                    | 41                                                                                                    |
| 4 11 Przywrócenie ustawień fabrycznych                                                                                                    | 41                                                                                                    |
| 4.12 Numer serviny                                                                                                    | <u>41</u>                                                                                                    |
| 4.12. Podział na podsystomy                                                                                                    | 12                                                                                                    |
| 4.13. Fouzial ha pousystemy                                                                                                    | 42                                                                                                    |
| 4.13.1. Ogolile wskazowki i opis menu "Pousystemy                                                                                                    | 42                                                                                                    |
| 4.15.2. Aktywacja/uezaktywacja pousystemow                                                                                                    | 42                                                                                                    |
|                                                                                                    | 42                                                                                                    |
| 5. TEST UKRESOWY                                                                                                    | 42                                                                                                    |
| 5.1. Ogolile wskazowki                                                                                                    | 42                                                                                                    |
| 5.2. Przeprowadzanie testu okresowego                                                                                                    | 42                                                                                                    |
| 6. KONSERWACJA                                                                                                    | 45                                                                                                    |
| 6.1. Przegląd usterek systemu                                                                                                    | . 45                                                                                                    |
|                                                                                                    | 16                                                                                                    |
| 6.2. Demontaz centrali alarmowej                                                                                                    | . 40                                                                                                    |
| 6.3. Wymiana akumulatora                                                                                                    | 46                                                                                                    |
| 6.2. Demontaz centrali alarmowej<br>6.3. Wymiana akumulatora<br>6.4. Wymiana bezpiecznika                                                                                                    | 40<br>46<br>46                                                                                                    |
| 6.2. Demontaz centrali alarmowej<br>6.3. Wymiana akumulatora<br>6.4. Wymiana bezpiecznika<br>6.5. Wymiana/przenoszenie czujek                                                                                                    | 40<br>46<br>46<br>46                                                                                                    |
| 6.2. Demontaz centrali alarmowej<br>6.3. Wymiana akumulatora<br>6.4. Wymiana bezpiecznika<br>6.5. Wymiana/przenoszenie czujek<br>6.6. Coroczny przegląd systemu                                                                                                    | 40<br>46<br>46<br>46<br>46                                                                                                    |
| <ul> <li>6.2. Demontaz centrali alarmowej</li></ul>                                                                                                    | 46<br>46<br>46<br>46                                                                                                    |
| 6.2. Demontaz centrali alarmowej     6.3. Wymiana akumulatora     6.4. Wymiana bezpiecznika     6.5. Wymiana/przenoszenie czujek     6.6. Coroczny przegląd systemu  7. PRZEGLĄD REJESTRU ZDARZEŃ ZAŁACZNIK A. Specyfikacja techniczna                                                                                                    | 46<br>46<br>46<br>46<br>46                                                                                                    |
| 6.2. Demontaz centrali alarmowej     6.3. Wymiana akumulatora     6.4. Wymiana bezpiecznika     6.5. Wymiana/przenoszenie czujek     6.6. Coroczny przegląd systemu  7. PRZEGLĄD REJESTRU ZDARZEŃ ZAŁĄCZNIK A. Specyfikacja techniczna A1. Funkcionalność                                                                                                    | 46<br>46<br>46<br>46<br>46<br>46                                                                                                    |
| 6.2. Demontaz centrali alarmowej     6.3. Wymiana akumulatora     6.4. Wymiana bezpiecznika     6.5. Wymiana/przenoszenie czujek     6.6. Coroczny przegląd systemu  7. PRZEGLĄD REJESTRU ZDARZEŃ ZAŁĄCZNIK A. Specyfikacja techniczna A1. Funkcjonalność A2. Parametry odbiornika bezprzewodowego                                                                                                    | 46<br>46<br>46<br>46<br>46<br>46<br>47<br>47<br>47                                                                                                    |
| 6.2. Demontaz centrali alarmowej     6.3. Wymiana akumulatora     6.4. Wymiana bezpiecznika     6.5. Wymiana/przenoszenie czujek     6.6. Coroczny przegląd systemu  7. PRZEGLĄD REJESTRU ZDARZEŃ ZAŁĄCZNIK A. Specyfikacja techniczna A1. Funkcjonalność A2. Parametry odbiornika bezprzewodowego A3. Parametry elektryczne                                                                                                    | 46<br>46<br>46<br>46<br>46<br>46<br>47<br>47<br>48<br>48                                                                                                    |
| 6.2. Demontaz centrali alarmowej     6.3. Wymiana akumulatora     6.4. Wymiana bezpiecznika     6.5. Wymiana/przenoszenie czujek     6.6. Coroczny przegląd systemu  7. PRZEGLĄD REJESTRU ZDARZEŃ  ZAŁĄCZNIK A. Specyfikacja techniczna A1. Funkcjonalność A2. Parametry odbiornika bezprzewodowego A3. Parametry elektryczne A4. Dialer telefoniczny                                                                                                    | 46<br>46<br>46<br>46<br>46<br>46<br>46<br>47<br>48<br>48<br>48                                                                                                    |
| 6.2. Demontaz centrali alarmowej         6.3. Wymiana akumulatora         6.4. Wymiana bezpiecznika         6.5. Wymiana/przenoszenie czujek         6.6. Coroczny przegląd systemu         7. PRZEGLĄD REJESTRU ZDARZEŃ         ZAŁĄCZNIK A. Specyfikacja techniczna         A1. Funkcjonalność         A2. Parametry odbiornika bezprzewodowego         A3. Parametry elektryczne         A4. Dialer telefoniczny         A5. Właściwości firwczne                                                                                                    | 46<br>46<br>46<br>46<br>46<br>46<br>46<br>46<br>46<br>48<br>48<br>48                                                                                                    |
| 6.2. Demontaz centrali alarmowej         6.3. Wymiana akumulatora         6.4. Wymiana bezpiecznika         6.5. Wymiana/przenoszenie czujek         6.6. Coroczny przegląd systemu         7. PRZEGLĄD REJESTRU ZDARZEŃ         ZAŁĄCZNIK A. Specyfikacja techniczna         A1. Funkcjonalność         A2. Parametry odbiornika bezprzewodowego         A3. Parametry elektryczne         A4. Dialer telefoniczny         A5. Właściwości fizyczne                                                                                                    | 46<br>46<br>46<br>46<br>46<br>46<br>46<br>46<br>48<br>48<br>48<br>48<br>48                                                                                                    |
| 6.2. Demontaz centrali alarmowej         6.3. Wymiana akumulatora         6.4. Wymiana bezpiecznika         6.5. Wymiana/przenoszenie czujek         6.6. Coroczny przegląd systemu         7. PRZEGLĄD REJESTRU ZDARZEŃ         ZAŁĄCZNIK A. Specyfikacja techniczna         A1. Funkcjonalność         A2. Parametry odbiornika bezprzewodowego         A3. Parametry elektryczne         A4. Dialer telefoniczny         A5. Właściwości fizyczne         A6. Urządzenia peryferyjne i akcesoria         ZAŁĄCNIK B. Obcługa podsystemówu                                                                                                    | 46<br>46<br>46<br>46<br>46<br>46<br>46<br>47<br>47<br>47<br>48<br>48<br>48<br>48<br>48<br>49<br>49                                                                                                    |
| 6.2. Demontaz centrali alarmowej         6.3. Wymiana akumulatora         6.4. Wymiana bezpiecznika         6.5. Wymiana/przenoszenie czujek         6.6. Coroczny przegląd systemu         7. PRZEGLĄD REJESTRU ZDARZEŃ         ZAŁĄCZNIK A. Specyfikacja techniczna         A1. Funkcjonalność         A2. Parametry odbiornika bezprzewodowego         A3. Parametry elektryczne         A4. Dialer telefoniczny         A5. Właściwości fizyczne         A6. Urządzenia peryferyjne i akcesoria         ZAŁĄCZNIK B. Obsługa podsystemów                                                                                                    | 46<br>46<br>46<br>46<br>46<br>46<br>47<br>47<br>47<br>47<br>48<br>48<br>48<br>49<br>49<br>49                                                                                                    |
| 6.2. Demontaz centrali alarmowej         6.3. Wymiana akumulatora         6.4. Wymiana bezpiecznika         6.5. Wymiana/przenoszenie czujek         6.6. Coroczny przegląd systemu         7. PRZEGLĄD REJESTRU ZDARZEŃ         ZAŁĄCZNIK A. Specyfikacja techniczna         A1. Funkcjonalność         A2. Parametry odbiornika bezprzewodowego         A3. Parametry elektryczne         A4. Dialer telefoniczny         A5. Właściwości fizyczne         A6. Urządzenia peryferyjne i akcesoria         ZAŁĄCZNIK B. Obsługa podsystemów         B1. Obsługa interfejsu użytkownika                                                                                                    |                                                                                                    |
| 6.2. Demontaz centrali alarmowej         6.3. Wymiana akumulatora         6.4. Wymiana bezpiecznika         6.5. Wymiana/przenoszenie czujek         6.6. Coroczny przegląd systemu         7. PRZEGLĄD REJESTRU ZDARZEŃ         ZAŁĄCZNIK A. Specyfikacja techniczna         A1. Funkcjonalność         A2. Parametry odbiornika bezprzewodowego         A3. Parametry elektryczne         A4. Dialer telefoniczny         A5. Właściwości fizyczne         A6. Urządzenia peryferyjne i akcesoria         ZAŁĄCZNIK B. Obsługa podsystemów         B1. Obsługa interfejsu użytkownika         B2. Wspólne obszary                                                                                                    |                                                                                                    |
| 6.2. Demontaz centrali alarmowej         6.3. Wymiana akumulatora         6.4. Wymiana bezpiecznika         6.5. Wymiana/przenoszenie czujek         6.6. Coroczny przegląd systemu         7. PRZEGLĄD REJESTRU ZDARZEŃ         ZAŁĄCZNIK A. Specyfikacja techniczna         A1. Funkcjonalność         A2. Parametry odbiornika bezprzewodowego         A3. Parametry elektryczne         A4. Dialer telefoniczny         A5. Właściwości fizyczne         A6. Urządzenia peryferyjne i akcesoria         ZAŁĄCZNIK B. Obsługa podsystemów         B1. Obsługa interfejsu użytkownika.         B2. Wspólne obszary         ZAŁĄCZNIK C. Instalacja i przypisywanie urządzeń bezprzewodowy                                                                                                    | 46<br>46<br>46<br>46<br>46<br>47<br>47<br>47<br>47<br>48<br>48<br>49<br>49<br>49<br>49<br>49<br>49<br>49<br>49<br>49<br>49                                                                                                    |
| 6.2. Demontaz centrali alarmowej         6.3. Wymiana akumulatora         6.4. Wymiana bezpiecznika         6.5. Wymiana/przenoszenie czujek         6.6. Coroczny przegląd systemu         7. PRZEGLĄD REJESTRU ZDARZEŃ         ZAŁĄCZNIK A. Specyfikacja techniczna         A1. Funkcjonalność         A2. Parametry odbiornika bezprzewodowego         A3. Parametry elektryczne         A4. Dialer telefoniczny         A5. Właściwości fizyczne         A6. Urządzenia peryferyjne i akcesoria         ZAŁĄCZNIK B. Obsługa podsystemów         B1. Obsługa interfejsu użytkownika.         B2. Wspólne obszary.         ZAŁĄCZNIK C. Instalacja i przypisywanie urządzeń bezprzewodowy         C1. Plan rozmieszczenia czujek                                                                                                    | 46<br>46<br>46<br>46<br>46<br>46<br>46<br>47<br>48<br>48<br>48<br>48<br>49<br>49<br>49<br>49<br>49<br>49<br>49<br>49<br>49<br>45                                                                                                    |
| <ul> <li>6.2. Demontaz centrali alarmowej</li> <li>6.3. Wymiana akumulatora</li> <li>6.4. Wymiana bezpiecznika</li> <li>6.5. Wymiana/przenoszenie czujek</li> <li>6.6. Coroczny przegląd systemu</li> </ul> 7. PRZEGLĄD REJESTRU ZDARZEŃ ZAŁĄCZNIK A. Specyfikacja techniczna A1. Funkcjonalność A2. Parametry odbiornika bezprzewodowego A3. Parametry elektryczne A4. Dialer telefoniczny A5. Właściwości fizyczne A6. Urządzenia peryferyjne i akcesoria ZAŁĄCZNIK B. Obsługa podsystemów B1. Obsługa interfejsu użytkownika B2. Wspólne obszary. ZAŁĄCZNIK C. Instalacja i przypisywanie urządzeń bezprzewodowy C1. Plan rozmieszczenia czujek C2. Lista pilotów                                                                                                    | 46<br>46<br>46<br>46<br>46<br>46<br>47<br>47<br>47<br>47<br>48<br>49<br>49<br>49<br>49<br>49<br>49<br>49<br>49<br>49<br>49<br>45                                                                                                    |
| <ul> <li>6.2. Demontaz centrali alarmowej</li> <li>6.3. Wymiana akumulatora</li> <li>6.4. Wymiana bezpiecznika</li> <li>6.5. Wymiana/przenoszenie czujek</li> <li>6.6. Coroczny przegląd systemu</li> </ul> 7. PRZEGLĄD REJESTRU ZDARZEŃ ZAŁĄCZNIK A. Specyfikacja techniczna A1. Funkcjonalność A2. Parametry odbiornika bezprzewodowego A3. Parametry elektryczne A4. Dialer telefoniczny A5. Właściwości fizyczne A6. Urządzenia peryferyjne i akcesoria ZAŁĄCZNIK B. Obsługa podsystemów B1. Obsługa interfejsu użytkownika B2. Wspólne obszary ZAŁĄCZNIK C. Instalacja i przypisywanie urządzeń bezprzewodowy C1. Plan rozmieszczenia czujek C2. Lista pilotów ZAŁĄCZNIK D. Kody raportujące                                                                                                    |                                                                                                    |
| <ul> <li>6.2. Demontaz centrali alarmowej</li> <li>6.3. Wymiana akumulatora</li> <li>6.4. Wymiana bezpiecznika</li> <li>6.5. Wymiana/przenoszenie czujek</li> <li>6.6. Coroczny przegląd systemu</li> </ul> 7. PRZEGLĄD REJESTRU ZDARZEŃ ZAŁĄCZNIK A. Specyfikacja techniczna A1. Funkcjonalność A2. Parametry odbiornika bezprzewodowego A3. Parametry odbiornika bezprzewodowego A3. Parametry elektryczne A4. Dialer telefoniczny A5. Właściwości fizyczne A6. Urządzenia peryferyjne i akcesoria ZAŁĄCZNIK B. Obsługa podsystemów B1. Obsługa interfejsu użytkownika B2. Wspólne obszary ZAŁĄCZNIK C. Instalacja i przypisywanie urządzeń bezprzewodowy C1. Plan rozmieszczenia czujek C2. Lista pilotów ZAŁĄCZNIK D. Kody raportujące D1. Contact ID kody raportujące                                                                                                    |                                                                                                    |
| <ul> <li>6.2. Demontaz centrali alarmowej</li> <li>6.3. Wymiana akumulatora</li> <li>6.4. Wymiana bezpiecznika</li> <li>6.5. Wymiana/przenoszenie czujek</li> <li>6.6. Coroczny przegląd systemu</li> </ul> 7. PRZEGLĄD REJESTRU ZDARZEŃ ZAŁĄCZNIK A. Specyfikacja techniczna A1. Funkcjonalność A2. Parametry odbiornika bezprzewodowego A3. Parametry elektryczne A4. Dialer telefoniczny A5. Właściwości fizyczne A6. Urządzenia peryferyjne i akcesoria ZAŁĄCZNIK B. Obsługa podsystemów B1. Obsługa interfejsu użytkownika B2. Wspólne obszary ZAŁĄCZNIK C. Instalacja i przypisywanie urządzeń bezprzewodowy C1. Plan rozmieszczenia czujek C2. Lista pilotów ZAŁĄCZNIK D. Kody raportujące D1. Contact ID kody raportujące                                                                                                    | 46<br>46<br>46<br>46<br>47<br>47<br>47<br>48<br>48<br>48<br>49<br>49<br>49<br>49<br>49<br>49<br>49<br>49<br>49<br>49<br>49<br>49<br>49<br>49<br>49<br>49<br>49<br>49<br>45<br>45<br>55 |
| 6.2. Demontaz centrali alarmowej         6.3. Wymiana akumulatora         6.4. Wymiana bezpiecznika         6.5. Wymiana/przenoszenie czujek         6.6. Coroczny przegląd systemu         7. PRZEGLĄD REJESTRU ZDARZEŃ         ZAŁĄCZNIK A. Specyfikacja techniczna         A1. Funkcjonalność         A2. Parametry odbiornika bezprzewodowego         A3. Parametry elektryczne         A4. Dialer telefoniczny         A5. Właściwości fizyczne         A6. Urządzenia peryferyjne i akcesoria         ZAŁĄCZNIK B. Obsługa podsystemów         B1. Obsługa interfejsu użytkownika.         B2. Wspólne obszary         ZAŁĄCZNIK C. Instalacja i przypisywanie urządzeń bezprzewodowy         C1. Plan rozmieszczenia czujek         C2. Lista pilotów         ZAŁĄCZNIK D. Kody raportujące         D1. Contact ID kody raportujące         D2. SIA kody raportujące         D3. SIA przez IP |                                                                                                    |
| <ul> <li>6.2. Demontaz centrali alarmowej</li> <li>6.3. Wymiana akumulatora</li> <li>6.4. Wymiana bezpiecznika</li> <li>6.5. Wymiana/przenoszenie czujek</li> <li>6.6. Coroczny przegląd systemu</li> </ul> 7. PRZEGLĄD REJESTRU ZDARZEŃ ZAŁĄCZNIK A. Specyfikacja techniczna A1. Funkcjonalność A2. Parametry odbiornika bezprzewodowego A3. Parametry elektryczne A4. Dialer telefoniczny A5. Właściwości fizyczne A6. Urządzenia peryferyjne i akcesoria ZAŁĄCZNIK B. Obsługa podsystemów B1. Obsługa interfejsu użytkownika. B2. Wspólne obszary ZAŁĄCZNIK C. Instalacja i przypisywanie urządzeń bezprzewodowy C1. Plan rozmieszczenia czujek C2. Lista pilotów ZAŁĄCZNIK D. Kody raportujące D1. Contact ID kody raportujące. D3. SIA przez IP ZAŁĄCZNIK E. IPLink3 IP Communicator                                                                                                    | 46<br>46<br>46<br>46<br>47<br>47<br>47<br>47<br>47<br>47<br>47<br>47<br>47<br>47<br>48<br>49<br>49<br>49<br>49<br>49<br>49<br>49<br>49<br>49<br>49<br>49<br>49<br>49<br>45<br>51<br>52<br>53<br>53                                                                                                    |
| <ul> <li>6.2. Demontaz centrali alarmowej</li> <li>6.3. Wymiana akumulatora</li> <li>6.4. Wymiana bezpiecznika</li> <li>6.5. Wymiana/przenoszenie czujek</li> <li>6.6. Coroczny przegląd systemu</li> </ul> 7. PRZEGLĄD REJESTRU ZDARZEŃ ZAŁĄCZNIK A. Specyfikacja techniczna A1. Funkcjonalność A2. Parametry odbiornika bezprzewodowego A3. Parametry odbiornika bezprzewodowego A3. Parametry elektryczne A4. Dialer telefoniczny A5. Właściwości fizyczne A6. Urządzenia peryferyjne i akcesoria ZAŁĄCZNIK B. Obsługa podsystemów B1. Obsługa interfejsu użytkownika B2. Wspólne obszary ZAŁĄCZNIK C. Instalacja i przypisywanie urządzeń bezprzewodowy C1. Plan rozmieszczenia czujek C2. Lista pilotów ZAŁĄCZNIK D. Kody raportujące D1. Contact ID kody raportujące D3. SIA przez IP ZAŁĄCZNIK E. IPLink3 IP Communicator ZAŁĄCZNIK F. Zgodność z normami                                     | 46<br>46<br>46<br>47<br>47<br>47<br>47<br>47<br>47<br>47<br>47<br>47<br>47<br>47<br>47<br>47<br>47<br>47<br>47<br>49<br>49<br>49<br>49<br>49<br>49<br>49<br>49<br>49<br>51<br>52<br>52<br>53<br>54<br>54                                                                                                    |

## 1. WPROWADZENIE

Urządzenie WP8010 to profesjonalna centrala bezprzewodowa w której zaimplementowano nową rewolucyjną dwukierunkową technologię bezprzewodową PowerG. Dodatkowo dzięki zastosowaniu takich technik jak TDMA (Time Division Multiple Access) oraz FHSS (Frequency Hopping Spread Spectrum) system WP8010 oraz urządzenia wchodzące w jego skład charakteryzują się niezrównaną odpornością na zakłócenia, doskonałym zasięgiem i długim czasem pracy baterii, co czyni je doskonałym i przyjaznym dla użytkownika rozwiązaniem zarówno w przypadku dostawców usług monitoringu, jak i profesjonalnych instalatorów.

Centrala WP8010 jest dostarczana z 2 instrukcjami:

- Instrukcją instalacji i programowania do wykorzystania przez instalatora podczas instalacji i konfiguracji urządzenia.
- Instrukcją obsługi do wykorzystania przez instalatora podczas instalacji i konfiguracji urządzenia, a ponadto przez głównego użytkownika urządzenia. Tą instrukcję należy przekazać głównemu użytkownikowi systemu.

## 1.1 Funkcje urządzenia

Poniższa tabela zawiera funkcje centrali WP8010 wraz z opisem każdej funkcji i sposobu korzystania z niej.

| Funkcja                                          | Opis                                                                                                    | Konfiguracja                                                                                                    |
|--------------------------------------------------|----------------------------------------------------------------------------------------------------|----------------------------------------------------------------------------------------------------|
| Wizualna weryfikacja<br>alarmu                   | Centrala WP8010 w przypadku współpracy z czujkami<br>PIR z wbudowaną kamerą PG8934 może przesyłać do<br>stacji monitorującej sekwencje filmowe przechwycone<br>w sytuacjach alarmowych. Urządzenie wysyła automa-<br>tycznie do stacji monitorującej do 10 zdjęć "sklejonych"<br>w film w przypadku alarmów włamaniowych i, w zależ-<br>ności od konfiguracji, również w sytuacji alarmu pożaro-<br>wego jak i napadowego. Do wysyłania zdjęć na stację<br>monitorowania do centrali należy podłączyć także dedy-<br>kowany nadajnik GPRS. | <ol> <li>Konfiguracja komunikacji GPRS: patrz<br/>"Instalacja modułu GSM (rozdział 3.4)</li> <li>Konfigurowanie ustawień kamery: patrz In-<br/>strukcja instalacji czujki PG8934.</li> <li>Włączanie weryfikacji alarmu pożarowego i<br/>napadowego: patrz rozdział 4.6.6 Konfigurowanie<br/>czujek z kamerą w celu wizualnej weryfikacji<br/>alarmu</li> </ol>                           |
| Weryfikacja wideo na<br>żądanie                  | Centrala WP8010 może dostarczać na żądanie zdalnego<br>serwera PowerManage obrazy z czujek PG8934. Obrazy<br>są pobierane w oparciu o polecenie ze stacji monitoru-<br>jącej. W celu ochrony prywatności klientów urządzenie<br>można dostosować tak, aby włączać funkcję "Obraz na<br>żądanie" tylko dla konkretnych trybów pracy centrali (tj.<br>wyłączenie z dozoru, włączenie w trybie domowym lub<br>wyjścia) oraz w konkretnych przedziałach czasu po<br>wystąpieniu alarmu.                                                        | <ol> <li>Konfiguracja funkcji "Obraz na żądanie": patrz<br/>rozdział 4.6.6 Konfigurowanie czujek z kamerą w<br/>celu wizualnej weryfikacji alarmu</li> <li>Aby zażądać i wyświetlić obrazy: należy zapo-<br/>znać się z Instrukcją użytkownika urządzenia Powe-<br/>rManage, rozdział 5 Wyświetlanie i obsługa zda-<br/>rzeń</li> </ol>                                                   |
| Intuicyjne przypisywanie<br>urządzeń             | Urządzenia PowerG mogą zostać przypisane do systemu<br>automatycznie lub ręcznie poprzez wprowadzenie nu-<br>mer ID urządzenia, a następnie jego aktywację w pobli-<br>żu centrali.                                                                                                    | Aby przypisać urządzenie do systemu: patrz roz-<br>dział 4.4.2 Przypisywanie czujek bezprzewodo-<br>wych/przewodowych                                                                                                    |
| Konfiguracja urządzeń                            | Parametry urządzeń można skonfigurować z poziomu<br>centrali alarmowej lub zdalnie.<br>Każde urządzenie PowerG ma własne ustawienia, które<br>można skonfigurować z poziomu centrali po wejściu w<br>tryb programowania instalatorskiego i wyborze opcji<br>"Ustawienia urządzenia".<br><b>Uwaga:</b> Minimalna konfiguracja systemu obejmuje<br>jedną czujkę.                                                                                                    | Aby skonfigurować urządzenia z poziomu centrali:<br>patrz rozdział 4 Programowanie oraz instrukcje<br>instalacji poszczególnych urządzeń.<br>Aby zdalnie skonfigurować urządzenia: należy<br>zapoznać się z Instrukcją użytkownika urządzenia<br>PowerManage, rozdział 3 Praca z centralami oraz z<br>Instrukcję użytkownika oprogramowania Remote<br>Programmer PC, rozdziały 6 i 7.     |
| Diagnostyka centrali i<br>urządzeń peryferyjnych | Istnieje możliwość przetestowania funkcji wszystkich<br>czujek bezprzewodowych zainstalowanych na chronio-<br>nym obiekcie w celu zebrania informacji o sile sygnału<br>odbieranego z każdego nadajnika i sprawdzenia zgroma-<br>dzonych danych po przeprowadzeniu testu.                                                                                                    | Aby przeprowadzić diagnostykę i uzyskać wskaza-<br>nia siły sygnału radiowego: patrz rozdział 4.9<br>Diagnostyka                                                                                                    |
| Przeprowadzanie testów<br>okresowych             | System należy testować przynajmniej raz w tygodniu<br>oraz każdorazowo po alarmie. Test okresowy można<br>przeprowadzić lokalnie lub zdalnie (z pomocą osoby<br>znajdującej się na obiekcie).                                                                                                    | Aby przeprowadzić lokalny test instalacji: patrz<br>rozdział 5 Test okresowy<br>Aby przeprowadzić zdalny test instalacji: patrz<br>Instrukcja użytkownika oprogramowania Remote<br>Programmer PC, rozdział 6 Tabele danych szczegó-<br>łowych.                                                                                                    |
| Podsystemy                                       | Funkcja podsystemów, o ile jest włączona, dzieli system<br>alarmowy na poszczególne obszary, z których każdy<br>działa jako niezależny system alarmowy. Podziału na<br>podsystemy można użyć w instalacjach, gdzie dzielone<br>systemy zabezpieczeń są bardziej praktyczne, np. w<br>biurze, domu z garażem lub budynku magazynowym                                                                                                    | <ol> <li>Włączanie podziału na podsystemy: patrz roz-<br/>dział 4.13 Podsystemy</li> <li>Przypisywanie urządzeń/linii do podsystemów:<br/>patrz rozdział 4.4.2 Dodawanie nowych czujek<br/>bezprzewodowych/przewodowych</li> <li>Aby dowiedzieć się więcej o podziale na podsys-<br/>temy: patrz ZAŁĄCZNIK B. Obsługa podsystemów<br/>i ZAŁĄCZNIK B. w Instrukcja użytkownika.</li> </ol> |

| Funkcja                                                                                                    | Opis                                                                                                    | Konfiguracja                                                                                                    |  |  |  |
|----------------------------------------------------------------------------------------------------|----------------------------------------------------------------------------------------------------|----------------------------------------------------------------------------------------------------|--|--|--|
| Szablony konfiguracji<br>urządzenia                                                                                                    | Domyślne parametry z którymi nowe urządzenie jest<br>rejestrowane w systemie, można ustawić przed przypi-<br>saniem urządzeń. Ten domyślny szablon pozwala osz-<br>czędzić czas podczas konfiguracji urządzenia.                                                                                                    | <ol> <li>Definiowanie wartości domyślnych dla urzą-<br/>dzeń: patrz rozdział 4.4.7 Definiowanie wartości<br/>domyślnych konfiguracji dla opcji USTAW.FABR.</li> <li>Rejestracja lub wstępna rejestracja urządzeń:<br/>patrz rozdział 4.4.2 Dodawanie nowych urządzeń<br/>bezprzewodowych lub czujników przewodowych</li> </ol>                                                                                                    |  |  |  |
| SirenNet — sygnalizacja<br>alarmów włamaniowych z<br>czujek dymu                                                                                                    | Każda czujka dymu ma wbudowany sygnalizator akustycz-<br>ny. Istnieje możliwość tak zaprogramowania sygnalizato-<br>rów w tych czujkach aby alarmowały o dowolnym typie<br>alarmu w systemie: pożar, gaz, włamanie oraz zalanie.<br>Dzięki tej funkcji czujki dymu mogą działać także jako<br>sygnalizatory wewnętrzne           | Włączenie i konfigurowanie SirenNet dla każdego<br>czujnika dymu: patrz Instrukcja instalacji czujki<br>PG8916                                                                                                    |  |  |  |
| Zintegrowany sygnaliza-<br>tor wbudowany na płycie<br>centrali                                                                                                    | Centrala ma wbudowany sygnalizator o natężeniu dźwię-<br>ku 85dB, który jest aktywowany w przypadku alarmu.<br>Fabrycznie sygnalizator jest włączony.                                                                                                    | Aby zdefiniować, czy sygnalizator centrali będzie<br>włączany w razie alarmów, czy też nie: patrz<br>rozdział 4.5.5 Konfigurowanie opcji sygnalizato-<br>rów.                                                                                                    |  |  |  |
| Linia przewodowa i wyj-<br>ście programowalne PGM                                                                                                    | Centrala może obsługiwać czujki przewodowe i urządze-<br>nia automatyki sterowane za pomocą programowalnych<br>wyjść przewodowych.                                                                                                    | <ol> <li>Podłączanie linii przewodowej lub urządzenia<br/>PGM: patrz rozdział 3.8 Podłączanie wejść/wyjść<br/>przewodowych.</li> <li>Programowanie linii przewodowej: patrz roz-<br/>dział 4.4.2 Przypisywanie czujek bezprzewodo-<br/>wych/przewodowych</li> <li>Programowanie typu wyjścia PGM: patrz roz-<br/>dział 4.7 Wyjście PGM</li> </ol>                                                                                                    |  |  |  |
| Raportowanie do użyt-<br>kowników prywatnych lub<br>stacji monitorującej za<br>pomocą telefonu, wiado-<br>mości SMS i łączności IP                                                                                                    | Centralę WP8010 można zaprogramować do wysyłania<br>powiadomień o alarmie i innych zdarzeniach zaistnia-<br>łych w systemie na 4 prywatne numery komórkowe za<br>pomocą wiadomości SMS jak również do zgłaszania tych<br>zdarzeń do stacji monitorującej za pomocą wiadomości<br>SMS, linii komutowanej (PSTN) lub łączności IP. | Aby skonfigurować powiadomienia na telefony<br>prywatne: należy zapoznać się z Instrukcją użyt-<br>kownika centrali WP8010 Rozdział 5, punkt B.12<br>Programowanie telefonu prywatnego i raportowa-<br>nie za pomocą wiadomości SMS<br>Aby skonfigurować raportowanie do stacji moni-<br>torującej: patrz rozdział 4.6.4 Konfiguracja kodów<br>raportujących wysyłanych na stację monitorowa-<br>nia.                                                                                                    |  |  |  |
| Szybka instalacja oraz<br>wbudowany wskaźnik siły<br>sygnału radiowego na<br>każdym urządzeniu                                                                                                    | W trakcie przypisywania do systemu urządzeń bezprze-<br>wodowych nie ma potrzeby sprawdzania z poziomu<br>centrali siły sygnału radiowego, ponieważ urządzenia<br>PowerG posiadają wbudowaną diodę siły sygnału RF.<br>Wybieranie lokalizacji montażu jest procesem szybkim i<br>łatwym.                                         | Aby wybrać idealną lokalizację montażu urządze-<br>nia bezprzewodowego, należy zapoznać się z roz-<br>działem 2 Wybór miejsca instalacji                                                                                                    |  |  |  |
| Lokalizator urządzenia Pomaga łatwo zidentyfikować urządzenie wyświetlane<br>na ekranie LCD. W przypadku sygnału technicznego z<br>czujki, dioda w czujniku będzie migać do czasu wyświe-<br>tlania informacji o urządzeniu na wyświetlaczu LCD<br>centrali. |                                                                                                    | Aby dowiedzieć się więcej o lokalizatorze urzą-<br>dzenia: należy zapoznać się z Instrukcją użytkow-<br>nika centrali WP8010, rozdział 2 Obsługa systemu<br>Aby użyć lokalizatora urządzenia podczas bloko-<br>wania linii lub kasowania blokady linii: należy<br>zapoznać się z Instrukcją użytkownika centrali<br>WP8010, Ustawianie schematu blokady linii roz-<br>dział 5, punkt B.1<br>Aby użyć lokalizatora urządzenia podczas prze-<br>prowadzania testu instalacji: patrz rozdział 5 Test<br>okresowy lub zapoznać się z Instrukcją użytkowni-<br>ka centrali WP8010, rozdział 8 Testowanie system |  |  |  |
| Linia typu klucz (linia<br>włącz/wyłącz)                                                                                                    | Istnieje możliwość włączania/wyłączania systemu za<br>pomocą radiolinii lub innego urządzenia. Wystarczy<br>podłączyć takie urządzenie do centrali i odpowiednio<br>ustawić typ linii jako klucz.                                                                                                    | <ol> <li>Podłączanie wyjścia systemu zewnętrznego do<br/>centrali: patrz rozdział 3.8 Podłączanie wejść/<br/>wyjść przewodowych.</li> </ol>                                                                                                    |  |  |  |

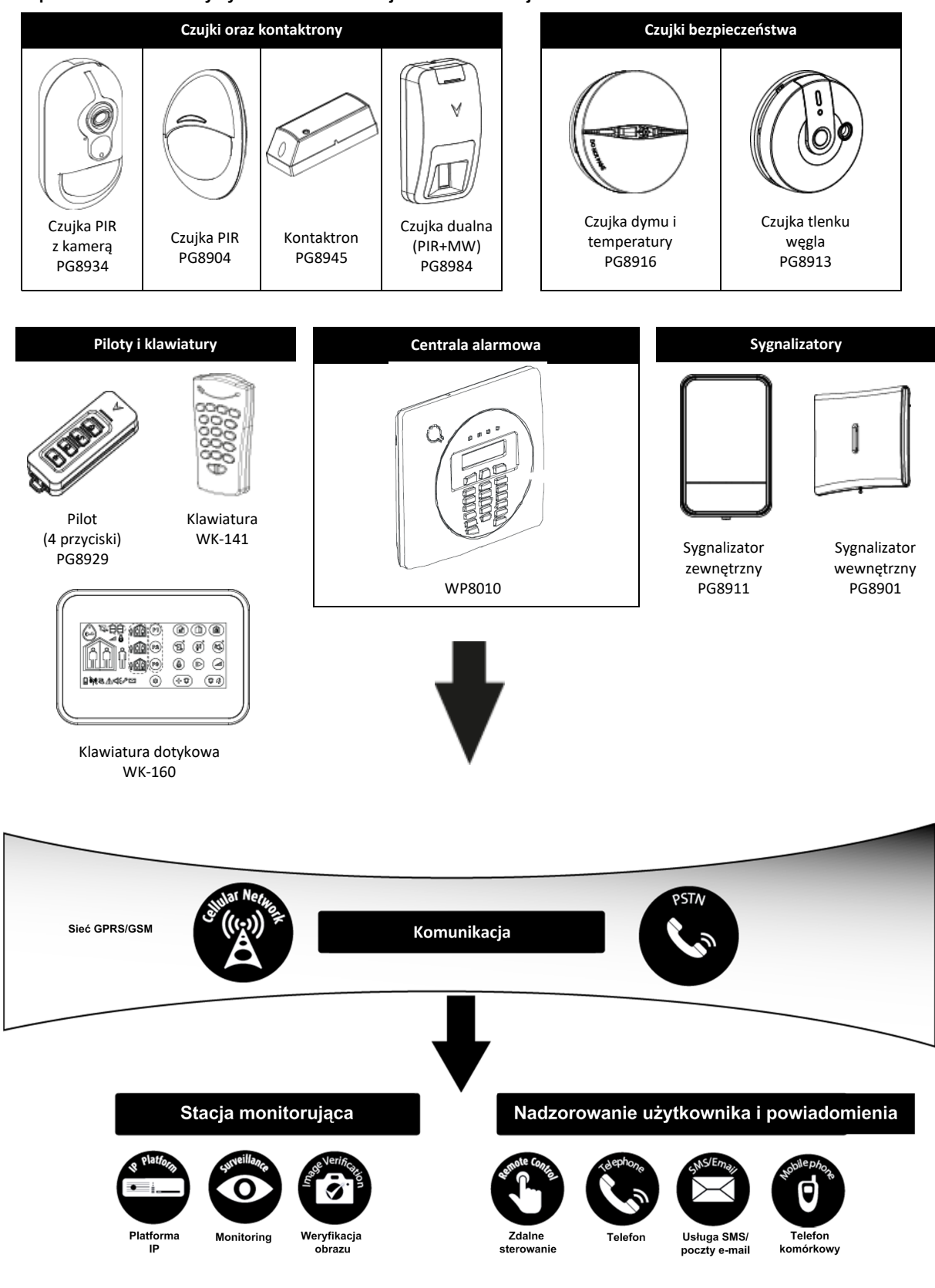

#### Bezprzewodowe elementy systemu o komunikacji dwukierunkowej

## 2. WYBÓR MIEJSCA INSTALACJI

Aby zapewnić najlepszą możliwą lokalizację montażu centrali WP8010, należy zastosować się do wskazówek poniżej:

- Wybrana lokalizacja powinna znajdować się mniej więcej w środku miejsca instalacji między wszystkimi nadajnikami, najlepiej w ukrytym miejscu.
- W pobliżu źródła napięcia zmiennego doprowadzenie zasilania do centrali.
- W pobliżu połączenia linii telefonicznej (jeśli używana jest sieć PSTN).
- W miejscu, gdzie jest dobry zasięg sieci GPRS/GSM, jeśli jest używany moduł GSM.
- Z dala od źródeł powodujących zakłócenia radiowe, takich jak:
  - Komputery lub inne urządzenia elektroniczne, telefony bezprzewodowe, routery sieci Wi-Fi, ściemniacze światła itp.
  - Duże przedmioty metalowe (takie jak metalowe drzwi lub lodówki), które mogą blokować sygnał radiowy.
     Uwaga: Zalecana odległość instalacji urządzenia to przynajmniej 1 metr od metalowych przedmiotów.
- W przypadku używania wbudowanego w centralę sygnalizatora i/lub funkcji głosowej należy wybrać miejsce, gdzie dźwięk będzie dobrze słyszalny na większości obiektu.

#### Podczas montażu urządzeń bezprzewodowych:

- Upewnić się, że poziom sygnału radiowego dla każdego przypisanego urządzenia ma wartość "Silny" lub "Dobry", ale nie "Słaby".
- Kontaktrony najlepiej instalować pionowo jak najwyżej na drzwiach lub oknach.
- Bezprzewodowe czujki PIR należy instalować pionowo na wysokości określonej w ich instrukcjach instalacji.
- Retransmitery sygnału należy montować wysoko na ścianie w połowie odległości między nadajnikami i centralą.

Wyposażenie i okablowanie obiektu klienta

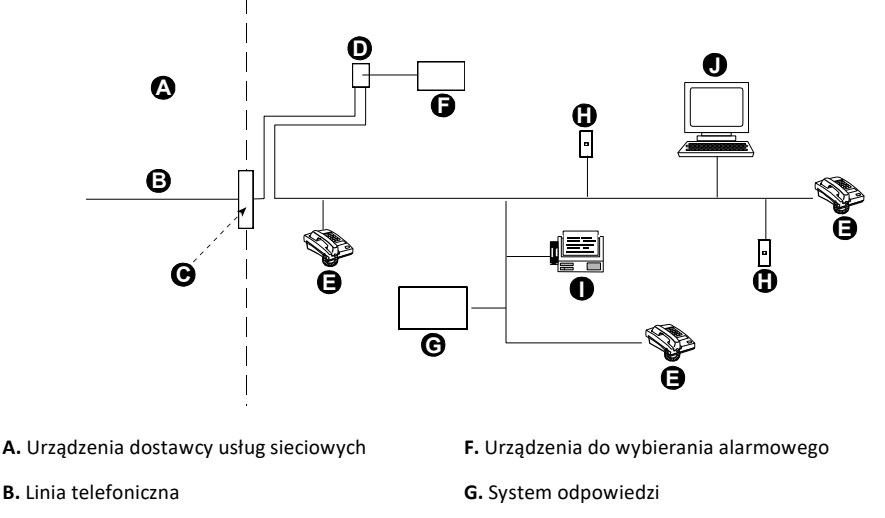

C. Punkt rozgraniczenia sieci

D. Gniazdo RJ-31X

E. Telefon

H. Nieużywane gniazdo RJ-11 I. Faks J. Komputer

Instalator powinien sprawdzić blokowanie linii. Należy uwzględnić inne usługi na linii telefonicznej, takie jak DSL. Jeśli na linii telefonicznej jest udostępniona usługa DSL, należy zainstalować filtr. Zaleca się stosowanie filtru alarmu DSL model Z-A431PJ31X produkcji firmy Excelsus Technologies lub odpowiednika. Ten filtr podłącza się do gniazda RJ-31X i umożliwia on raportowanie alarmów bez przerywania połączenia internetowego.

## 3. INSTALACJA CENTRALI WP8010

#### 3.1 Planowanie i programowanie systemu

System należy programować zgodnie z instrukcjami zawartymi w części dotyczącej programowania. Tabele w ZAŁĄCZNIKU C służą do zapisania typów reakcji przypisanych urządzeń/czujek jak i ich nazw.

#### 3.2 Montaż urządzenia

Procedura instalacji centrali alarmowej WP8010 została przedstawiona na rysunkach 3.1-3.9.

## 3.3 Okablowanie

Okablowanie centrali alarmowej WP8010 zostało przedstawione na rysunku 3.7.

#### 3.4 Otwieranie i montaż centrali WP8010

#### Prowadzenie przewodów

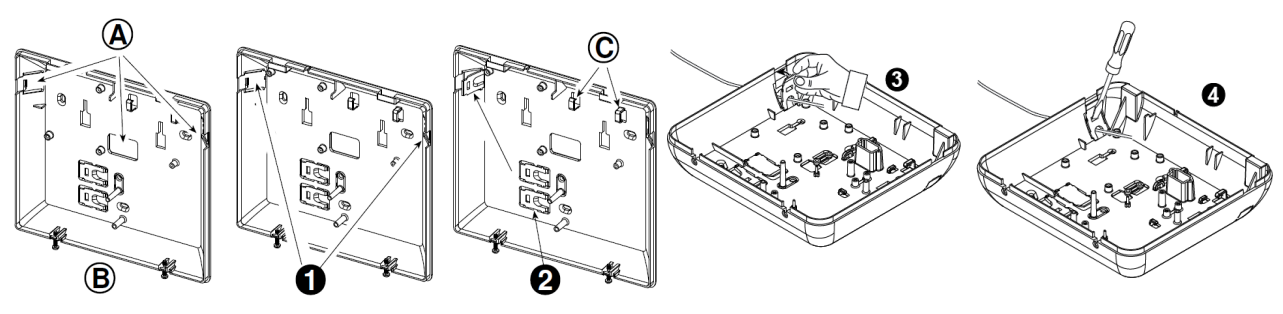

Rysunek 3.1. Prowadzenie przewodów

- Usunąć zaślepki kablowe znajdujące się z lewej i prawej strony tylnej obudowy a następnie przeprowadzić wymagane przewody
- 2. Wyłamać i użyć zaślepek jako zacisków kablowych.

- A. Miejsca przeznaczone do przeprowadzenia przewodów
- B. Tylna obudowa urządzenia
- Umieść zacisk (1 z 2) w pokazany sposób, a następnie obróć go tak, aby znalazł się na miejscu.
- 4. Za pomocą płaskiego wkrętaka nacisnąć delikatnie zacisk w miejscu wskazanym
- C. Zaciski kablowe

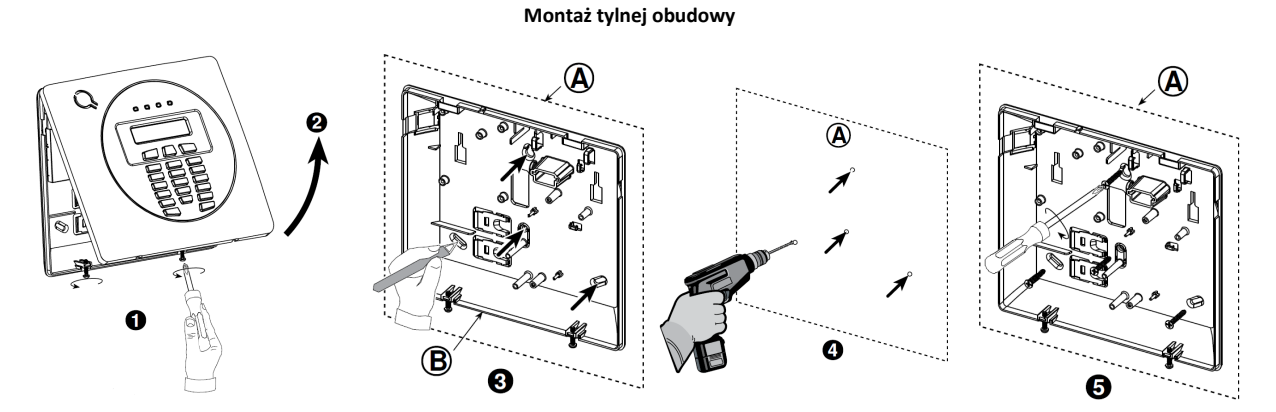

#### Rysunek 3.2. Montaż tylnej obudowy

#### Instalacja urządzenia

- 1. Odkręcić wkręty znajdujące się w dolnej części obudowy urządzenia.
- 2. Zdjąć przednią osłonę urządzenia
- 3. Na powierzchni montażowej zaznaczyć 4 miejsca na otwory montażowe
- 4. Wywiercić 4 otwory i włożyć kołki
- 5. Przymocować tylną obudowę 4 wkrętami

- A. Powierzchnia montażowa
- B. Tylna obudowa urządzenia

#### 3.5 Podłączenie linii telefonicznej

#### Podłączanie telefonu i linii telefonicznej

Podłączyć aparat telefoniczny do złącza SET (A) oraz przewody linii telefonicznej do złącza LINE (B) (przewody poprowadzić przez otwory na przewody).

Uwaga: Przewód telefoniczny nie powinien być dłuższy niż 3 metry.

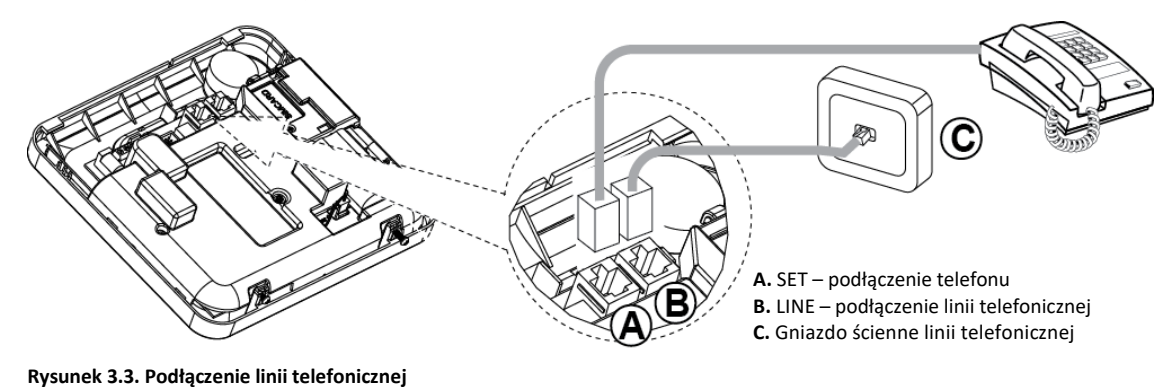

\_\_\_\_\_

Podłączenie urządzenia do linii telefonicznej odbywa się za pomocą złącza RJ11 i poprawnie zainstalowanego złącza RJ31X (patrz rysunek powyżej).

W przypadku, gdy złącze RJ31X jest niedostępne (należy skontaktować się z firmą telefoniczną lub wykwalifikowanym instalatorem), należy najpierw podłączyć linię telefoniczną do centrali WP8010, a następnie pozostałe aparaty telefoniczne podłączyć do gniazda "SET" centrali alarmowej.

#### 3.6 Instalacja opcjonalnego modułu GSM

Uwaga:

- 1. Moduł GSM ma wbudowaną antenę na swojej płytce PCB, jednak w przypadku słabej siły sygnału GSM istnieje możliwość podłączenia anteny zewnętrznej
- Zgodność systemu transmisji alarmów GSM z klasą ATS4 określoną w normie EN 50131-1 została sprawdzona poprzez badanie wymagań w zakresie bezpiecznego przesyłania sygnałów D2, M2, T3, S1, I2", określonych w normach EN 50136-1-1:1998/A2:2008, EN 50136-2-1:1998/A1:2001, EN50136-2-2:1998.

Uwaga! Przed podłączeniem lub odłączeniem modułu GSM z płyty centrali należy odłączyć zasilanie AC oraz akumulator.

1. Podłączyć moduł GSM i zamocować jak pokazano na rysunku poniżej.

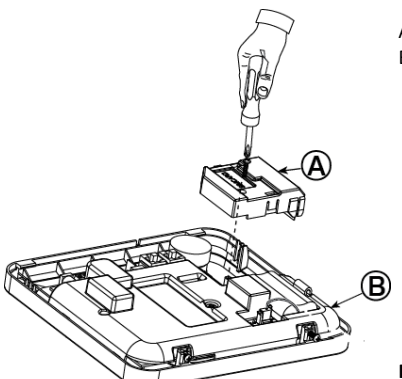

A. Moduł GSMB. Przednia osłona urządzenia

Rysunek 3.4. Podłączenie opcjonalnego modułu GSM

2. Włożyć kartę SIM do modułu GSM w sposób jak pokazano na rysunku poniżej.

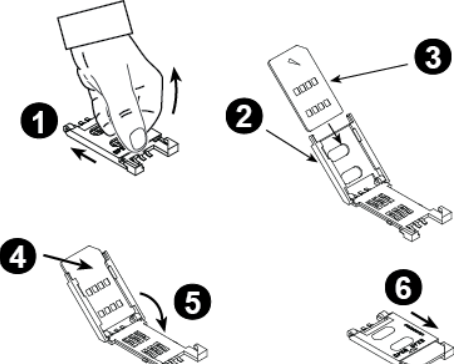

- 1. Przesunąć górną klapkę slotu karty SIM
- Otworzyć klapkę

3. Umieścić kartę SIM w klapce (należy zwrócić uwagę na orientację klapki)

- Wsunąć kartę SIM
- 5. Zamknąć klapkę
- 6. Zablokować klapkę z włożoną kartą SIM w slocie

Uwaga! Nie należy wyjmować lub wkładać karty SIM, gdy centrala alarmowa jest zasilana z sieci 230VAC lub baterii.

Rysunek 3.5. Instalacja karty SIM w slocie

#### 3.7 Instalacja modułu wyjść PGM

PGM-5 to moduł wyjść programowalnych przeznaczony do wysyłania sygnałów o stanie systemu, alarmach, zaistniałych zdarzeniach i usterkach systemu do urządzeń zewnętrznych, takich jak nadajniki alarmowe, systemy telewizji przemysłowej, systemy automatyki domowej oraz tablic synoptycznych (więcej informacji znajduje się w instrukcji programowania modułu).

Moduł PGM-5 posiada 5 wyjść PGM niskoprądowych typo NO/NC a montowany jest w obudowie centrali alarmowej.

Uwaga! Moduł PGM-5 będzie aktywny tylko, gdy centrala jest kompatybilna z PGM-5. Jest to zależne od wersji oprogramowania wewnętrznego centrali alarmowej.

Uwaga! Podczas montażu modułu PGM-5 zaleca się poprowadzenie przewodu w sposób jak pokazano na rysunku 3.6 w celu uniknięcia zakłóceń, które mogą wystąpić w przypadku poprowadzenia przewodu za blisko anten centrali.

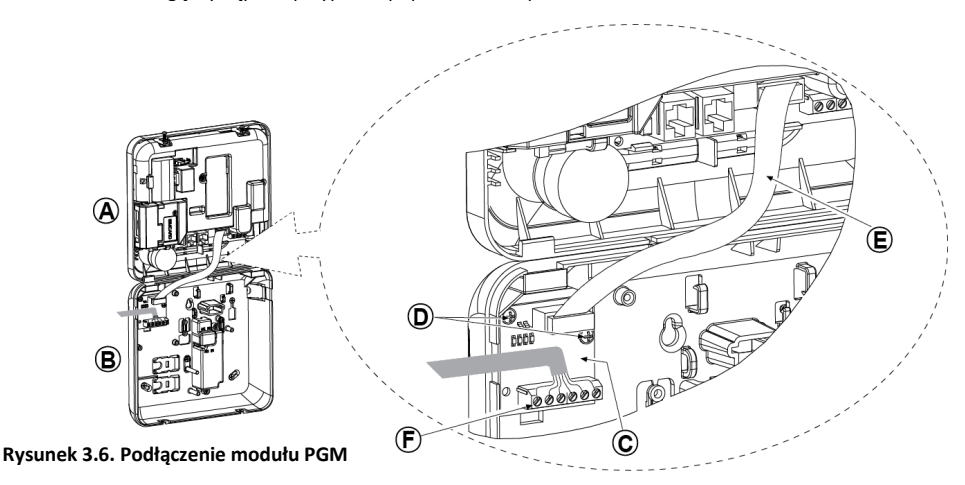

A. Przednia osłona, B. Tylna osłona, C. Moduł PGM-5, D. 2 wkręty do mocowania modułu PGM-5, E. Przewód taśmowy, F. Okablowanie

## 3.8 Podłączanie wejść/wyjść przewodowych

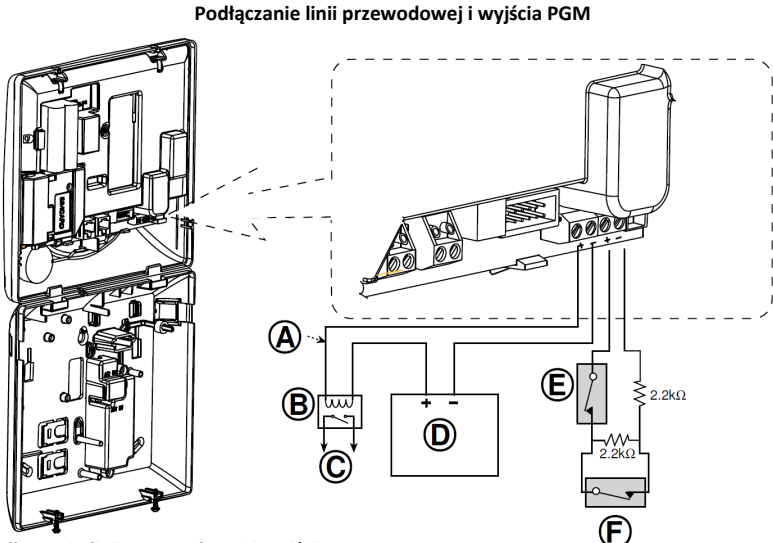

Rysunek 3.7. Podłączenie linii przewodowej i wyjścia PGM

A. Wyjście PGM

| Vmax = 30 V |  |
|-------------|--|
|-------------|--|

- lmax = 100 mA
- B. Optoprzekaźnik
- C. Urządzenie
- D. Zasilacz zewnętrzny 5-30 VDC
- E. Styk sabotażowy czujki przewodowej
- F. Styk alarmowy czujki przewodowej lub
- styk przekaźnika radiolinii (patrz rozdział 5.4.2, tabela "Typy linii").

**Uwaga!** Czujkę przewodową należy zainstalować przynajmniej 2 metry od centrali. Stany linii odczytywane są zgodnie ze zmierzoną przez system alarmowy rezystancją. Patrz tabela poniżej.

#### Stany linii przewodowej oraz linii typu klucz w zależności od rezystancji

| Zakresy rezystancji | Stan linii przewodowej | Stan linii typu "Klucz" |  |  |
|---------------------|------------------------|-------------------------|--|--|
| 0 kΩ « ~1,76 kΩ     | Sabotaż                | Sabotaż                 |  |  |
| ~1,76 kΩ « ~2,64 kΩ | Stan normalny          | UZBROJENIE              |  |  |
| ~2,64 kΩ « ~3,52 kΩ | Sabotaż                | Sabotaż                 |  |  |
| ~3,52 kΩ « ~5,26 kΩ | Alarm                  | ROZBROJENIE             |  |  |
| ~5,26 kΩ « ∞        | Sabotaż                | Sabotaż                 |  |  |

Uwagi:

1. Charakterystyka rezystorów E.O.L: 2,2 kΩ, 1/4W, 5%.

## 3.9 Podłączanie zasilania AC

Podłączyć przewód zasilający jak pokazano na rysunkach poniżej. **Uwaga!** Kroki 1,2 i 3 wykonać przed montażem centrali.

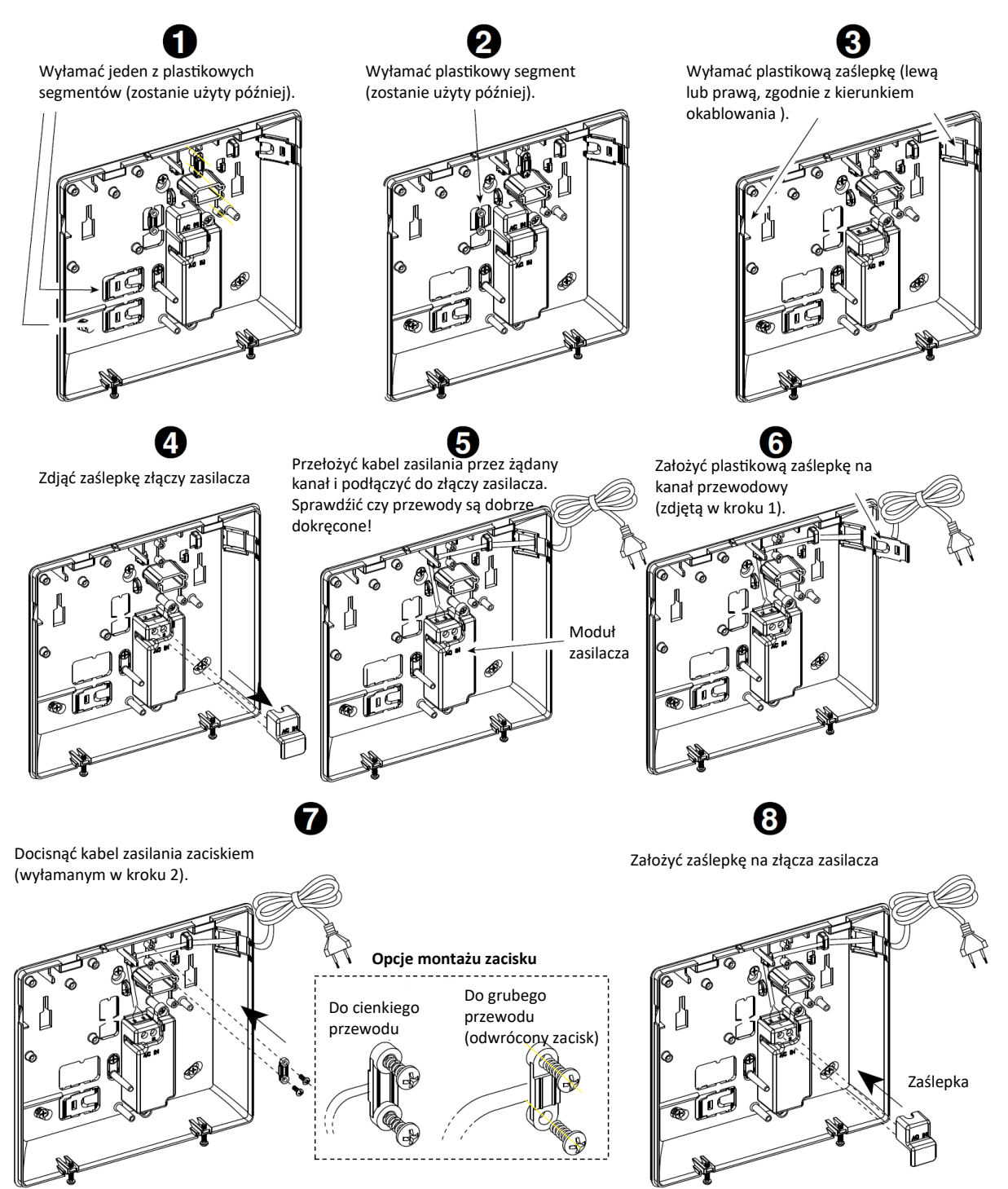

## 3.10 Podłączanie akumulatora

Podłączyć akumulator w sposób jak pokazano na rysunku 3.8

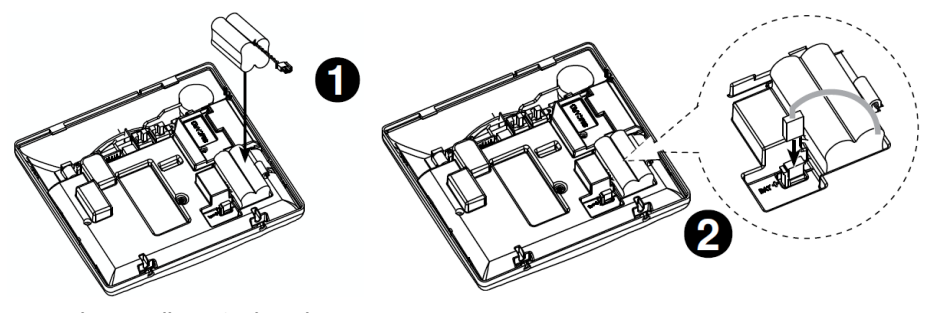

 Włożyć baterię.
 Podłączyć baterię.
 Przy podłączaniu baterii należy zwrócić uwagę na polaryzację.

Rysunek 3.8. Podłączenie akumulatora

#### 3.11 Zamykanie obudowy urządzenia

Procedura zamykania obudowy urządzenia została przedstawiona na rysunku poniżej.

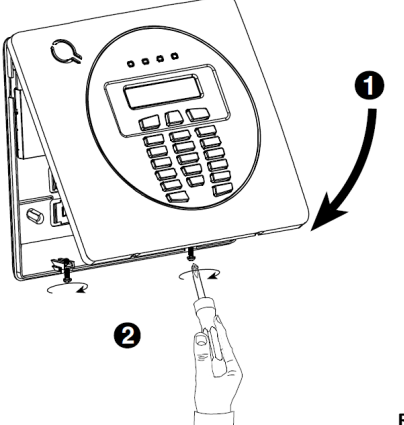

Zamknąć przednią osłonę urządzenia.
 Przykręcić wkręty.

Rysunek 3.9. Zamykanie obudowy urządzenia

## 4. PROGRAMOWANIE

#### 4.1 Ogólne wskazówki

Rozdział zawiera opis opcji i programowania centrali WP8010 oraz sposobu dostosowania jej działania do konkretnych potrzeb i wymagań użytkownika końcowego.

Centrala posiada funkcję podziału na podsystemy. Funkcja umożliwia utworzenie w systemie maksymalnie trzech niezależnych podsystemów z różnymi kodami użytkownika przypisanymi do każdego z nich. Każdy podsystem można włączyć lub wyłączyć niezależnie od stanu innych istniejących podsystemów.

Funkcja "Testu działania linii" umożliwia testowanie wybranych linii przez wcześniej zdefiniowany okres czasu. Po przydzieleniu linii do trybu testu, naruszenie linii nie powoduje aktywacji alarmu oraz wygenerowania głośnej sygnalizacji alarmowej. Alarm z takiej linii jedynie zapisywany jest w rejestrze zdarzeń, informacja o alarmie nie jest także wysyłana do stacji monitorowania alarmów. Tryb testu linii jest aktywny do momentu, aż upłynie wcześniej zdefiniowany czas testu. Po tym czasie linia przechodzi do trybu normalnej pracy i działa zgodnie z zaprogramowaną dla niej reakcją na wybrane zdarzenia.

Funkcja aktualizacji oprogramowania pozwala na zdalną aktualizację oprogramowania centrali alarmowej z poziomu serwera PowerManage. Podczas aktualizacji systemu na klawiaturze zostaje wyświetlony stosowny komunikat informujący o aktualizacji.

Uwaga! Aktualizacja oprogramowania nie może odbywać się w przypadku gdy system włączony jest w tryb wyjścia lub występuje w nim usterka zasilania AC.

#### Wskazówka techniczna

Dla wygody zaleca się zaprogramowanie centrali WP8010 przed rzeczywistą instalacją (Np.:w domu dzień przed instalacją). System można zasilić z baterii zapasowej lub z zasilacza.

**Uwaga!** Najpierw należy podłączyć centralę do zasilania a następnie włożyć baterie do urządzeń peryferyjnych. Urządzenia bezprzewodowe mogą zostać przypisane do centrali alarmowej przez pierwsze 24h od włożenia do nich baterii. Aby po tym okresie było możliwe przypisanie urządzenia należy otworzyć i zamknąć jego obudowę w celu aktywacji styku sabotażowego, lub wyjąć baterię i włożyć ją z powrotem.

#### 4.1.1 Nawigacja po menu centrali

Podczas programowania przyciski klawiatury służą do nawigacji i konfiguracji systemu. Tabela poniżej zawiera szczegółowy opis funkcji oraz zastosowania każdego z przycisków.

| Przycisk                                                                                                    | Definicja    | Funkcja nawigacji/konfiguracji                                                               |  |  |  |
|----------------------------------------------------------------------------------------------------|--------------|----------------------------------------------------------------------------------------------|--|--|--|
| •                                                                                                    | DALEJ        | Służy do przechodzenia/przewijania do przodu do następnych opcji menu.                       |  |  |  |
| F                                                                                                    | WSTECZ       | Służy do przechodzenia/przewijania do tyłu do poprzednich opcji menu.                        |  |  |  |
| <b>Ю</b>   ОК                                                                                                    | ОК           | Służy do wybierania opcji menu lub do potwierdzania ustawień.                                |  |  |  |
| 魚                                                                                                    | TRYB DOMOWY  | Służy do przechodzenia o jeden poziom w górę w menu lub do powracania do poprzedniego kroku. |  |  |  |
| û                                                                                                    | TRYB WYJŚCIA | Służy do <b>powrotu</b> do ekranu [ <ok> WYJŚCIE] w celu zakończenia programowania.</ok>     |  |  |  |
| பி                                                                                                    | WYŁĄCZENIE   | E Służy do anulowania, usuwania, czyszczenia lub kasowania ustawienia, danych itd.           |  |  |  |
| 0-9                                                                                                    |              | Klawiatura numeryczna służy do wprowadzania danych numerycznych, gdy jest to potrzebne.      |  |  |  |
| Aby przejrzeć dostępne opcje w menu centrali i wybrać jedną z nich, należy naciskać przycisk Dalej lub Wstecz aż do<br>momentu wyświetlenia żądanej opcji a następnie nacisnąć przycisk OK w celu wybrania opcji. Aby powrócić do poprzednich opcji, |              |                                                                                              |  |  |  |
| należy nacisnąć przycisk WYZEJ , zaś aby wyjść z menu programowania, należy nacisnąć przycisk WYJŚCIE .                                                                                                    |              |                                                                                              |  |  |  |
| W celu dalszego uproszczenia procedury w rzeczywistości do zaprogramowania całej centrali będą potrzebne dwa podstawowe przyci-<br>ski:                                                                                                    |              |                                                                                              |  |  |  |

|                | <b>&gt;&gt;</b> | O OK         | • |                                          | O OK |                     |
|----------------|-----------------|--------------|---|------------------------------------------|------|---------------------|
| Przycisk Dalej | i               | OK. Przycisk |   | służy do przewijania opcji, zaś przycisk |      | służy do wybierania |
| żądanej opcji. |                 |              |   |                                          |      |                     |

#### 4.1.2 Dźwięki zwrotne centrali

| Dźwięk     | Definicja                                                                                                    |  |  |  |  |
|------------|----------------------------------------------------------------------------------------------------|--|--|--|--|
| J          | Pojedynczy sygnał dźwiękowy, który słychać po każdym naciśnięciu przycisku.                                        |  |  |  |  |
| ل ل        | Podwójny sygnał dźwiękowy, który wskazuje automatyczny powrót do normalnego trybu pracy (po upływie limitu czasu). |  |  |  |  |
|            | Trzy sygnały dźwiękowe wskazują na usterkę w systemie.                                                             |  |  |  |  |
| <b>J</b> 😳 | Radosna melodia () wskazuje pomyślne zakończenie operacji.                                                         |  |  |  |  |
|            | Smutna melodia (——) wskazuje niepoprawną operację lub odrzucenie ustawienia (sygnał błędu).                        |  |  |  |  |
|            |                                                                                                    |  |  |  |  |

niżej opisano dźwięki zwrotne jakie centrala generuje podczas programowania i 🛛 🏙 obsługi systemu.

4 🖂

 $(\mathbf{\hat{U}})$  $(\mathbf{i})$ Krok 1 **(i)** Krok 2 Krok 3 Krok 4 Wprowadzić kod Wybrać opcję MENU INSTALATORA Wybrać żądaną opcję [3] [1] głównego instalatora [2] (9999) ► ► Patrz ► Patrz **GOTOWY 00:00** 01:KOD INSTALAT. 4.3 08:OPCJE UŻYTK. 4.10 02:URZĄDZ./LINIE 4.4 09:UST.FABRYCZNE 4.11 ţ Przejść 03:OPCJE SYSTEMU 10:NR SERYJNY MENU INSTALATORA ок WPROWADŹ KOD: 4.5 4.12 ок do wska-04:KOMUNIKACJA 4.13 zywanej Jeśli Menu instalatora nie 4.6 12:PODSYSTEMY Kod instalatora: 9999 opcji jest wyświetlane, należy 05:PROG.WYJ.PGM 4.7 zapoznać się z rozdziałem wybranej sekcji 4.2.1 06:NAZWY KLIENTA 4.8 <OK> WYJŚCIE 07:DIAGNOSTYKA 4.9

| G  | <ol> <li>Przechodzenie do Trybu instalatora</li> </ol>                                                                                                    |                                                                                                    |
|----|----------------------------------------------------------------------------------------------------|----------------------------------------------------------------------------------------------------|
| [1 | Dostęp do <b>Menu instalatora</b> jest możliwy tylko, gdy syster<br>gdy zezwolenie użytkownika na dostęp do programowania<br>wymagany, należy przejść do <b>Menu Użytkownika</b> i poprosi<br>w menu wybrać opcję <b>Tryb Instalatora</b> (ostatnia opcja w n | n jest wyłączony z dozoru. Opisana procedura dotyczy przypadku,<br>instalatorskiego nie jest wymagane". Jeśli <b>dostęp użytkownika</b> jest<br>ć użytkownika głównego o wprowadzenie swojego kodu, a następnie<br>ienu). Przejść do kroku 2. |
| [2 | Jeżeli kod instalatora nie został jeszcze zmieniony, fabrycz<br>głównego instalatora. <b>Kod głównego instalatora (9999) m</b><br>W przypadku wprowadzenia 5 razy błędnego kodu instala<br>mowany czas "blokady klawiatury" a na wyświetlaczu poja            | ne kody instalatora mają postać: 8888 dla instalatora i 9999 dla<br>n <b>większe uprawnienia od kodu instalatora (8888).</b><br>ora klawiatura zostanie automatycznie zablokowana na zaprogra-<br>wi się komunikat <b>ZŁE HASŁO</b> .         |
| [3 | Po wejściu do <b>menu instalatora</b> należy przejść do jednej z<br>w dalszej części instrukcji.                                                                                                    | złównych opcji menu. Wszystkie opcje zostały szczegółowo opisane                                                                                                    |

## 4.2.1 Wejście w tryb programowania instalatorskiego przy włączonej opcji "zezwolenie przez użytkownika"

W niektórych krajach przepisy mogą wymagać aby użytkownik miał możliwość zezwolenia na wprowadzenie zmian w konfiguracji centrali. W celu zapewnienia zgodności z tymi przepisami dostęp do menu instalatora jest możliwy tylko za pomocą **Menu Użytkownika**. Użytkownik główny musi najpierw wejść do menu **Menu Użytkownika**, a następnie wybrać opcję **Tryb Instalatora**, po czym instalator może kontynuować pracę zgodnie z opisem jak w powyższej tabeli (patrz także ① [1] w Kroku 1 powyżej).

Aby skonfigurować centralę pod kątem zapewnienia zgodności z wymaganiami **zezwolenia dostępu przez użytkownika** — patrz opcja **Dostęp użytk.** w punkcie 4.5.8.

#### 4.2.2 Wybór opcji

| 1   | ① – Wybór opcji z menu                                                                                                    |  |  |  |  |  |  |
|-----|----------------------------------------------------------------------------------------------------|--|--|--|--|--|--|
|     | Przykład: Aby wybrać opcję z menu KOMUNIKACJA:                                                                                                    |  |  |  |  |  |  |
| [1] | Wejść do menu instalatora i wybrać opcję 04.KOMUNIKACJA (patrz punkt 4.2).                                                                                                    |  |  |  |  |  |  |
| [2] | Wybrać żądaną opcję z menu Komunikacja, na przykład: <b>3:MONITORING</b> .                                                                                                    |  |  |  |  |  |  |
| [3] | Wybrać parametr do skonfigurowania, na przykład: NR KONTA ODB. 1                                                                                                    |  |  |  |  |  |  |
| [4] | Aby kontynuować, należy przejść wybranej opcji menu podrzędnego, na przykład do punktu 4.6.4 dla menu <b>3:MONITORING</b> i<br>znaleźć menu podrzędne do skonfigurowania (np. <b>NR KONTA ODB. 1</b> ). Po skonfigurowaniu wybranego parametru system po-<br>wróci do kroku 3.                                                                                                    |  |  |  |  |  |  |
|     | Aby zmienić konfigurację wybranej opcji:         Podczas wprowadzania wybranej opcji na wyświetlaczu pokazywane jest ustawienie domyślne (lub wcześniej wybrane) oznaczo-<br>ne za pomocą ciemnego prostokąta ■.         Aby zmienić konfigurację, przewinąć       menu opcji i wybrać żądane ustawienie, a następnie nacisnąć przycisk , aby<br>potwierdzić. Po zakończeniu system powraca do kroku 3. |  |  |  |  |  |  |

#### 4.2.3 Wyjście z trybu programowania instalatorskiego

Aby wyjść z trybu programowania instalatorskiego należy wykonać następujące czynności:

|     |                                                                                                    | -                          |                   | -   |        |             |   |
|-----|----------------------------------------------------------------------------------------------------|----------------------------|-------------------|-----|--------|-------------|---|
| Kro | ok 1                                                                                                    | 1                          | Krok 2            | 1   | Krok 3 | (i)         | Ī |
|     |                                                                                                    | [1]                        |                   | [2] |        | [3]         |   |
| Dov | volny ekran                                                                                                    |                            | <ok> WYJŚCIE</ok> | ок  | GC     | DTOWY 12:00 |   |
| (i) | <li>i) – Wycho</li>                                                                                                    | dzenie z trybu instalatora |                   |     |        |             |   |
| [1] | []       Aby wyjść z MENU INSTALATORA, należy przejść w górę menu, naciskając przycisk       aż do pojawienia się na ekranie         komunikatu <ok> WYJŚCIE lub jednokrotnie nacisnąć przycisk       aż do pojawienia się na ekranie         wyjściowego <ok> WYJŚCIE.       aż do pojawienia się na ekranie</ok></ok> |                            |                   |     |        |             |   |
| [2] | 2] Gdy na wyświetlaczu jest wyświetlany komunikat <b><ok> WYJŚCIE</ok></b> , nacisnąć przycisk .                                                                                                    |                            |                   |     |        |             |   |
| [3] | System wychodzi z MENU INSTALATORA i powraca do stanu normalnego, wyświetlając na ekranie komunikat GOTOWY.                                                                                                    |                            |                   |     |        |             |   |

#### 4.3 Programowanie kodów instalatora

Centrala WP8010 zapewnia dwa poziomy uprawnień instalatora mające oddzielne kody instalatora, a mianowicie:

Instalator główny: Instalator główny ma uprawnienia dostępu do wszystkich opcji menu głównego i menu podrzędnych instalatora. Domyślny kod to: 9999 (\*).

Instalator: Instalator ma uprawnienia dostępu do większości, ale nie wszystkich opcji menu głównego i menu podrzędnych instalatora. Domyślny kod to 8888 (\*).

Następujące czynności można wykonać tylko przy użyciu kodu instalatora głównego:

Zmienianie kodu instalatora głównego.

Definiowanie specjalnych parametrów komunikacji – patrz 3:MONITORING w punktach 4.6.1 i 4.6.4.

Przywracanie domyślnych wartości parametrów centrali WP8010 – patrz 09:UST. FABRYCZNE w punkcie 4.11.

Uwaga: Nie każde urządzenie posiada funkcję kodu instalatora głównego. W takich urządzeniach instalator może uzyskać dostęp do wszystkich opcji menu instalatora i menu podrzędnych w taki sam sposób, jak instalator główny.

(\*) Użytkownik powinien użyć kodów domyślnych tylko raz — w celu uzyskania początkowego dostępu — i zastąpić je kodami znanymi tylko jemu.

Aby zmienić kody instalatora głównego lub instalatora, należy wykonać następujące czynności:

| Kr                                                        | (rok 1 (j) Krok 2                                                                                                    |                    | Û                                                                                         | Krok 3                        | <b>(i)</b>                                                                               | Krok 4  |                 |  |  |  |
|-----------------------------------------------------------|----------------------------------------------------------------------------------------------------|--------------------|-------------------------------------------------------------------------------------------|-------------------------------|------------------------------------------------------------------------------------------|---------|-----------------|--|--|--|
| Wybrać<br><b>01:KOD</b>                                   | opcję<br>INSTALAT.                                                                                                    | [1]                | Wybrać kod <b>instalatora głównego</b> , kod<br><b>instalatora</b> lub kod <b>ochrony</b> | [2]                           | Wprowadzić NOWY kod instalatora głów-<br>nego, kod instalatora lub kod ochrony           | [3]     |                 |  |  |  |
| ₩                                                         |                                                                                                    |                    | •                                                                                         |                               | ▶                                                                                        |         |                 |  |  |  |
| MENU                                                      | INSTALATORA                                                                                                    |                    | KOD GŁ. INSTALAT.                                                                         | ОК                            | KOD GŁÓWNY: 9999                                                                         | ок      | ⊖ do kroku 2    |  |  |  |
| ok<br>WPROV                                               | WADŹ KOD:                                                                                                    | •                  | ↓ lub                                                                                     |                               | lub                                                                                      |         | ら do kroku 2    |  |  |  |
| ţ                                                         | ↓ NOWY K                                                                                                    |                    | NOWY KOD INSTALATORA                                                                      | TORA OK KOD INSTALATORA: 8888 |                                                                                          |         |                 |  |  |  |
|                                                           |                                                                                                    |                    | ↓ lub                                                                                     |                               | lub                                                                                      |         |                 |  |  |  |
| 01:KOD INSTALAT. OK NOWY KOD OCHRONY OK KOD OCHRONY: 0000 |                                                                                                    |                    |                                                                                           |                               |                                                                                          | ОК      | ⊖ do kroku 2    |  |  |  |
| (i)                                                       | (j) – Programov                                                                                                    | vanie k            | odów instalatora                                                                          |                               |                                                                                          |         |                 |  |  |  |
| [1]                                                       | Należy przejść d                                                                                                    | o menu             | i instalatora i wybrać opcję 01.KOD INSTA                                                 | <b>LAT.</b> (p                | atrz punkt 4.2).                                                                         |         |                 |  |  |  |
| [2]                                                       | Wybrać opcję <b>N</b><br>go i instalatora.                                                                                                    | OWY K              | DD GŁÓWNY, NOWY KOD INSTAL., NOWY                                                         | KOD                           | <b>DCHRONY</b> . Niektóre centrale mogą mieć tyl                                         | lko opc | je kodu główne- |  |  |  |
| [3]                                                       | Wprowadzić nov                                                                                                    | wy 4-cy            | frowy kod na pozycji migającego kursora,                                                  | a nast                        | ępnie nacisnąć przycisk Оток.                                                            |         |                 |  |  |  |
|                                                           | <u>Uwagi:</u> Kod 0000 jest niepoprawny w przypadku instalatora głównego oraz instalatora.         Wpisanie kodu "0000" dla Instalatora usunie kod Instalatora. <u>UWAGA:</u> Zawsze należy używać innych kodów dla głównego instalatora, instalatora oraz użytkowników. |                    |                                                                                           |                               |                                                                                          |         |                 |  |  |  |
|                                                           | Jezeli Głow<br>takiej sytu                                                                                                    | ny Kod<br>ncii nal | Instalatora jest laentyczny z Kodem Insta<br>eży zmienić kod Instalatora na inny, co sp   | iatora,<br>wodu               | centrala nie bęazie w stanie rozpoznac Głov<br>je przywrócenie Głównego Kodu Instalatora | vnego I | nstalatorā. W   |  |  |  |

#### 4.3.1 Identyczne kody instalatora i instalatora głównego

W systemie z 2 kodami instalatora, osoba nie będąca instalatorem głównym może przypadkowo zmienić swój kod instalatora na kod instalatora głównego. W takim przypadku centrala umożliwi zmianę w celu uniemożliwienia osobie nie będącej instalatorem głównym odkrycia kodu instalatora głównego. Podczas następnego wejścia przez instalatora głównego do trybu instalatora instalator główny będzie uważany za instalatora, a nie instalatora głównego. W takim przypadku instalator główny powinien użyć jednego z następujących rozwiązań:

- (a) Uzyskać dostęp do centrali za pomocą oprogramowania PowerMaster Remote Programmer i zmienić kod instalatora głównego na inny niż zaprogramowany przez instalatora.
- (b) 1. Zmienić kod instalatora na kod tymczasowy, 2. Wyjść z trybu instalatora, 3. Ponownie wejść do trybu instalatora za pomocą kodu instalatora głównego (kod instalatora głównego zostanie teraz zaakceptowany), 4. Zmienić kod instalatora głównego na inny,

5. Ponownie zmienić kod na inny niż instalatora głównego (inaczej mówiąc, należy wycofać zmianę na kod tymczasowy) tak, aby instalator inny niż główny nadal miał dostęp do systemu.

#### 4.4 Linie dozorowe/urządzenia

#### 4.4.1 Ogólne wskazówki i opis menu Linie/urządzenia

Menu URZĄDZ./LINIE umożliwia dodawanie nowych urządzeń do systemu, konfigurowanie ich a także usuwanie w razie potrzeby. Aby wybrać opcję, należy wykonać poniższe instrukcje. Dodatkowe szczegóły i wskazówki można znaleźć w punkcie 4.2.

| MENU INSTALATORA 🛱 02:URZĄDZ./LINIE 🖨 Żądane MEN | IU ➡ oznacza przewijanie ➡ i wybrać oĸ |
|--------------------------------------------------|----------------------------------------|
|--------------------------------------------------|----------------------------------------|

| Opcja            | Zastosowanie                                                                                                    | Rozdział |
|------------------|----------------------------------------------------------------------------------------------------|----------|
| DODAJ URZĄDZ.    | Służy do <b>przypisywania</b> i <b>konfigurowania</b> opcji urządzenia zgodnie z preferencjami, zaś w przypadku czujek rów-<br>nież do definiowania nazwy ich linii (lokalizacji), typu linii i działania gongu. | 4.4.2    |
| USUŃ URZĄDZENIE  | Służy do <b>usuwania</b> urządzeń z systemu i do resetowania ich konfiguracji.                                                                                                    | 4.4.3    |
| ZMIEŃ OPCJE URZ. | Służy do <b>sprawdzania</b> i/lub <b>zmieniania</b> konfiguracji urządzenia.                                                                                                    | 4.4.4    |
| ZAMIEŃ URZĄDZ.   | Służy do zastępowania uszkodzonych urządzeń za pomocą automatycznej konfiguracji nowego urządzenia.                                                                                                    | 4.4.5    |
| DODAJ DO TESTU   | Służy do <b>włączania</b> testu linii dla urządzenia                                                                                                    | 4.4.6    |
| USTAW.OPCJI URZ. | Służy do <b>dostosowania</b> wartości domyślnych parametrów urządzenia do preferencji osobistych dla każdego no-<br>wego urządzenia w systemie.                                                                  | 4.4.7    |

#### 4.4.2 Przypisywanie czujek bezprzewodowych/przewodowych

#### Część A — Przypisywanie urządzeń

Aby przypisać i skonfigurować urządzenie, należy postępować zgodnie z instrukcjami podanymi w poniższej tabeli.

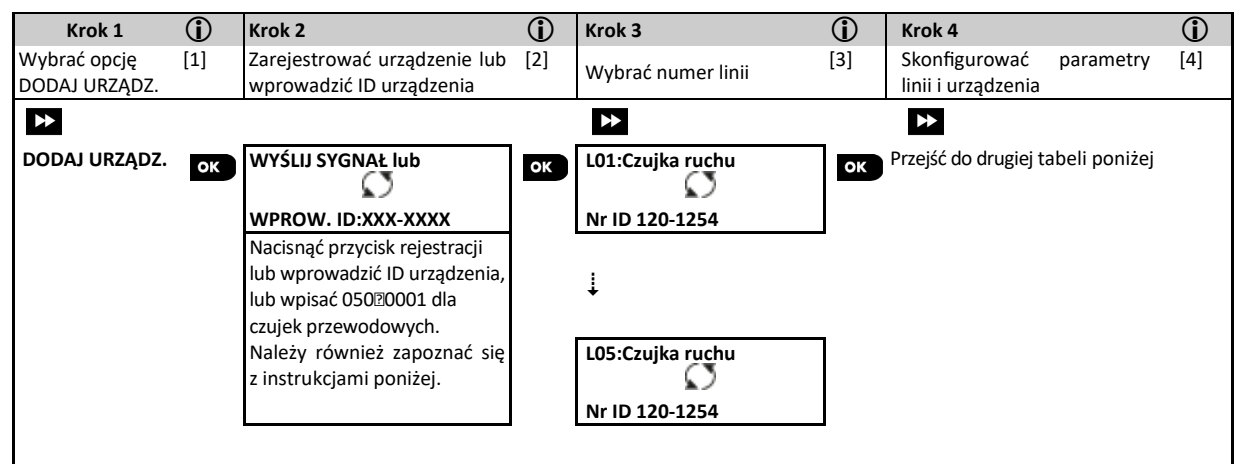

| 1   | ① – Dodawanie nowych urządzeń                                                                                                    |
|-----|----------------------------------------------------------------------------------------------------|
| [1] | Przejść do MENU INSTALATORA, wybrać opcję 02:URZĄDZ./LINIE (patrz punkt 4.2), a następnie wybrać opcję DODAJ URZĄDZ.                                                                                                    |
|     | Z powodu szyfrowania, urządzenia PowerG (łącznie z pilotami) nie mogą być przypisane do kilku systemów. Należy pamiętać o<br>sprawdzeniu zgodności centrali i urządzenia.                                                                                                    |
| [2] | Patrz rejestracja za pomocą przycisku lub ID urządzenia poniżej. Jeśli rejestracja się powiodła, na wyświetlaczu zostanie wyświetlo-<br>ny komunikat <b>URZ. ZAPISANO!</b> a następnie zostaną wyświetlone szczegóły urządzenia — patrz [3]. Jeśli jednak rejestracja się nie<br>powiedzie, na wyświetlaczu zostanie podana przyczyna niepowodzenia, na przykład: <i>JUŻ ZAPISANE</i> lub <b>ZLY KOD ID, PAMIĘĆ PEŁNA</b> .<br>Jeżeli zarejestrowane urządzenie zostało przystosowane do pracy jako inne urządzenie rozpoznawanie przez centralę, na wyświetlaczu<br>będzie widoczny tekst <b>PRZ. JAKO <ok></ok></b> . |
| [3] | Na wyświetlaczu są pokazywane szczegóły urządzenia i pierwszy dostępny wolny numer linii, na przykład: L01:Czujka ruchu > Nr ID<br>120-1254 (lub K01:Pilot/S01:Sygnalizator itd. w zależności od typu zarejestrowanego urządzenia). Zarówno czujki bezprzewodo-<br>we, jak i przewodowe można zarejestrować dla dowolnego numeru linii. Aby zmienić numer linii, należy nacisnąć przyc<br>lub wpisać numer linii, a następnie nacisnąć przycisk 0 1 ok , aby potwierdzić.                                                                                                    |
| [4] | Przejść do Części B, aby skonfigurować urządzenie — patrz tabela poniżej.                                                                                                    |

#### Jak sprawdzić zgodność centrala $\leftrightarrow ightarrow$ urządzenie

Każde urządzenie PowerG ma swój unikalny identyfikator złożony z 7 znaków, który jest wydrukowany na naklejce umieszczonej na urządzeniu i który ma następujący format: FFF-M:DDD, (na przykład 868-0:012), gdzie FFF jest to pasmo częstotliwości, a M:DDD jest kodem typu urządzenia. W celu zapewnienia zgodności urządzeń systemu PowerG należy się upewnić, że pasmo częstotliwości (FFF) oraz kod urządzeń (M) jest taki sam. DDD można zignorować jeżeli zamiast cyfr DDD = ANY.

#### Rejestracja za pomocą ID urządzenia

7-cyfrowy numer ID urządzenia może służyć do lokalnej lub zdalnej rejestracji urządzenia w centrali za pomocą oprogramowania Remote Programmer PC. Rejestracja za pomocą numeru ID urządzenia jest procedurą 2-etapową.

W pierwszym etapie należy zarejestrować numery czujek i innych urządzeń do pamięci centrali alarmowej a następnie przeprowadźić ich konfigurację. Można to zrobić także zdalnie za pomocą oprogramowania PowerMaster Remote Programmer. Po zakończeniu pierwszego etapu centrala czeka aż urządzenie synchronizuje się z siecią, aby ukończyć rejestrację.

W drugim etapie proces zapisu jest zakańczany poprzez włożenie baterii do urządzenia lub poprzez wciśnięcie przycisku antysabotażowego lub przycisku zapisu na urządzeniu. Ta procedura jest bardzo przydatna podczas dodawania urządzeń do istniejącego systemu bez konieczności udostępniania technikom kodu instalatora lub zezwalania na dostęp do menu programowania.

<u>Pamiętai</u>! System będzie pokazywał komunikat usterki **NIE MA W SIECI** do chwili ukończenia drugiego etapu dla wszystkich zarejestrowanych urządzeń

Uwaga: Test linii zarejestrowanych wstępnie można włączyć dopiero po kompletnym przypisaniu danej linii.

#### Rejestracja za pomocą przycisku zapisu

Centrala jest w trybie przypisywania urządzeń (krok nr 2 powyżej) i urządzenie jest przypisane za pomocą przycisku zapisu (zapoznać się z informacjami o urządzeniu w instrukcji instalacji, a następnie otworzyć urządzenie i znaleźć **przycisk zapisu**. W przypadku pilotów i klawiatur użyć przycisku **AUX**, **X**. W przypadku czujek gazu **włożyć baterię**.

Nacisnąć przycisk zapisu i przytrzymać przez 2-5 sekund do chwili zapalenia się na stałe diody LED, a następnie zwolnić przycisk. Dioda LED może zgasnąć lub może migać przez kilka kolejnych sekund do chwili zakończenia rejestracji. Należy pamiętać o wcześniejszym włożeniu baterii do urządzenia nadawczego. Jeśli rejestracja zostanie zakończona pomyślnie, centrala alarmowa wygeneruje dźwięk "radosnej" melodii a na ekranie LCD na chwilę pojawi się komunikat **URZ. ZAPISANO!**, po czym zostaną wyświetlone szczegóły urządzenia.

#### Rejestracja czujek przewodowych

Aby przypisać czujkę przewodową dla linii przewodowej, należy wprowadzić ID: 050-0001 lub 050-0002.

#### Część B — Konfiguracja

| Krok 1                         | <b>(i)</b>           | Krok 2                                                                                                   | 1    | Krok 3                               | <b>(i)</b> | Krok 4                                    | 1   |
|--------------------------------|----------------------|----------------------------------------------------------------------------------------------------|------|--------------------------------------|------------|-------------------------------------------|-----|
| Przejść do menu<br>Lokalizacja | [1]                  | Wybrać lokalizację<br>(patrz lista poniżej)                                                              | [2]  | Wprowadzić typ linii                 | [3]        | Wybrać typ linii<br>(patrz lista poniżej) | [4] |
| ► L10:LOKALIZACJA              | ок                   | DRZWI FRONTOWE                                                                                           | ок   | L10:TYP LINII                        | ок         | DE<br>1:OPÓŹNIONA 1<br>↓<br>5.WEWNĘTRZNA  | ок  |
| Krok 5                         | $(\mathbf{\hat{U}})$ | Krok 6                                                                                                   |      | Krok 7                               | 1          | Krok 8                                    |     |
| Wejść do menu Gong             | [5]                  | Wybrać rodzaj gongu                                                                                      | [6]  | Przejdź do menu podsys-<br>temów     | [7]        | Wybrać opcje podsys-<br>temu              | [8] |
| L10:GONG                       | ок                   | GONG WYŁ. ■<br>GONG MELODIA                                                                              | ок   | L10:PODSYSTEMY                       | ок         | ▶►<br>L10:P1 ■ P2 P3                      | ок  |
| Krok 9                         | <b>(i)</b>           | Krok 10                                                                                                  |      | Krok 11                              |            |                                           |     |
| Wejść do Menu Usta-<br>wienia  | [9]                  | Skonfigurować parametry<br>urządzenia                                                                    | [10] | Kontynuować<br>lub zakończyć         |            |                                           |     |
| ► L10:USTAWIENIA               | ОК                   | Należy zapoznać się z arkuszem<br>programowania znajdującym się w<br>instrukcjach instalacji urządzenia. |      | Aby kontynuo-<br>wać — patrz<br>[11] |            |                                           |     |

① ① - Konfiguracja nowych urządzeń

#### <u>Ustawienia lokalizacji (nazwy):</u>

[1] Aby sprawdzić lub zmienić ustawienie Lokalizacja (nazwa), należy nacisnąć przycisk 010K albo przejść do następnej opcji.

 [2] Aby zmienić nazwę lokalizacji czujki, należy przejść do menu i wybrać nazwę z poniższej listy nazw lokalizacji. Można także przypisać dodatkowe nazwy niestandardowe, korzystając z opcji 06:NAZWY KLIENTA w menu instalatora. Patrz punkt 4.8

Uwaga! Jako skrót nacisnąć 2-cyfrowy numer nazwy lokalizacji pokazany w tabeli poniżej, co spowoduje przejście bezpośrednio do żądanej nazwy.

- [3] Aby sprawdzić lub zmienić ustawienie **Typu linii** nacisnąć przycisk **O Lok** albo przejść do następnej opcji.
- [4] Typ linii określa sposób reakcji czujki na naruszenie jej pola detekcji. Nacisnąć przycisk 01 ok i wybrać odpowiedni typ linii. Lista dostępnych typów linii wraz z opisem każdego typu znajduje się w dalszej części tego rozdziału.

Uwaga: Jako skrót nacisnąć 2-cyfrowy numer typu linii pokazany w tabeli, co spowoduje przejście bezpośrednio do wybranego typu.

#### Ustawiania funkcji gongu:

- Wszystkie linie mają domyślnie wyłączony dźwięk gongu. W celu skonfigurowania urządzenia tak, aby centrala generowała dźwięk gongu
   (gdy jest rozbrojona) w przypadku naruszenia czujki, należy nacisnąć przycisk oracienty w przeciwnym razie przejść do następnej opcji.
- Wybrać opcję DŹWIĘK WYŁ., GONG MELODIA lub NAZWA LINII DZW. W przypadku opcji GONG MELODIA centrala generuje melodię
   gongu w chwili naruszenia czujki. W przypadku opcji NAZWA LINII DZW. centrala generuje dźwięk nazwy linii w chwili naruszenia czujki. Funkcja gongu jest aktywna tylko w przypadku gdy system wyłączony jest z dozoru.

#### Ustawiania podsystemów:

**Uwaga:** Menu PODSYSTEMY jest dostępne tylko, gdy opcja podsystemów została włączona w centrali (patrz punkt 4.13).

- [7] Po wejściu do menu na wyświetlaczu zostanie wyświetlony domyślny wybór podsystemów (oznaczonych symbolem **=**).
- [8] Za pomocą przycisków klawiatury 1 🔽 2 🔊 3 👁 przypisać czujkę do odpowiednich podsystemów.

#### Konfiguracja urządzenia:

- Aby sprawdzić lub zmienić konfigurację urządzenia (ustawienia), nacisnąć przycisk orzycisk , w przeciwnym razie przejść do następnej opcji patrz () [5].
- [10] Aby skonfigurować parametry urządzenia, należy zapoznać się z arkuszem programowania znajdującym się w instrukcji instalacji danego urządzenia. Wartości domyślne parametrów urządzenia można również skonfigurować w sposób opisany w punkcie 4.4.7.

#### WP8010 – Instrukcja instalacji i programowania

[11] Po zakończeniu konfiguracji urządzenia kreator przeniesie instalatora do menu "Następny krok" mającego następujące 3 opcje: NASTĘPNE URZĄDZ – umożliwia przypisanie następnego urządzenia.

ZMIEŃ USTAW. – umożliwia powrót do kroku 1 (tj. LOKALIZACJA) w celu umożliwienia wprowadzenia dodatkowych zmian w urządzeniu w razie potrzeby.

WYJŚCIE Z ZAPISU – powoduje wyjście z procedury rejestracji i powrót do kroku 1, czyli z powrotem do menu 02:URZĄDZ./LINIE.

## Lista lokalizacji (gotowych nazw linii)

| Nr | Nazwa lokalizacji | Nr | Nazwa lokalizacji | Nr | Nazwa lokalizacji | Nr | Nazwa lokalizacji |
|----|-------------------|----|-------------------|----|-------------------|----|-------------------|
| 01 | PODDASZE          | 09 | JADALNIA          | 17 | KORYTARZ          | 25 | ZAPLECZE          |
| 02 | TYLNE WEJŚCIE     | 10 | PARTER            | 18 | KUCHNIA           | 26 | KOTŁOWNIA         |
| 03 | PIWNICA           | 11 | POKOJ DRUGI       | 19 | PRALNIA           | 27 | NAZWA LINII 1     |
| 04 | ŁAZIENKA          | 12 | POKOJ TRZECI      | 20 | SALON             | 28 | NAZWA LINII 2     |
| 05 | SYPIALNIA         | 13 | DRZWI FRONTOWE    | 21 | KORYTARZ          | 29 | NAZWA LINII 3     |
| 06 | POKÓJ DZIECKA     | 14 | GARAŻ             | 22 | TOALETA           | 30 | NAZWA LINII 4     |
| 07 | GARDEROBA         | 15 | GARAŻ DRZWI       | 23 | BIURO             | 31 | NAZWA LINII 5     |
| 08 | SCHOWEK           | 16 | POKOJ GOSCINNY    | 24 | PIETRO            |    |                   |

Wszystkie nazwy linii mogą być dowolnie programowane w menu 06: NAZWY KLIENTA.

#### Lista dostępnych typów linii

| Nr  | Typ linii                                        | Opis                                                                                                    |
|-----|--------------------------------------------------|----------------------------------------------------------------------------------------------------|
| 1.  | OPÓŹNIONA 1*                                     | Linia zaczyna odliczać czas na wyjście gdy system zostanie włączony w dozór, lub czas na wejście gdy podczas włą-<br>czonego systemu linia zostanie naruszona. Aby zaprogramować czas na wejście/wyjście dla tej linii należy zapoznać<br>się z punktami 4.5.1 i 4.5.2 — menu instalatora <b>03:PAR. CENTRALI</b> opcje 01 i 03. (🛙)                                                        |
| 2.  | OPÓŹNIONA 2*                                     | To samo, co Opóźniona 1, ale z innym czasem opóźnienia. Czasami używany dla wejść znajdujących się bliżej centrali lub przez garaż. Aby skonfigurować opóźnienia wyjścia i wejścia 2, należy zapoznać się z punktami 4.5.1 i 4.5.2 — menu instalatora <b>03:PAR. CENTRALI</b> opcje 02 i 03. (2)                                                                                            |
| 3.  | WEWNĘTRZNA -<br>OPÓŻNIONA                        | Stosowany dla kontaktronów drzwi/okna i czujek ruchu chroniących drzwi wejściowe do wewnętrznych obszarów mieszkalnych, po których możemy się poruszać swobodnie, gdy system jest uzbrojony w tryb domowy. Działa jako linia opóźniona, gdy system jest uzbrojony w tryb domowy, i jako natychmiastowa, gdy system jest uzbrojony w tryb wyjścia.                                           |
| 4.  | WEWNETRZNA -<br>SYPIALNIANA                      | Podobny do typu WEWNETRZNA (patrz poniżej), ale czasowo ignorowana przez system alarmowy podczas opóźnień czasu na wejście/wyjście. Zazwyczaj stosowany dla czujek chroniących drogę między drzwiami wejściowymi i centralą.                                                                                                    |
| 5.  | NATYCHMIASTOWA -<br>SYPIALNIANA                  | Ten typ linii generuje alarm tylko, gdy system jest włączony w tryb wyjścia. Przy włączeniu w tryb domowy linia jest<br>nieaktywna. Używany dla czujek zainstalowanych w obszarach wewnętrznych obiektu, które należy chronić, gdy nie<br>ma tam ludzi.                                                                                                    |
| 6.  | NATYCHMIASTOWA                                   | Ten typ linii generuje alarm, zarówno gdy system jest włączony w tryb wyjścia jak i w tryb domowy.                                                                                                    |
| 7.  | WEWNĘTRZNA                                       | Podobny do typu ZEWNETRZNA, ale czasowo ignorowany przez system alarmowy podczas opóźnień czasu na wej-<br>ście/wyjście. Zazwyczaj stosowany dla czujek chroniących drogę między drzwiami wejściowymi i centralą.                                                                                                    |
| 8.  | 24h CICHA                                        | Ten typ linii jest aktywny przez 24 godziny, nawet gdy system jest wyłączony z dozoru. Jest on używany do zgłaszania<br>zdarzeń alarmu z czujek lub przycisków uaktywnianych ręcznie do stacji monitorującej lub na telefony prywatne<br>(jeżeli zostało zaprogramowane) bez uaktywniania sygnalizatorów.                                                                                   |
| 9.  | 24h GŁOŚNA                                       | Analogiczna do 24-godz. linii cichej, ale zapewnia głośny alarm sygnalizatora.                                                                                                    |
|     |                                                  | Uwaga: Ta linia jest wykorzystywana tylko w przypadków alarmów włamaniowych.                                                                                                    |
| 10. | 24h POMOCY                                       | Ten typ linii jest aktywny przez 24 godziny, nawet gdy system jest wyłączony z dozoru. Służy on do zgłaszania zdarze-<br>nia wyjątkowego i inicjowania <b>połączenia awaryjnego</b> ze stacjami monitorującymi lub telefonami prywatnymi (jeżeli<br>zostało zaprogramowane).                                                                                                    |
| 11. | KLUCZ STAŁY                                      | Tzw. linia klucz, służy do kontroli włączania i wyłączania systemu za pomocą radiolinii lub wejścia przewodowego<br>urządzenia PowerG.                                                                                                    |
|     |                                                  | <b>Uwaga:</b> Jeśli wejście przewodowe centrali lub urządzenia PowerG jest zamknięte, centrala zostanie uzbrojona. Jeśli<br>jest otwarte, centrala zostanie rozbrojona (patrz Rysunek 3.6b/4.9b).                                                                                                    |
| 12. | 24h BEZ ALARMU                                   | Ta linia nie generuje alarmu i jest często używana dla zastosowań niezwiązanych z alarmem. Na przykład czujnik<br>używany tylko dla włączania gongu lub aktywowania wyjścia PGM.                                                                                                    |
| 13. | POŻAROWA                                         | Używana w przypadku podłączenia przewodowej czujki dymu poprzez wejście przewodowe urządzenia PG8945.                                                                                                    |
| 17. | 24h SEJF                                         | Specjalny rodzaj linii zwykle podłączony do metalowego sejfu z kluczami wymaganymi do otwarcia wejść do budynku.<br>Po alarmie, sejf staje się dostępny dla uprawnionego strażnika który może otworzyć sejf, wyjąć klucze i wejść do ochra-<br>nianego obiektu. Linia 24h Sejf zachowuje się jak linia 24 godzinna głośna ale przez krótki czas od alarmu, staje się<br>linią nie alarmową. |
| L   |                                                  | <b>Uwaga:</b> Otwarcie/zamknięcie sejfu spowoduje wysłanie sygnału do stacji monitorowania.                                                                                                    |
| 18. | ZEWNĘTRZNA                                       | Linia przeznaczona dla czujek zewnętrznych. Działa jak linia natychmiastowa z tym wyjątkiem że po alarmie z linii na stację monitorowania zostaje wysłany kod raportujący informujący o alarmie z linii zewnętrznej. Ten typ nie może być stosowany w przypadku czujki PG8934 oraz PG8944                                                                                                   |
| (*) | Te typy linii są przydat<br>wyłączany z zewnątrz | ne głównie podczas włączania i wyłączania systemu z wewnątrz chronionego obiektu. Jeśli system jest włączany lub<br>(bez naruszenia żadnej czujki), na przykład za pomocą pilota, lepiej jest użyć innych typów linii.                                                                                                    |

#### 4.4.3 Usuwanie urządzeń

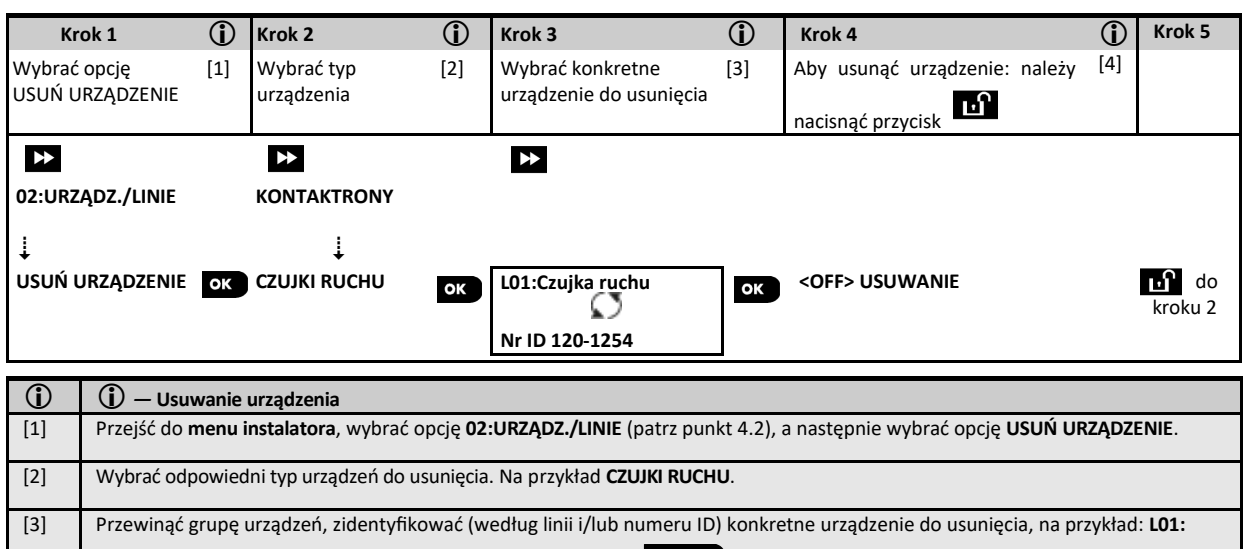

 Czujka ruchu > Nr ID 120-1254, a następnie nacisnąć przycisk
 O Lok

 [4]
 Na wyświetlaczu pojawi się monit < OFF> USUWANIE. Aby usunąć urządzenie, nacisnąć przycisk
 Image: Comparison of the second second

#### 4.4.4 Modyfikowanie/podgląd opcji urządzeń

Aby zmodyfikować lub sprawdzić parametry urządzenia, należy wykonać następujące czynności:

| Krok 1                                    | <b>(</b> ) | Krok 2                           | <b>(i)</b> | Krok 3                                             | <b>(i)</b> | Krok 4                                                                             | <b>(i)</b> | Krok 5                                                    |
|-------------------------------------------|------------|----------------------------------|------------|----------------------------------------------------|------------|------------------------------------------------------------------------------------|------------|-----------------------------------------------------------|
| Wybrać opcję<br>ZMIEŃ OPCJE URZ.          | [1]        | Wybrać typ<br>urządzenia         | [2]        | Wybrać konkretne<br>urządzenie do modyfika-<br>cji | [3]        | Wybrać parametr który ma<br>zostać zmodyfikowany                                   | [4]        | Modyfi-<br>kować<br>parametr                              |
| D2:URZĄDZ./LINIE<br>↓<br>ZMIEŃ OPCJE URZ. |            | KONTAKTRONY<br>Ļ<br>CZUJKI RUCHU | ок         | L10:Czujka PIR z kam.                              | ок         | L10:LOKALIZACJA<br>L10:TYP LINII<br>L10:DZWIEK<br>L10:PODSYSTEMY<br>L10:USTAWIENIA | ٦          | Patrz [4]<br>Po zakoń-<br>czeniu<br>przejść do<br>kroku 2 |

| í   | 🛈 — Modyfikowanie / podgląd opcji urządzenia                                                                                                    |
|-----|----------------------------------------------------------------------------------------------------|
| [1] | Przejść do menu instalatora, wybrać opcję 02:URZĄDZ./LINIE (patrz punkt 4.2), a następnie wybrać opcję ZMIEŃ OPCJE URZ.                                                                                                    |
| [2] | Wybrać odpowiedni typ urządzeń do sprawdzenia lub modyfikacji. Na przykład CZUJKI RUCHU.                                                                                                    |
| [3] | Przewinąć grupę urządzeń, zidentyfikować (według linii i/lub numeru ID) konkretne urządzenie do modyfikacji lub sprawdzenia, na                                                                                                    |
| [4] | Od tego miejsca proces jest taki sam, jak proces konfiguracji po zarejestrowaniu tego urządzenia. Aby skonfigurować, należy zapo-<br>znać się z punktem 4.4.2 Przypisywanie czujek bezprzewodowych/przewodowych Część B. Po zakończeniu na ekranie zostanie |

#### 4.4.5 Zastępowanie urządzenia

Opcja służy do zastępowania uszkodzonego urządzenia zarejestrowanego w systemie innym urządzeniem tego samego typu (tj. tych samych pierwszych 3 cyfrach numeru ID — patrz punkt 4.4.2.A), zachowując konfigurację oryginalnego urządzenia. Nie ma potrzeby usuwania awaryjnego urządzenia ani ponownego konfigurowania nowego urządzenia. Po zarejestrowaniu nowe urządzenie zostanie skonfigurowane automatycznie zgodnie z tą samą konfiguracją, co uszkodzone (wymienione) urządzenie. Aby **zamienić** urządzenie, należy wykonać następujące czynności:

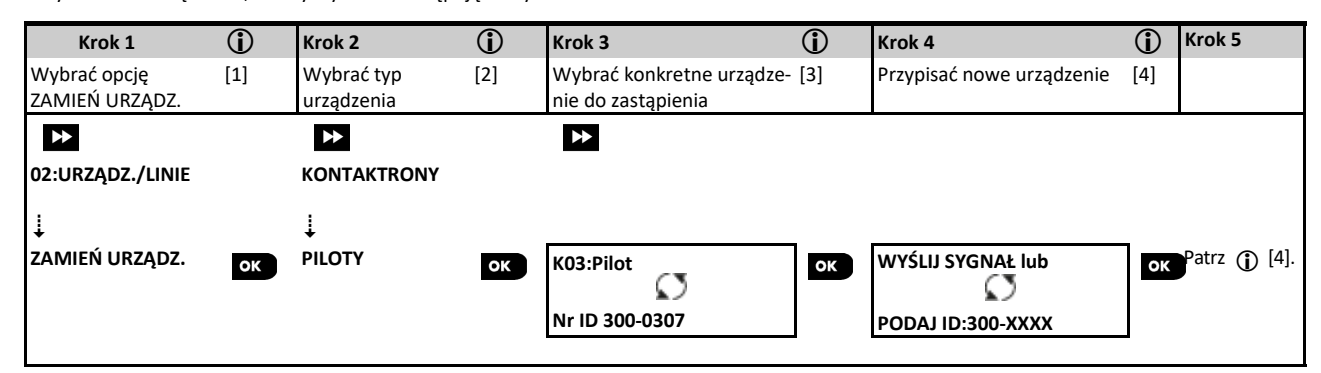

| D — zastępowanie urządzenia                                                                                                    |
|----------------------------------------------------------------------------------------------------|
| Przejść do menu instalatora, wybrać opcję 02:URZĄDZ./LINIE (patrz punkt 4.2), a następnie wybrać opcję ZAMIEŃ URZĄDZ.                                                                                                    |
| Nybrać odpowiedni typ urządzenia do zastąpienia. Na przykład <b>PILOTY</b> .                                                                                                    |
| Nybrać konkretne urządzenie do zastąpienia (według linii i/lub numeru ID) , na przykład: K03: Pilot > Nr ID 300-0307.                                                                                                    |
| Od tego miejsca proces jest taki sam, jak proces rejestrowania nowego urządzenia. Aby kontynuować, należy zapoznać się z punktem 4.4.2<br>Dodawanie urządzenia bezprzewodowego Część A, krok 2.<br>eżeli wystąpi próba rejestracji nowego urządzenie które jest innego typu niż zastąpione urządzenie, centrala odrzuci nowe urządzenie<br>wyświetli komunikat <b>ZŁY TYP URZĄDZ.</b><br>Po zakończeniu po wyświetlaczu zostana pokazane szczegóły dotyczące powego urządzenia. |
|                                                                                                    |

#### 4.4.6 Konfiguracja trybu testu poprawności działania linii

Za pomocą tej opcji możliwe jest ustawienie trybu testu poprawności działania dla wybranych linii

Aby uruchomić tryb testu działania linii, należy wykonać następujące czynności:

| Krok 1                         | (j) | Krok 2                   | <b>(</b> ) | Krok 3                      | <b>(</b> ) | Krok 4                                            | <b>(i)</b> | Krok 5               | <b>(</b> )  |
|--------------------------------|-----|--------------------------|------------|-----------------------------|------------|---------------------------------------------------|------------|----------------------|-------------|
| Wybrać opcję<br>DODAJ DO TESTU | [1] | Wybrać typ<br>urządzenia | [2]        | Wybrać numer linii do testu | [3]        | Wybrać opcję rozpoczęcia<br>lub zakończenia testu | [4]        | [5]                  |             |
| *                              |     | *                        |            | *                           |            | *                                                 |            |                      |             |
| 02:URZADZ./LINIE               |     | KONTAKTRONY              |            | L09:CZ. RUCHU               |            |                                                   |            |                      |             |
| 1                              |     | l                        |            | Ø                           |            |                                                   |            |                      |             |
| DODAJ DO TESTU                 | ок  | CZUJKI RUCHU             | ок         | ID Nr. 120-2468             | ОК         | ZAKONCZ TEST<br>URUCHOM TEST                      | ок         | Patrz ()<br>→ do kro | )[5]<br>oku |

| <b>(i)</b> | ① – Uruchamianie trybu testu                                                                                                    |
|------------|----------------------------------------------------------------------------------------------------|
| [1]        | Wejść do menu instalatora, wybrać opcję 02:URZADZ./LINIE (patrz rozdział 4.2), a następnie opcję DODAJ DO TESTU.                                                                                                    |
| [2]        | Wybrać odpowiedni typ urządzenia, który ma zostać dodany do testu, na przykład CZUJKI RUCHU.                                                                                                    |
| [3]        | Wybrać konkretny numer linii                                                                                                    |
| [4]        | Wybrać opcję <b>ZAKOŃCZ TEST</b> (ustawienie fabryczne) lub <b>URUCHOM TEST</b> .                                                                                                    |
| [5]        | Jeżeli wybrana została opcja <b>URUCHOM TEST</b> , przed jego uruchomieniem konieczne jest ustawienie czasu trwania testu (patrz rozdział 4.5.8). Aby zatrzymać test danej linii, należy zmienić wybraną opcję na <b>ZAKONCZ TEST</b> . Można to zrobić w dowolnej chwili przeprowa-<br>dzanego testu. W przypadku wystąpienia jednego z następujących zdarzeń, dla wszystkich testowanych linii wybrana zostanie opcja<br>ponownego uruchomienia testu: 1) Włączenie zasilania systemu; 2) Przywrócenie domyślnych ustawień fabrycznych; 3) Zmiana czasu<br>testu systemu. |

#### 4.4.7 Definiowanie ustawień fabrycznych urządzeń

Centrala WP8010 umożliwia zdefiniowanie **parametrów domyślnych** używanych podczas rejestracji urządzeń i zmienianie ich na żądanie tak, że nowe urządzenia rejestrowane w systemie zostaną automatycznie skonfigurowane z użyciem tych parametrów domyślnych bez konieczności modyfikowania konfiguracji każdego nowo rejestrowanego urządzenia. Można użyć pewnego zbioru wartości domyślnych dla pewnej grupy urządzeń, a następnie zmienić wartości domyślne dla innej grupy.

WAŻNE! Urządzenia, które zostały już zarejestrowane w systemie przed zmianą wartości domyślnych, nie będą miały zmienionych ustawień na nowe ustawienia domyślne.

Aby zdefiniować parametry domyślne grupy urządzeń, należy wykonać następujące czynności:

| Krok 1                           | (j) | Krok 2                | 1   | Krok 3                        | (j) | Krok 4                               | <b>(i)</b> | Krok 5 (j)              |
|----------------------------------|-----|-----------------------|-----|-------------------------------|-----|--------------------------------------|------------|-------------------------|
| Wybrać opcję<br>USTAW.OPCJI URZ. | [1] | Wybrać typ urządzenia | [2] | Wybrać parametr<br>domyślny   | [3] | Wybrać nowe ustawie-<br>nia domyślne | [4]        | [5]                     |
| ₩                                |     | ▶                     |     | <b>&gt;&gt;</b>               |     | ▶                                    |            |                         |
| 02:URZĄDZ./LINIE                 |     | KONTAKTRONY           |     |                               |     |                                      |            |                         |
| Ļ                                |     | Ļ                     |     |                               |     |                                      |            |                         |
| DEFINICJA PARAM.                 | ок  | CZUJNIKI RUCHU        | ок  | DIODA LED<br>CZUŁOŚĆ DETEKCJI | ОК  | NISKA<br>WYSOKA                      | ок         | Patrz [5]<br>do kroku 3 |
|                                  |     |                       |     | ÷                             |     |                                      |            | 5                       |

| 1   | ①— Zmienianie wartości domyślnych                                                                                                    |
|-----|----------------------------------------------------------------------------------------------------|
| [1] | Wejść do menu instalatora, wybrać opcję 02:URZĄDZ./LINIE (patrz punkt 4.2), a następnie opcję USTAW.OPCJI URZ.                                                                                                    |
| [2] | Wybierz odpowiednią grupę/typ urządzeń, dla której będą definiowane wartości domyślne. Na przykład CZUJKI RUCHU.                                                                                                    |
| [3] | Przewinąć listę dostępnych parametrów dla grupy urządzeń i wybrać domyślny parametr do zmiany, na przykład: CZUŁOŚĆ DETEKCJI.<br>Lista łączy w sobie parametry wszystkich urządzeń w grupie, na przykład parametry wszystkich typów czujek ruchu.                                                                                                    |
| [4] | Przykładowo istniejące ustawienie domyślne dla opcji CZUŁOŚĆ DETEKCJI dla zarejestrowanych czujek ruchu miało wartość NISKA<br>CZUŁOŚĆ (oznaczoną symbolem ). Aby zmienić czułość na <b>WYSOKA</b> , należy przewijać menu do chwili, gdy na wyświetlaczu pojawi<br>się wartość <b>WYSOKA</b> , i nacisnąć przycisk . Od tej chwili nowe ustawienie domyślne parametru CZUŁOŚĆ DETEKCJI zareje-<br>strowanych czujek ruchu będzie miało wartość <b>WYSOKA</b> . |
| [5] | Nowa wartość domyślna nie wpływa na czujki ruchu, które zostały już zarejestrowane przed wprowadzeniem zmiany.                                                                                                    |

#### 4.4.8 Aktualizacja urządzeń po wyjściu z trybu programowania

Po wyjściu z **trybu programowania instalatorskiego**, centrala alarmowa komunikuje się z wszystkimi urządzeniami i aktualizuje je o zmiany dokonane podczas programowania. W czasie aktualizacji na ekranie jest wyświetlany komunikat **ZAPIS PARAMETRÓW 018**, gdzie liczba (na przykład 018) jest wskazaniem licznika pozostałej liczby urządzeń, które mają jeszcze zostać zaktualizowane. Należy poczekać aż centrala nawiąże łączność z wszystkimi urządzeniami i powróci do ekranu startowego. Może to potrwać od kilku sekund do kilku minut, zależnie od ilości urządzeń do zaktualizowania.

#### 4.5 Centrala alarmowa

#### 4.5.1 Ogólne wskazówki oraz opis opcji menu

Menu **03:OPCJE SYSTEMU** umożliwia konfigurację i dostosowanie działania centrali do potrzeb użytkownika. Menu **03:OPCJE SYSTEMU** udostępnia konfigurowalne parametry które zostały podzielone na główne grupy, każda z grup dotyczy pewnych aspektów działania systemu (patrz szczegółowa lista w kroku 2 w poniższej tabeli):

| Grupa                                                | Główne grupy i ich funkcje oraz parametry                                                                                                    | Rozdział |
|------------------------------------------------------|----------------------------------------------------------------------------------------------------|----------|
| Procedury włączania/<br>wyłączania i wyjścia/wejścia | Zawiera konfigurowalne opcje związane z procedurami włączania i wyłączania systemu oraz procedurami wejścia i wyjścia.                        | 4.5.2    |
| Konfiguracja linii                                   | Zawiera konfigurowalne opcje związane z funkcjonowaniem linii.                                                                                | 4.5.3    |
| Alarmy i usterki                                     | Zawiera konfigurowalne funkcje i parametry związane z inicjowaniem, anulowaniem i raporto-<br>waniem zdarzeń o alarmach i usterkach.          | 4.5.4    |
| Sygnalizatory                                        | Zawiera konfigurowalne opcje wspólne dla wszystkich sygnalizatorów w systemie.                                                                | 4.5.5    |
| Interfejs użytkownika                                | Zawiera konfigurowalne funkcje i parametry związane z funkcjonowaniem wskaźników dźwię-<br>kowych i wizualnych centrali.                      | 4.5.6    |
| Zakłócenia radiowe i nadzór<br>nad urządzeniami      | Zawiera konfigurowalne funkcje i parametry związane z wykrywaniem i zgłaszaniem zdarzeń<br>zagłuszania sygnałów RF i nadzoru nad urządzeniami | 4.5.7    |
| Różne                                                | Zawiera inne konfigurowalne funkcje i parametry związane z pracą systemu.                                                                     | 4.5.8    |

| Krok 1                               | Krok 2                    |                   |                              |          |                           |          | Krok 3                     |
|--------------------------------------|---------------------------|-------------------|------------------------------|----------|---------------------------|----------|----------------------------|
| Wybrać opcję <b>OPCJE</b><br>SYSTEMU | Należy wybrać parame      | etr <b>centra</b> | <b>li</b> do skonfigurowania |          |                           |          | Konfigura<br>cja opcji     |
| ▶                                    | <b>&gt;&gt;</b>           | Rozdział          | ₩                            | Rozdział | ▶                         | Rozdział |                            |
| MENU INSTALATORA<br>↓                | Włączanie i<br>wyłączanie | 4.5.2             | Alarmy i usterki             | 4.5.4    | Interfejs<br>użytkownika  | 4.5.6    |                            |
|                                      | 01:CZAS NA WEJŚCIE 1      |                   | 31:ALARM PANIKA              |          | 51:SYGN.WEJ/WYJ.          |          |                            |
|                                      | 02: CZAS NA WEJŚCIE 2     |                   | 32:ALARM PRZYMUS             |          | 52:SYGN.USTERKI           |          |                            |
|                                      | 03:CZAS NA WYJŚCIE        |                   | 33:BRAK AKTYW.               |          | 53:PAMIEC ALARMU          | Ľ        | ок                         |
|                                      | 04:OPCJE WYJSCIA          |                   | 34:SABOTAZ ALARM             |          | 54:PILOT BATERIA          |          | Przejść do                 |
|                                      | 05:SZYBKIE WYJ.           |                   | 35:RAP. BRAK AC              |          | 55:PODSWIETLENIE          |          | wskazywane<br>części grupy |
|                                      | 06:OPCJE BLOKADY          |                   | 33: ALARM POTW.              |          | 56:WYG. EKRANU            |          | wybranej<br>opcij          |
|                                      | 07:INFO O POWROCIE        |                   | 37:CZAS OPÓŹ. AL.            |          |                           |          | j.                         |
|                                      | 08:OPCJE WYŁĄCZ.          |                   | 38:KASOW. ALARMU             |          |                           |          |                            |
|                                      | 09:WLLINIA REOCZ          |                   | 39:RESET ALARMU              |          |                           |          |                            |
|                                      |                           |                   | 40: ANULOW.POŻARU            |          |                           |          |                            |
| 03.PAR. CENTRALI                     | Zachowanie<br>linii       | 4.5.3             | Sygnalizatory                | 4.5.5    | Zakłócenia RF i<br>nadzór | 4.5.7    |                            |
|                                      | 21:LICZNIK ALARMÓW        |                   | 43:SYRENA CENTR.             |          | 61:ZAKŁÓCENIA RF          |          |                            |
|                                      | 22:LINIE POWIĄZANE        |                   | 44:CZAS SYGN.BELL            |          | 62:NADZÓR RF              |          | ok<br>Po zakończe          |
|                                      |                           |                   | 45:CZAS OPTYKI               |          | 63:NIE GOTOWY             |          | niu przejść<br>do kroku 2  |
|                                      |                           |                   | 46:SYG.UST.MLT               |          | 64:ALRM ZAKL.RF           |          |                            |
|                                      |                           |                   |                              |          | 65:NADZ.CZ.DYMU           |          | 5                          |
|                                      |                           |                   |                              |          | Różne                     | 4.5.8    | 2                          |
|                                      |                           |                   |                              |          | 91:DOSTĘP UŻYTK.          |          |                            |
|                                      |                           |                   |                              |          | 93: OKRES TESTU           |          |                            |
|                                      |                           |                   |                              |          |                           |          | ок                         |
|                                      |                           |                   |                              |          |                           |          |                            |
|                                      |                           |                   |                              |          |                           |          |                            |

Aby przejść do menu 03.0PCJE SYSTEMU należy wykonać następujące czynności:

## 4.5.2 Programowanie trybów włączania/wyłączania sytemu oraz czasów na wejście/wyjście

Poniższa tabela zawiera szczegółowy opis każdej z opcji i możliwości ich konfiguracji. Aby wybrać opcję i zmienić jej konfigurację — zapoznaj się z punktem 4.5.1.

| Орсја                                        | Możliwości konfiguracji                                                                                                    |  |  |  |
|----------------------------------------------|----------------------------------------------------------------------------------------------------|--|--|--|
| 01:CZAS NA WEJŚCIE 1<br>02:CZAS NA WEJŚCIE 2 | Dwa różne czasy opóźnienia na wejście umożliwiają użytkownikowi wejście do chronionego obiektu (gdy system<br>jest włączony w dozór) przez wyznaczone drzwi lub trasy wejściowe/wyjściowe bez spowodowania alarmu.<br>Po wejściu do obiektu użytkownik musi wyłączyć system z dozoru przed upływem czasu opóźnienia na wejście.<br>Dźwiękowe sygnały ostrzegawcze o niskiej częstotliwości zaczynają być generowane po otwarciu drzwi, a w cza-<br>sie ostatnich 10 sekund opóźnienia częstotliwość sygnałów wzrasta. Opcje <b>CZAS NA WEJ.1</b> i <b>CZAS NA WEJ.2</b><br>umożliwiają zaprogramowanie czasu tych opóźnień. |  |  |  |
|                                              | Możliwe wartości do zaprogramowania: <b>00 SEKUND</b> , <b>15 SEKUND</b> (wartość domyślna dla opóźnienia wejścia 2),<br><b>30 SEKUND</b> (wartość domyślna dla opóźnienia wejścia 1), <b>45 SEKUND</b> , <b>60 SEKUND</b> , <b>3 MINUTY</b> i <b>4 MINUTY</b> .                                                                                                    |  |  |  |
|                                              | Aby zapewnić zgodność z wymaganiami EN, czas opóźnienia na wejście nie może przekroczyć 45 s.                                                                                                    |  |  |  |
| 03:CZAS NA WYJ.                              | Opcja umożliwia zaprogramowanie czasu opóźnienia na wyjście. Opóźnienie to umożliwia użytkownikowi włącze-<br>nie systemu i opuszczenie chronionego obiektu przez drzwi wyjściowe/wejściowe bez spowodowania alarmu.<br>Dźwiękowe sygnały ostrzegawcze o niskiej częstotliwości zaczynają być generowane po wpisaniu kodu, a w cza-<br>sie ostatnich 10 sekund opóźnienia częstotliwość sygnałów wzrasta.                                                                                                    |  |  |  |
|                                              | Możliwe wartości do zaprogramowania: 30 SEKUND, 60 SEKUND (wartość domyślna), 90 SEKUND, 120 SEKUND, 3 MINUTY i 4 MINUTY.                                                                                                    |  |  |  |

## WP8010 – Instrukcja instalacji i programowania

| Орсја             | Możliwości konfiguracji                                                                                                    |  |
|-------------------|----------------------------------------------------------------------------------------------------|--|
| 04:OPCJE WYJŚCIA  | <ul> <li>Funkcja pozwala zmienić sposób reakcji systemu w trakcie opóźnienia na wyjście.</li> <li>A: NORMALNA - czas na wyjście upływa bez zmian.</li> <li>B: WYJŚCIE PONOWNE Jeżeli podczas czasu na wyjście linia opóźniona wróci do stanu normalnego i zostanie naruszona ponownie to czas na wyjście będzie odliczany od początku. Jeżeli podczas czasu na wyjście linia opóźniona nie zostanie naruszona system włączy się w tryb domowy.</li> <li>C: PO ZAM. DRZWI - czas na wyjście zakończy się automatycznie po zamknięciu drzwi bez względu na ile został ustawiony. Przy ustawianiu trybów wyjścia innych niż normalny wskazanym jest zainstalowanie na drzwiach czujki kontaktronowej.</li> </ul>                                                                                                    |  |
|                   | Opcje do wyboru: NORMALNY (wartość domyślna); WYJŚCIE PONOWNE, PO ZAM. DRZWI                                                                                                    |  |
| 05:SZYBKIE WYJ.   | Opcja określa, czy użytkownik będzie mógł wykonać "szybkie włączenie", czy też nie. W przypadku zezwolenia na<br>szybkie włączenie, centrala nie będzie wymagać kodu użytkownika przed uzbrojeniem systemu.                                                                                                    |  |
|                   | Opcje do wyboru: WŁĄCZONE (wartość domyślna) i WYŁĄCZONE.                                                                                                    |  |
| 06: OPCJE BLOKADY | Opcja określa, czy użytkownik będzie mógł zablokować linie gdy sygnalizują one np. naruszenie. Można także włączyć opcję automatycznej blokady linii otwartych podczas czasu na wyjście (wymuszone włączenie). Funkcja blokady linii musi być uaktywniana tylko na wyraźne życzenie użytkownika gdyż nieumiejętne posługiwanie się nią może znacznie obniżyć poziom bezpieczeństwa systemu. Funkcja blokady wykorzystywana jest gdy np. chcemy uzbroić system przy otwartym oknie. Jeżeli wybrano opcję "BLOK.ZABRONIONE" użytkownik nie ma możliwości blokowania linii otwartych lub w usterce.                                                                                                    |  |
|                   | Opcje do wyboru: BLOK.ZABRONIONE (wartość domyślna), WYMUSZ.WŁĄCZEN., BLOKADA RĘCZNA                                                                                                    |  |
|                   | <ol> <li>Aby zachować zgodność z wymaganiami EN, należy wybrać opcję "blokada ręczna".</li> <li>Linia ustawiona w trybie testu działania linii, która została zablokowana, spowoduje wygenerowanie zdarzenia<br/>błąd testu, w przypadku gdy system wykryje ewentualne zdarzenie alarmowe z tej linii.</li> <li>Gdy linia w trybie testu została zablokowana, liczba zgłaszanych zdarzeń jest nieograniczona.</li> </ol>                                                                                                    |  |
| 07:INFO O POROCIE | W przypadku <b>włączenia</b> tej opcji komunikat POWRÓT będzie przekazywany użytkownikom za pośrednictwem wiado-<br>mości SMS podczas rozbrajania systemu przez użytkownika z włączoną opcją "powrotu" (użytkownicy 5-8 lub piloty<br>5-8). Ten tryb jest przydatny, gdy rodzice są w pracy i chcą być informowani o powrocie dziecka ze szkoły.                                                                                                    |  |
|                   | Opcje do wyboru: WŁĄCZONE (wartość domyślna) i WYŁĄCZONE                                                                                                    |  |
|                   | <b>Uwaga!</b> Aby włączyć raportowanie, należy skonfigurować system do raportowania zdarzeń na prywatne nume-<br>ry użytkowników (zdarzenie "powrót" należy do grupy zdarzeń alerty). Więcej informacji znajduje się w rozdziale<br>4.6.4 i opcji <b>RAPORT</b> w menu <b>RAPORT GŁOS.</b> i <b>RAPORTY SMS.</b>                                                                                                    |  |
| 08:OPCJE WYŁĄCZ.  | <ul> <li>Pewne przepisy wymagają, aby w sytuacji, gdy system jest włączony w trybie wyjścia, nie było możliwości wyłączenia go z zewnątrz domu (np. za pomocą pilota) przed wejściem do obiektu chronionego i uaktywnieniem linii opóźnionej. W celu spełnienia tego wymagania system udostępnia następujące opcje wyłączania systemu z dozoru:</li> <li>A: Przy opcji ZAWSZE (wartość domyślna) system można wyłączyć z dozoru zawsze ze wszystkich urządzeń.</li> <li>B: Podczas opóźnienia czasu na wejście system można rozbroić tylko za pomocą pilota lub urządzeń działających zbliżeniowo (PILOTEM).</li> <li>C: Podczas opóźnienia czasu na wejście system można rozbroić tylko za pomocą klawiatury systemowej (KODEM).</li> <li>D: Podczas opóźnienia czasu na wejście system można rozbroić za pomocą pilota lub poprzez podanie kodu (W CZASIE OP.WE).</li> <li>Uwaga! Więcej informacji dotyczących tej funkcji znajduje się w rozdziale 5.14.</li> </ul> |  |
|                   | Opcja ta określa, czy linia typu klucz spowoduje włączenie systemu w trybie wyjścia lub domowym                                                                                                    |  |
|                   | Opcje do wyboru: TRYB WYJŚCIA (domyślna) oraz TRYB DOMOWY                                                                                                    |  |

#### 4.5.3 Konfiguracja funkcji linii

Tabela poniżej zawiera szczegółowy opis każdej opcji i ustawień jej konfiguracji. Aby wybrać opcję i zmienić jej konfigurację — należy zapoznać się z rozdziałem 4.5.1.

| Opcja            | Możliwości konfiguracji                                                                                                    |
|------------------|----------------------------------------------------------------------------------------------------|
| 21:LICZ.ALARMÓW  | Opcja określa ile razy linia dozorowa może wejść w stan alarmu w ramach jednego okresu włączenia/wyłączenia systemu<br>(łącznie z usterkami baterii, sabotażu czujek itp.). Jeśli liczba alarmów z konkretnej linii przekracza zaprogramowaną<br>liczbę, centrala automatycznie blokuje linię w celu uniknięcia powtarzającego się dźwięku sygnalizatora i nadmiernej<br>liczby zgłoszeń w stacji monitorującej. Linia zostanie ponownie uaktywniona podczas wyłączenia systemu lub po 48 go-<br>dzinach od chwili zablokowania jej licznika (jeśli system pozostaje w dozorze). |
|                  | Opcje: BEZ ZATRZASKU (wartość domyślna), PO 1 ALARMIE, PO 2 ALARMACH, oraz PO 3 ALARMACH                                                                                                    |
|                  | 1. Gdy opcja ta jest włączona, a linia została przypisana do testu działania linii, alarmy z tej linii nie będą zapisywane.                                                                                                    |
|                  | <ol> <li>Gdy czujka jest ustawiona w trybie testu i jednocześnie ma włączoną blokadę opcja ta nie spowoduje wstrzymania<br/>wysyłania zdarzeń. Może to doprowadzić do zgłaszania nadmiernej liczby alarmów testu.</li> </ol>                                                                                                    |
| 22:LINIE POWIAZ. | Włączanie funkcji linii powiązanych to metoda używana do przeciwdziałania fałszywym alarmom — alarm zostanie zaini-<br>cjowany tylko, gdy dwie sąsiednie linie (pary linii) zostaną naruszone w przeciągu 30 sekund ( <b>WŁĄCZONE</b> )                                                                                                    |
|                  | Ta funkcja jest aktywna tylko, gdy system włączony jest w trybie wyjścia i tylko względem następujących par linii: 18+19, 20+21, 22+23, 24+25, 26+27.                                                                                                    |
|                  | Uwagi!                                                                                                    |
|                  | 1. Jeśli jedna z dwóch linii powiązanych zostanie zablokowana (patrz punkt 4.5.2), pozostała linia będzie działać niezależ-<br>nie.                                                                                                    |
|                  | <ol> <li>Zaleca się, aby linie powiązane były liniami służącymi tylko do wykrywania włamań w typach linii: opóźniona 1/2,<br/>natychmiastowa, wewnętrzna.</li> </ol>                                                                                                    |
|                  | 3. Jeżeli uruchomiono tryb testu dla linii powiązanej, każda linia z tego zestawu działa niezależnie.                                                                                                    |
|                  | <u>WAŻNE!</u> Nie należy ustawiać opcji LINIE POWIAZ. dla takich typów jak pożarowa, wezwanie pomocy, 24-godzinna głośna, 24-godzinna cicha itd.                                                                                                    |

## 4.5.4 Konfiguracja opcji alarmów i usterek

Tabela poniżej zawiera szczegółowy opis każdej opcji i ustawień jej konfiguracji. Aby wybrać opcję i zmienić jej konfigurację — należy zapoznać się z rozdziałem 4.5.1.

| Opcja            | Możliwości konfiguracji                                                                                                    |
|------------------|----------------------------------------------------------------------------------------------------|
| 31:ALARM PANIKA  | Opcja określa, czy użytkownik będzie mógł zainicjować alarm napadowy z klawiatury (przez jednoczesne naciśnięcie<br>dwóch przycisków "Panika") lub pilotów (przez jednoczesne naciśnięcie przycisków Away + Home), oraz czy alarm będzie<br>cichy (tj. tylko wysłanie kodu raportującego na stację), czy też głośny (tj. wysłanie kodu + aktywacja głośnej sygnalizacji). |
|                  | Opcje do wyboru: GŁOŚNY (wartość domyślna), WYŁĄCZONY, CICHY                                                                                                    |
| 32:ALARM PRZYMUS | Kod raportujący kod pod przymusem zostanie wysłany do stacji monitorowania, jeżeli użytkownik zostanie zmuszony<br>wyłączyć system z dozoru pod wpływem siły lub groźby. Aby komunikat "pod przymusem" został wysłany, użytkownik<br>musi rozbroić system za pomocą kodu przymusu (domyślnie 2580).                                                                       |
|                  | Aby zmienić kod pod przymusem należy na pozycji migającego kursora wprowadzić 4 cyfry nowego kodu lub wprowadzić<br>0000 w celu wyłączenia funkcji kodu pod przymusu, a następnie naciśnij przycisk от ок                                                                                                    |
|                  | Uwaga! System nie pozwoli na zaprogramowanie kodu pod przymusem identycznego jak istniejący kod użytkownika.                                                                                                    |
| 33:BRAK AKTYW.   | Jeśli żadna z czujek zaprogramowanych jako wewnętrzne/natychmiastowe nie wykryje ruchu przynajmniej raz w ciągu<br>zdefiniowanego przedziału czasu, system wygeneruje zdarzenie <b>ALERT BEZCZYNNOŚCI</b><br>Należy zdefiniować <b>przedział czasu</b> monitorowania <b>braku aktywności</b>                                                                              |
|                  | Opcje do wyboru: WYŁĄCZONE (wartość domyślna), PO: 3/6/12/24/48/72 GODZ.                                                                                                    |
| 34:SABOTAŻ ALARM | Definiuje, czy zabezpieczenie antysabotażowe czujek i urządzeń peryferyjnych (nie dotyczy centrali alarmowej) będzie<br>aktywne <b>AKTYWNY</b> (wartość domyślna), czy nie <b>NIEAKTYWNY</b>                                                                                                    |
|                  | <b>Uwaga!</b> W przypadku wybrania opcji NIEAKTYWNY należy pamiętać, że w przypadku naruszenia styku sabotażowego któregokolwiek z urządzeń peryferyjnych system nie wygeneruje alarmu sabotażu oraz nie wyśle informacji o tym zdarze-<br>niu do stacji monitorowania alarmów.                                                                                           |
| 35:RAP. BRAK AC  | W celu uniknięcia wysyłania przez system kodów raportujących w przypadku krótkich przerw w zasilaniu AC, system<br>zgłasza komunikat BRAK AC tylko, gdy zasilanie AC nie powróci po wcześniej ustalonym czasie opóźnienia.                                                                                                    |
|                  | Opcje do wyboru: 5 MINUT (wartość domyślna), 30, 60, 180 MINUT.                                                                                                    |
|                  | Uwaga! Aby zapewnić zgodność z wymaganiami EN, opóźnienie nie może przekroczyć 60 minut.                                                                                                    |
| 36: ALARM POTW.  | Jeśli dwa zdarzenia alarmowe wystąpią w ramach określonego przedziału czasu, system możne zostać tak skonfigurowa-<br>ny, aby zgłaszał drugie zdarzenie alarmu jako <b>ALARM POTWIERDZONY.</b> (patrz punkt 4.6.4 opcja 61). Funkcję można uak-<br>tywnić i ustawić odpowiedni przedział czasu.                                                                           |
|                  | Opcje do wyboru: WYŁĄCZONY; PO 30/45/60 (wartość domyślna)/90 MINUT                                                                                                    |

## WP8010 – Instrukcja instalacji i programowania

| Opcja             | Możliwości konfiguracji                                                                                                    |  |
|-------------------|----------------------------------------------------------------------------------------------------|--|
| 37:CZAS OPÓŹ. AL. | System można skonfigurować tak aby wysyłał kody raportujące z opóźnieniem od wystąpienia alarmu (nie dotyczy alar-<br>mów z linii pożarowych, 24-godzinnej cichej i wezwania pomocy). W czasie tego opóźnienia system generuje głośną<br>sygnalizację alarmu, ale kod raportujący nie jest wysyłany do stacji monitorowania alarmów. Jeśli użytkownik wyłączy<br>system z dozoru podczas tego opóźnienia kod o alarmie nie zostanie wysłany na stację. Można uaktywnić tę funkcję i<br>ustawić przedział czasu opóźnienia alarmu. |  |
|                   | Opcje do wyboru: PO 00 S. (wartość domyślna)/15/30/45/60 SEKUNDACH, PO 2/3/4 MINUTACH                                                                                                    |  |
| 38:KASOW. ALARMU  | System można skonfigurować tak aby zapewniał przedział czasu rozpoczynający się od wysłania kodu raportującego do<br>stacji monitorowania w którym to użytkownik może ten alarm skasować. Jeśli użytkownik wyłączy system z dozoru w<br>przeciągu czasu anulowania alarmu, na stację monitorowania zostanie wysłany komunikat "ALARM SKASOWANY", co<br>oznacza anulowanie alarmu przez użytkownika.                                                                                                    |  |
|                   | Opcje do wyboru: WYŁĄCZONE, PO 1/5 (wartość domyślna)/15/60 MIN. i PO 4 GODZINACH.                                                                                                    |  |
|                   | Z uwagi na to, że linie działające w "trybie testu działania linii" nie generują kodów raportujących do stacji monitorowa-<br>nia, system dla linii w teście nie wyśle na stację kodu ALARM SKASOWANY".                                                                                                    |  |
| 39:RESET ALARMU   | W przypadku alarmu możliwe są następujące opcje resetu takiego zdarzenia:                                                                                                    |  |
|                   | Przez użytkownika przy użyciu opcji <b>UŻYTKOWNIK</b> (ustawienie domyślne). Przez instalatora poprzez wejście do trybu programowania instalatorskiego i wyjście z niego lub przez zdalne uzyskanie dostępu do systemu przez telefon przy uży-<br>ciu kodu instalatora ( <b>INSTALATOR</b> ). Aby uzyskać dostęp do systemu przez telefon, należy zapoznać się z Instrukcją użyt-<br>kownika centrali WP8010, rozdział 6 — "Zdalne sterowanie przez telefon" i użyć kodu instalatora zamiast kodu użytkow-<br>nika.               |  |
| 40:ANULOW.POŻARU  | Opcja pozwala na zaprogramowanie okresu czasu w którym użytkownik może skasować alarm pożarowy. Centrala może<br>otworzyć przedział czasowy odliczany od wystąpienia alarmu pożarowego. Podczas tego interwału brzęczyk centrali<br>generuje ostrzegawczy dźwięk natomiast głośna sygnalizacja alarmu jest nieaktywna oraz system nie wysyła kodu rapor-<br>tującego o tym zdarzeniu na stację monitorowania. Jeżeli użytkownik wyłączy system w tym określonym przedziale cza-<br>sowym, alarm zostanie skasowany.               |  |
|                   | Opcje do wyboru: 00/30/60/90 sekund                                                                                                    |  |

## 4.5.5 Konfiguracja opcji sygnalizatorów

Tabela poniżej zawiera szczegółowy opis każdej opcji i ustawień jej konfiguracji. Aby wybrać opcję i zmienić jej konfigurację — należy zapoznać się z rozdziałem 4.5.1.

| Opcja             | Możliwości konfiguracji                                                                                                    |  |  |
|-------------------|----------------------------------------------------------------------------------------------------|--|--|
| 43:SYRENA CENTR.  | Opcja określa, czy wbudowany sygnalizator centrali będzie generował alarmy — WŁĄCZONE (wartość domyślna), czy też pozostanie nieaktywny — WYŁĄCZONE   |  |  |
|                   | <b>Uwaga!</b> W przypadku gdy do systemu nie przypisano zewnętrznych urządzeń ostrzegawczych zaleca się aby we-<br>wnętrzny sygnalizator był włączony |  |  |
| 44:CZAS.SYGN.BELL | Określa czas działania sygnalizatorów w przypadku alarmu.                                                                                             |  |  |
|                   | Opcje do wyboru: 1/3/4 (wartość domyślna)/8/10/15/20 MINUT.                                                                                           |  |  |
|                   | Uwaga! Aby zapewnić zgodność z wymaganiami EN, czas głośnej sygnalizacji nie może przekroczyć 15 minut.                                               |  |  |
| 45:CZAS OPTYKI    | W przypadku alarmu określa czas działania optyki sygnalizatora.                                                                                       |  |  |
|                   | Opcje do wyboru: 5/10/20 (wartość domyślna)/40/60 MINUT.                                                                                              |  |  |
| 46:SYG.UST.MLT    | Opcja określa, czy sygnalizator zostanie uaktywniony w przypadku usterki linii telefonicznej przy uzbrojonym systemie.                                |  |  |
|                   | Opcje do wyboru: WYŁĄCZONA (wartość domyślna) lub WYŁĄCZONE                                                                                           |  |  |

#### 4.5.6 Konfiguracja dźwiękowego i wizualnego interfejsu użytkownika

Tabela poniżej zawiera szczegółowy opis każdej opcji i ustawień jej konfiguracji. Aby wybrać opcję i zmienić jej konfigurację — należy zapoznać się z rozdziałem 4.5.1.

| Opcja                                                    | Możliwości konfiguracji                                                                                                    |  |  |  |  |
|----------------------------------------------------------|----------------------------------------------------------------------------------------------------|--|--|--|--|
|                                                          | Określa, czy centrala będzie generować sygnały dźwiękowe w trakcie opóźnienia czasu na wejście i wyjście, czy też nie.<br>Dodatkową opcją jest wyciszenie sygnałów dźwiękowych tylko, gdy system jest włączany w tryb domowy. |  |  |  |  |
|                                                          | Opcje do wyboru: WŁĄCZONE (wartość domyślna), WYŁ. WYJSCIE HOME, oraz WYŁ. GDY DOMOWE.                                                                                                    |  |  |  |  |
| 51:SYGN.WEJ/WYJ.<br>Gdy opcja podsyste-<br>mów wyłączona | <b>Uwaga!</b> W przypadku wyłączenia dźwiękowej sygnalizacji wyjścia, "radosna melodia" (powodzenie) nadal będzie od-<br>twarzana na końcu czasu na wyjście.                                                                  |  |  |  |  |
|                                                          | Poziom głośności sygnalizacji czasu wyjścia/wejścia można regulować, naciskając na klawiaturze przyciski 1 🚧 , aby zwniejszyć głośność.                                                                                       |  |  |  |  |

## WP8010 – Instrukcja instalacji i programowania

| Орсја                                                       | Możliwości konfiguracji                                                                                                    |
|-------------------------------------------------------------|----------------------------------------------------------------------------------------------------|
|                                                             | Określa, czy centrala będzie generować sygnały dźwiękowe w trakcie opóźnienia czasu na wejście i wyjście, czy też nie.<br>Dodatkową opcją jest wyciszenie sygnałów dźwiękowych tylko, gdy system jest włączany w tryb domowy.<br>Wyświetlacz centrali pokazuje: P1 P2 P3 P3 P<br>Przyciski P 2 P , 2 2 9 3 0 umośliwiają wybór odpowiednich podsystemów. Kolejne naciśnięcia każdego z przyci-                                                                                                    |
| 51:SYGN.WEJ/WYJ.                                            |                                                                                                    |
| Gdy opcja podsyste-                                         |                                                                                                    |
|                                                             | Uwagi:         W przypadku wyłączenia głośnej sygnalizacji czasu na wyjście, "radosna melodia" (powodzenie) nadal będzie odtwarzana na koniec opóźnienia czasu na wyjście.         Poziom głośności sygnałów dźwiękowych czasu wyjścia/wejścia można regulować, naciskając przycisk 1 2 na klawia-turze, aby zwiększyć głośność, lub naciskając przycisk 4 2 aby zmniejszyć głośność.                                                                                                    |
| 52:SYGN.USTERKI                                             | W przypadku usterki systemowej centrala emituje serię 3 krótkich dźwięków z częstotliwością raz na minutę. Funkcja<br>pozwala ustawić, czy sygnalizacja usterki ma być aktywna, czy też wyłączona lub wyłączona tylko w nocy. Godziny nocne<br>zdefiniowane są fabrycznie, ale zazwyczaj jest to przedział od 20:00 do 7:00.                                                                                                    |
|                                                             | Opcje do wyboru: WYŁĄCZONE, WYŁ. W NOCY (ustawienie fabryczne) i WŁĄCZONE                                                                                                    |
| 53:PAMIĘĆ ALARMU                                            | Określa, czy na ekranie LCD będą wyświetlane informacje o alarmach w pamięci. Po wciśnięciu przycisku оток w try-<br>bie czuwania, wyświetlone zostaną szczegółowe informacje dotyczące pamięci alarmów.                                                                                                    |
|                                                             | Opcje do wyboru: WŁĄCZONE (ustawienie fabryczne) i WYŁĄCZONE                                                                                                    |
| 54:PILOT BATERIA                                            | Opcja pozwala na włączenie/wyłączenie komunikatu o słabej baterii pilota. Więcej informacji znajduje się w Instrukcji obsługi<br>centrali.                                                                                                    |
|                                                             | Opcje do wyboru: WYŁĄCZONE (ustawienie fabryczne) — brak potwierdzenia, WŁĄCZONE — potwierdzanie wymagane.                                                                                                    |
| 55:PODŚWIETLENIE                                            | Określa, czy podświetlenie centrali ma być włączone przez cały czas, czy też ma się włączać tylko po naciśnięciu przycisku<br>i wyłączać w ciągu 10 sekund, gdy nie zostaną wykryte dalsze naciśnięcia przycisków.                                                                                                    |
|                                                             | Opcje do wyboru: ZAWSZE WŁĄCZONE i WYŁ.PO 10S (ustawienie fabryczne).                                                                                                    |
| 56:WYG. EKRAN                                               | Jeżeli opcja jest włączona to po czasie 30 sekund od naciśnięcia przycisku na wyświetlaczu zamiast statusu będzie<br>wyświetlony komunikat WP8010.<br>Wygaszacz ekranu można uaktywnić i określić, czy komunikat stanu będzie ponownie wyświetlany po naciśnięciu dowol-<br>nego przycisku ( <b>PRZYCISK</b> ) lub po wprowadzeniu kodu ( <b>KOD</b> ). W przypadku wybrania opcji <b>PRZYCISK</b> pierwsze naciśnięcie<br>dowolnego przycisku (z wyjątkiem POŻAR i WEZW. POMOCY) spowoduje wyświetlenie statusu, a następne naciśnięcie<br>spowoduje wykonanie funkcji przycisku. Dalsze informacje można znaleźć w Instrukcji obsługi systemu, Rozdział 1 Tryb<br>wygaszacza ekranu.                                                                                                    |
| mów wyłączona                                               | Opcje do wyboru: WYŁĄCZONE (ustawienie fabryczne), KOD , PRZYCISK                                                                                                    |
|                                                             | <b>Uwagi:</b><br>1. Aby spełnić wymagania <b>EN</b> , należy wybrać opcję KOD.<br>2. W przypadku przycisków POŻAR i WEZW. POMOCY pierwsze naciśnięcie spowoduje wyświetlenie statusu oraz wykonanie<br>funkcji pożar/wezwanie pomocy.                                                                                                    |
|                                                             | Niektóre przepisy wymagają, aby wyświetlanie stanu systemu nie było widoczne dla osób nieuprawnionych. Opcja wyga-<br>szacza ekranu (jeśli jest aktywna) zastępuje wyświetlanie stanu systemu na ekranie tekstem bezczynności, jeśli żaden<br>przycisk nie zostanie naciśnięty przez ponad 30 sekund.                                                                                                    |
| <b>56:WYG. EKRAN</b><br>Gdy opcja podsyste-<br>mów włączona | Wygaszacz ekranu można uaktywnić i określić, czy komunikat stanu będzie ponownie wyświetlany po naciśnięciu dowol-<br>nego przycisku ( <b>PRZYCISK</b> ) lub po wprowadzeniu kodu ( <b>KOD</b> ). W przypadku wybrania opcji <b>PRZYCISK</b> pierwsze naciśnięcie<br>dowolnego przycisku (z wyjątkiem POŻAR i WEZW. POMOCY) spowoduje wyświetlenie statusu, a następne naciśnięcie<br>spowoduje wykonanie funkcji przycisku. W przypadku przycisków POŻAR i WEZW. POMOCY pierwsze naciśnięcie przyci-<br>sku spowoduje wyświetlenie statusu systemu oraz wykonanie funkcji pożar/wezwanie pomocy.<br>Można również określić, czy w przypadku, gdy żaden z przycisków nie zostanie naciśnięty przez ponad 30 sekund, na<br>wyświetlaczu zostanie pokazana data i godzina. Można również określić, że normalne wskazanie wyświetlacza powróci<br>po naciśnięciu przycisku <b>PO</b> , a następnie po wprowadzeniu kodu użytkownika ( <b>CZAS - KOD</b> ), lub po naciśnięciu |
|                                                             | dowolnego przycisku ( <b>CZAS - PRZYCISK</b> ). Dalsze informacje można znaleźć w Instrukcji obsługi systemu.                                                                                                    |
|                                                             | Opcje do wyboru: WYŁĄCZONE (ustawienie fabryczne), KOD, PRZYCISK.                                                                                                    |
|                                                             | Uwaga: Aby spełnić wymagania EN, należy wybrać opcję KOD                                                                                                    |

#### 4.5.7 Konfiguracja opcji nadzoru oraz zakłóceń radiowych

Tabela poniżej zawiera szczegółowy opis każdej opcji i ustawień jej konfiguracji. Aby wybrać opcję i zmienić jej konfigurację — należy zapoznać się z rozdziałem 4.5.1.

| Opcja               | Instrukcje konfigura                                                                                                    | acji                                                                                                    |                                                                                                    |                                                 |  |  |  |
|---------------------|----------------------------------------------------------------------------------------------------|----------------------------------------------------------------------------------------------------|----------------------------------------------------------------------------------------------------|-------------------------------------------------|--|--|--|
| 61:ZAKŁÓCENIA<br>RF | Opcja określa, czy ci<br>jednej z opcji zagłus<br>kilka opcji wykrywa<br><b>Uwaga:</b> Zakłócenia                                                                                                    | ągłe zakłócanie transmisji sie<br>zania system nie zezwoli na v<br>nia i zgłaszania o zakłóceniac<br>RF są sygnalizowane komur | eci radiowej będą wykrywane i zgłaszane, czy też nie. W p<br>włączenie w sytuacji wykrycia przez system zakłóceń RF. S<br>h RF w celu zapewnienia zgodności z następującymi stand<br>nikatem "system zagłuszany" wyświetlanym w centrali. | zypadku wybrania<br>ystem udostępnia<br>ardami: |  |  |  |
|                     | <u>Opcja</u>                                                                                                    | <u>Standard</u>                                                                                                    | Wykrywanie i zgłaszanie następuje, gdy:                                                                                                    |                                                 |  |  |  |
|                     | UL 20/20                                                                                                    | USA                                                                                                    | Nastąpiło ciągłe zagłuszanie przez 20 sekund                                                                                                    |                                                 |  |  |  |
|                     | EN 30/60                                                                                                    | Europa                                                                                                    | W ciągu 60 sekund miało miejsce łącznie 30 sekund<br>zagłuszania.                                                                                                    |                                                 |  |  |  |
|                     | BS                                                                                                    | Brytyjski<br>Standard                                                                                                    | Analogicznie do EN (30/60), ale zdarzenie będzie<br>zgłaszane tylko, gdy czas zagłuszania przekracza 5<br>minut.                                                                                                    |                                                 |  |  |  |
|                     | WYŁĄCZONE                                                                                                    | (wartość domyślna)                                                                                                    | Brak wykrywania i zgłaszania zagłuszania.                                                                                                    |                                                 |  |  |  |
|                     | Uwagi:       Aby spełnić wymagania UL, należy wybrać opcję UL 20/20.         Aby spełnić wymagania EN, należy wybrać opcję EN 30/60.         Aby spełnić wymagania UK klasy 6, należy wybrać opcję class 6 (30/60).                                                                                                    |                                                                                                    |                                                                                                    |                                                 |  |  |  |
| 62:NADZÓR RF        | Określa przedział czasu na odebranie sygnałów nadzoru z różnych bezprzewodowych urządzeń peryferyjnych. Jeśli któreś z<br>urządzeń nie zgłosi się przynajmniej raz w ciągu wybranego przedziału czasu, zostanie zainicjowany alert <b>BRAK URZADZENIA.</b>                                                                                                    |                                                                                                    |                                                                                                    |                                                 |  |  |  |
|                     | Opcje do wyboru: KONTROLA CO 1/2/4/8/12 (ustawienie fabryczne) GODZ. i KONTROLA WYLĄCZONA                                                                                                    |                                                                                                    |                                                                                                    |                                                 |  |  |  |
|                     | Uwaga: Aby spełnić wymagania EN, należy wybrać opcję 1 godzina lub 2 godziny.                                                                                                    |                                                                                                    |                                                                                                    |                                                 |  |  |  |
| 63: NIE             | W przypadku usterki nadzoru (tj. "braku" urządzenia — patrz 62: NADZOR RF) określa, czy system będzie kontynuował <b>nor-<br/>malną</b> pracę, czy też stan systemu zmieni się na NIE GOTOWY ( <b>w przypadku braku urządzenia</b> ) do czasu usunięcia usterki.                                                                                                    |                                                                                                    |                                                                                                    |                                                 |  |  |  |
| GOTOWY              | Opcje do wyboru: NORMALNA (ustawienie fabryczne) i GDY USTERKA NADZORU                                                                                                    |                                                                                                    |                                                                                                    |                                                 |  |  |  |
| 64:ALARM<br>ZAKŁ.RF | Standardy EN wymagają, aby w przypadku usterki nadzoru (braku sygnału z urządzenia) lub usterki RF występującego prz<br>gdy system włączony jest w tryb wyjścia, została włączona głośna sygnalizacja dźwiękowa i zdarzenie zostało zgłoszone<br>jako zdarzenie sabotażu.<br>Określa, czy system będzie się zachowywał zgodnie ze <b>standardami EN</b> lub <b>NORMALNIE</b> (ustawienie fabryczne). |                                                                                                    |                                                                                                    |                                                 |  |  |  |
|                     | Uwaga: Aby spełnić wymagania EN, należy wybrać opcję EN STANDARD                                                                                                    |                                                                                                    |                                                                                                    |                                                 |  |  |  |
| 65:NADZ.CZ.<br>DYMU | Określa, czy w sytua<br>jest alarm BRAK NA                                                                                                    | cji gdy czujka dymu nie wysł<br>DZORU.                                                                                         | ała przynajmniej jednego sygnału nadzoru w ciągu 200 sel                                                                                                    | kund, generowany                                |  |  |  |
|                     | Opcje do wyboru: WYLACZONE (ustawienie fabryczne) i WLACZONE.                                                                                                    |                                                                                                    |                                                                                                    |                                                 |  |  |  |

#### 4.5.8 Konfiguracja pozostałych opcji

Tabela poniżej zawiera szczegółowy opis każdej opcji i ustawień jej konfiguracji. Aby wybrać opcję i zmienić jej konfigurację — należy zapoznać się z rozdziałem 4.5.1.

| Opcja            | Możliwości konfiguracji                                                                                                    |
|------------------|----------------------------------------------------------------------------------------------------|
| 91-DOSTED LIŻYTK | Opcja pozwala ma określenie, czy dostęp do trybu instalatora wymaga zgody użytkownika, czy też nie. W przypadku wybra-<br>nia opcji <b>WŁĄCZONE</b> instalator będzie mógł uzyskać dostęp do trybu instalatora tylko poprzez menu użytkownika po wpro-<br>wadzeniu kodu użytkownika (patrz punkt 4.2).                                                                                                    |
| 51.005TEF 02TTR. | Opcje do wyboru: WYŁĄCZONE (ustawienie fabryczne) lub WŁĄCZONE                                                                                                    |
|                  | Uwaga: Aby spełnić wymagania EN, należy wybrać opcję WŁĄCZONE.                                                                                                    |
|                  | Określa czas trwania testu poprawności działania linii                                                                                                    |
| 93: OKRES TESTU  | Opcje do wyboru: WYŁĄCZONE (ustawienie fabryczne), 7 DNI, 14 DNI oraz 21 DNI.<br>Uwagi:<br>1. Aby aktywować opcję testu działania linii, po ustawieniu jednego z powyższych, wcześniej zdefiniowanych czasów<br>tesu, należy wybrać opcję URUCHOM TEST dostępną z poziomu menu 02:URZADZ./LINIE (patrz część 4.4.6).<br>2. Jeżeli, podczas przeprowadzania testu działania linii, zmieniony zostanie czas trwania tego testu, zostanie on urucho-<br>miony ponownie.<br>3. Czas rozpoczęcia testu jest ustawiony fabrycznie na godzinę 9:00. |

#### 4.6 Komunikacja

#### 4.6.1 Ogólne wskazówki oraz opis opcji menu "Komunikacja"

Menu KOMUNIKACJA umożliwia skonfigurowanie i dostosowanie toru komunikacji zgłaszania przez system zdarzeń alarmowych, usterek i innych zdarzeń firmom monitorującym lub użytkownikom prywatnym zgodnie z wymaganiami lokalnymi i preferencjami osobistymi. System WP8010 udostępnia wiele środków komunikacji łącznie z telefoniczną linią naziemną PSTN, łączami GSM, GPRS lub SMS i łączami IP (e-mail, mms) z użyciem szerokopasmowego połączenia internetowego.

Menu **04.KOMUNIKACJA** zawiera kilka podsekcji z których każda obejmuje grupę konfigurowalnych funkcji i parametrów związanych z komunikacją i raportowaniem zdarzeń (szczegółowa lista opcji została opisana w kroku 3 poniższej tabeli):

| Opcja            | Opis funkcji i parametrów                                                                                                    | Rozdział |
|------------------|----------------------------------------------------------------------------------------------------|----------|
| 1:PSTN/GSM       | Zawiera konfigurowalne funkcje i parametry związane z linią telefoniczną PSTN, do której jest podłączony system WP8010.                                                                                                    | 4.6.2    |
| 2:GSM/GPRS/SMS   | Zawiera konfigurowalne funkcje i parametry związane z połączeniem GPRS/GSM systemu WP8010.                                                                                                    | 4.6.3    |
| 3:MONITORING     | Zawiera konfigurowalne funkcje i parametry związane z raportowaniem zdarzeń do stacji monitorującej<br>za pomocą łączności telefonicznej, GPRS/GSM lub szerokopasmowego łącza IP.                                                                        | 4.6.4    |
| 4:RAPORT PRYWAT. | Zawiera konfigurowalne funkcje i parametry związane z raportowaniem zdarzeń do użytkowników pry-<br>watnych za pomocą łączności telefonicznej lub SMS, e-mail, MMS.                                                                                      | 4.6.5    |
| 5:PIR KAMERA     | Zawiera konfigurowalne funkcje i parametry związane z kamerami wykrywającymi ruch w celu wideo weryfikacji alarmu i przekazywaniem sekwencji obrazów do stacji monitorującej i innych zdalnych sub-<br>skrybentów za pomocą wiadomości e-mail i/lub MMS. | 4.6.6    |
| 6:UP/DOWNLOAD    | Zawiera konfigurowalne informacje o połączeniu, uprawnieniach dostępu i kodach zabezpieczających<br>związanych z procedurami zdalnego dostępu za pomocą łączy PSTN lub GPRS.                                                                             | 4.6.7    |
| 7:OPCJE MOD. IP  | Zawiera konfigurowalne opcje i parametry komunikatora internetowego.                                                                                                    | 4.6.8    |

Aby przejść do menu 04.KOMUNIKACJA oraz wybrać i skonfigurować opcje, należy wykonać następujące czynności:

| Krok 1                   | Krok 2                                               | Krok 3                      |                    | Krok 4   |
|--------------------------|------------------------------------------------------|-----------------------------|--------------------|----------|
| Wybrać opcję KOMUNIKACJA | Wybrać podsekcję z menu<br>KOMUNIKACJA               | Wybrać parametr komunikacji | do skonfigurowania |          |
| ▶                        | ▶                                                    | ₩                           | ▶                  | Rozdział |
| MENU INSTALATORA<br>↓    |                                                      |                             |                    |          |
| 04:KOMUNIKACJA OK        | 1:PSTN/GSM OK                                        | NR KIERUNKOWY               | ОК                 |          |
|                          | Ļ                                                    | NR PREFIXU                  |                    |          |
|                          |                                                      | METODA WYBIERANIA           |                    |          |
|                          | 2:GSM/GPRS/SMS                                       | RAPORTY GPRS                | GPRS APN HASŁO     | l        |
|                          |                                                      | RAPORTY GSM                 | SIEC ROAMING       |          |
|                          |                                                      | RAPORTY SMS                 | GPRS ZAWSZE WŁ.    |          |
|                          |                                                      | GPRS APN                    | UTRZYM. SIEC GSM   |          |
|                          |                                                      | SIM KOD PIN                 |                    |          |
|                          | 3:MONITORING                                         | RAPORT ZDARZEŃ *            | IL. PRÓB PSTN OK   | )        |
|                          | Ļ                                                    | 1 TOR KOM.                  | IL. PRÓB GSM       |          |
|                          | ок                                                   | 2 TOR KOM.                  | IL. PRÓB IP        |          |
|                          |                                                      | 3 TOR KOM.                  | CYKL AUTOTEST      |          |
|                          |                                                      | RAPORT 2 TORY               | CZAS AUTOTESTU     |          |
|                          |                                                      | NR KONTA ODB.1 *            | RAPORT UST.KOM.    |          |
|                          | ( <b>*</b> ) Te opcje są                             | NR KONTA ODB.2 *            | RAP.USTERKA PSTN   |          |
|                          | dostępne tylko dla<br>głównego instalatora<br>(9999) | PSTN/GSM ODB.1 *            | RAP. USTERKA GSM   |          |
|                          |                                                      | PSTN/GSM ODB.2 *            | RAPORT ALARM POTW. |          |
|                          |                                                      | ADRES IP ODB.IP1 *          | ALARM PO WLĄCZ.*   |          |
|                          |                                                      | NUMER IP ODB.IP2 *          | POWRÓT LINII       |          |
|                          |                                                      | NUMER 1 ODB. SMS *          | RAP. BRAK AK. SYS  |          |
|                          |                                                      | NUMER 2 ODB. SMS *          | RAPORT LINII 24H   |          |
|                          |                                                      | PSTN FORMAT RAP. 米          |                    |          |

## WP8010 – Instrukcja instalacji i programowania

| Krok 1                   | Krok 2                               |    | Krok 3                                                                                                    |                               | Krok 4            |
|--------------------------|--------------------------------------|----|----------------------------------------------------------------------------------------------------|-------------------------------|-------------------|
| Wybrać opcję KOMUNIKACJA | Wybrać podsekcję z me<br>KOMUNIKACJA | nu | Wybrać parametr komunikacji do                                                                                            | skonfigurowania               |                   |
| MENU INSTALATORA         |                                      |    |                                                                                                    |                               | Rozdział          |
| 04:KOMUNIKACJA           | 4:RAPORT PRYWAT                      | ок | KOMUN.GLOSOWY                                                                                                    | RAPORTY SMS TEL#              |                   |
|                          | Ļ                                    |    | → RAPORTOWANIE                                                                                                    | → RAPORTOWANIE                | Patrz             |
|                          |                                      |    | $\rightarrow$ 1 NR PRYW. TEL.#                                                                                            | → SMS NR 1 TEL#               | także             |
|                          |                                      |    | $\rightarrow$ 2 NR PRYW. TEL.#                                                                                            | → SMS NR 2 TEL#               | Instruk-          |
|                          |                                      |    | $\rightarrow$ 3 NR PRYW. TEL.#                                                                                            | → SMS NR 3 TEL#               | cja ob-<br>sługi. |
|                          |                                      |    | $\rightarrow$ 4 NR PRYW. TEL.#                                                                                            | $\rightarrow$ SMS NR 4 TEL#   | Rozdział          |
|                          |                                      |    | → PROBY WYBIER.NR                                                                                                    |                               | 6, punkt          |
|                          |                                      |    | $\rightarrow$ RPT GŁOS <> PRYW.                                                                                           |                               | B12               |
|                          |                                      |    | $\rightarrow$ POTWIERDZ. ODB.                                                                                             |                               |                   |
|                          |                                      |    |                                                                                                    | SINS/MINS - SERWER            |                   |
|                          |                                      |    |                                                                                                    | $\rightarrow$ 2NR TEL SMS/MMS |                   |
|                          |                                      |    |                                                                                                    |                               |                   |
|                          |                                      |    | → 4 ADRES EMAIL                                                                                                    | → 4NR TEL SMS/MMS             |                   |
|                          |                                      |    |                                                                                                    |                               |                   |
|                          | 5:PIR KAMERA                         | ОК | OBRAZ NA ZADANIE                                                                                                    |                               | 4.6.6             |
|                          | ţ                                    |    | WYŁĄCZONY                                                                                                    |                               |                   |
|                          |                                      |    | WŁĄCZONY<br>TYLKO TRYB WYJ.<br>TYLKO TRYB DOM<br>TRYB DOM I WYJ<br>WYŁ. I TRYB WYJ<br>WYŁ. I TRYB DOM.<br>TYLKO WYŁĄCZONY |                               |                   |
|                          |                                      |    | OKNO ŻĄDANIA OBRAZU                                                                                                    |                               |                   |
|                          |                                      |    | WER. GDY INNE                                                                                                    |                               |                   |
|                          | 6:UP/DOWNLOAD                        | ОК | PSTN ZDALNY DOST                                                                                                    | GPRS ZDALNY DOST              |                   |
|                          | Ļ                                    |    | →ZDALNY DOSTEP                                                                                                    | →NR TEL.MOD.GPRS              |                   |
|                          |                                      |    | $\rightarrow$ GLOWNY KOD INSTAL                                                                                           | $\rightarrow$ 1NR TEL AKTYW.  |                   |
|                          |                                      |    |                                                                                                    |                               |                   |
|                          |                                      |    | →OPCJA ZDAL.DOST.                                                                                                    |                               |                   |
|                          |                                      |    |                                                                                                    |                               |                   |
|                          |                                      |    | /20AL.0001.12L#                                                                                                    |                               |                   |
|                          | 7: OPCJE MOD. IP                     | ОК | KLIENT DHCP                                                                                                    | RESET MODUŁU IP               | 5.6.8             |
|                          |                                      |    |                                                                                                    | →гевоот                       |                   |
|                          |                                      |    | ightarrow Adres ip                                                                                                    | $\rightarrow$ factory defin.  |                   |
|                          |                                      |    | →MASKA                                                                                                    |                               |                   |
|                          |                                      |    |                                                                                                    |                               |                   |
|                          |                                      |    | →drama dum¥SLNA                                                                                                    |                               |                   |

#### 4.6.2 Konfiguracja połączenia PSTN (linia naziemna)

Centrale systemu WP8010 mają wbudowany na płycie dialer linii telefonicznej służący do komunikacji ze stacją monitorowania za pośrednictwem kilku opcjonalnych formatów transmisji (patrz punkt 4.6.4 opcja 41) oraz na telefony prywatne (patrz punkt 4.6.5 KOMUN GŁO-SOWY). Tutaj można skonfigurować niezbędne parametry związane z linią telefoniczną PSTN, do której jest podłączony system alarmowy.

| 04:KOMUNIKACJA 🚾 🕨 🕨 1:PSTN/GSM 喀 🕨 . 🕨 żądane MENU 喀 |  |
|-------------------------------------------------------|--|
|-------------------------------------------------------|--|

Należy przejść do opcji **1:PSTN/GSM**, wybrać żądane menu do konfiguracji (patrz wskazówki powyżej i w punkcie 4.6.1), a następnie zapoznać się z poniższą tabelą.

| Орсја        | Instrukcje konfiguracji                                                                                                    |  |  |  |
|--------------|----------------------------------------------------------------------------------------------------|--|--|--|
| NR. KIERUNK. | W niektórych starszych sieciach PSTN może nie być możliwe wybranie z centrali numerów innych telefonów PSTN (takich jak<br>stacje monitorujące lub telefony prywatne), jeśli wybierany numer zawiera numer kierunkowy centrali (tj. zarówno centrala, jak<br>i inne numery znajdują się w ramach tego samego numeru kierunkowego PSTN). |  |  |  |
|              | W przypadku napotkania takiego problemu z siecią PSTN, należy wprowadzić numer kierunkowy linii telefonicznej PSTN, do<br>której centrala jest podłączona (do 4 cyfr), aby podczas wybierania numerów innych telefonów w sieci PSTN zaprogramowanych                                                                                    |  |  |  |
| NR. PREFIXU  | Wprowadzić cyfrę prefiksu (w razie potrzeby), aby system mógł uzyskać dostęp do zewnętrznej linii telefonicznej.                                                                                                    |  |  |  |
| METODA WYB.  | Określić metodę wybierania numeru telefonu używaną przez urządzenie wybierające sieci PSTN centrali systemu WP8010                                                                                                    |  |  |  |
|              |                                                                                                    |  |  |  |

Opcje: IMPULSOWO, TONOWO (DTMF) (ustawienie fabryczne).

#### 4.6.3 Konfiguracja połączenia GSM/GPRS oraz SMS

Opcjonalny moduł GSM/GPRS umożliwia komunikację z odbiornikiem stacji monitorującej za pomocą kanałów GPRS, głosowego GSM (analogowy) lub SMS.

Każdy z kanałów może zostać oddzielnie włączony lub wyłączony w celu umożliwienia lub zabronienia modułowi używania go do zgłaszania zdarzeń. Jeśli wszystkie kanały są włączone, moduł GSM/GPRS w pierwszej kolejności spróbuje użyć kanału GPRS. W razie niepowodzenia spróbuje użyć głosowego kanału GSM. W razie niepowodzenia spróbuje użyć jakiejkolwiek innej możliwej metody (szerokopasmowa sieć PSTN) i dopiero potem spróbuje użyć wiadomości SMS. Wyłączenie dowolnego z kanałów GSM spowoduje, że moduł użyje innej sekwencji niż opisana powyżej.

| U4:KUIVIUNIKALJA GAULA ZIGSIVI/GPRS/SIVIS GAULA Zadane IVIENU |
|---------------------------------------------------------------|
|---------------------------------------------------------------|

Należy przejść do opcji **2:GSM/GPRS/SMS**, wybrać żądane menu do konfiguracji (patrz wskazówki powyżej i w punkcie 4.6.1), a następnie zapoznać się z poniższą tabelą zawierającą szczegółowe opisy i instrukcje konfiguracji dla każdej opcji.

| Орсја               | Instrukcje konfiguracji                                                                                                    |  |  |  |  |
|---------------------|----------------------------------------------------------------------------------------------------|--|--|--|--|
| RAPORTY GPRS        | Określa, czy system będzie zgłaszał zdarzenia do <b>odbiorników systemu PowerManage</b> stacji monitorujących za pomocą kanału<br><b>GPRS (IP)</b> . Dalsze informacje można znaleźć w punkcie 4.6.4.                                                           |  |  |  |  |
|                     | Opcje: WYŁĄCZONE (ustawienie fabryczne), WŁĄCZONE.                                                                                                    |  |  |  |  |
| RAPORTY GSM         | Określa, czy system będzie zgłaszał zdarzenia do stacji monitorujących za pomocą kanału <b>głosowego GSM (analogowego)</b> .<br>Dalsze informacje można znaleźć w punkcie 4.6.4.                                                                                |  |  |  |  |
|                     | Opcje: WYŁĄCZONE (ustawienie fabryczne), WYŁĄCZONE.                                                                                                    |  |  |  |  |
| RAPORTY SMS         | Określa, czy system będzie zgłaszał zdarzenia do <b>odbiorników SMS</b> stacji monitorujących za pomocą kanału <b>SMS</b> . Wiadomości<br>SMS są kodowane i mogą być odebrane tylko przez moduł odbiorczy DSC. Dalsze informacje można znaleźć w punkcie 4.6.4. |  |  |  |  |
|                     | Opcje: WYŁĄCZONE (ustawienie fabryczne), WYŁĄCZONE.                                                                                                    |  |  |  |  |
| GPRS APN            | Wprowadzić <b>nazwę punktu dostępowego APN</b> używanego do określania ustawień internetowych sieci <b>GPRS</b> (do 40 znaków).<br>Najczęściej w Polsce jest to "INTERNET".                                                                                     |  |  |  |  |
|                     | <b>Uwaga:</b> Aby wprowadzić punkt dostępowy APN, należy użyć <b>edytora znaków</b> (pkt. 4.8.1)                                                                                                    |  |  |  |  |
| GPRS NAZWA<br>UZYT. | Wprowadź <b>nazwę użytkownika punktu APN</b> używanego do komunikacji <b>GPRS</b><br>(do 30 znaków). Najczęściej w Polsce jest to "INTERNET".                                                                                                    |  |  |  |  |
|                     | Uwaga: Aby wprowadzić nazwę użytkownika APN, należy użyć edytora znaków (pkt. 4.8.1)                                                                                                    |  |  |  |  |
| SIM KOD PIN         | Wprowadzić <b>kod PIN karty SIM</b> zainstalowanej w module <b>GSM</b> (do ośmiu cyfr numerycznych). Jeżeli karta SIM nie posiada<br>kodu PIN, należy pozostawić puste miejsce.                                                                                 |  |  |  |  |
|                     | Uwaga: Aby wprowadzić numeryczny kod PIN, należy użyć klawiatury numerycznej.                                                                                                    |  |  |  |  |
| GPRS APN<br>HASŁO   | Wprowadzić hasło punktu APN używanego do komunikacji GPRS (do 16 znaków).                                                                                                    |  |  |  |  |
|                     | <b>Uwaga:</b> Aby wprowadzić hasło, należy użyć <b>edytora znaków</b> na końcu tego punktu.                                                                                                    |  |  |  |  |

| Opcja                  | Instrukcje konfiguracji                                                                                                    |  |  |  |  |
|------------------------|----------------------------------------------------------------------------------------------------|--|--|--|--|
| SIEĆ ROAMING           | Można wymusić, aby karta SIM używała <u>tylko</u> swojej sieci macierzystej i nie używała roamingu do innych sieci, jeśli nie można<br>znaleźć sieci macierzystej.                                                                                                    |  |  |  |  |
|                        | Opcje: WYLACZONE (ustawienie fabryczne), WLACZONE                                                                                                    |  |  |  |  |
| GPRS ZAWSZE<br>WŁ.     | Określa, czy centrala będzie stale połączona, <b>WŁĄCZONE</b> , za pomocą łączności GPRS, czy też będzie odłączana, <b>WYŁĄCZONE</b><br>(ustawienie fabryczne), po każdej sesji raportowania.                                                                                                    |  |  |  |  |
| UTRZYM. SIEC<br>GSM    | Niektórzy usługodawcy GSM dążą do rozłączenia połączenia GSM, jeśli użytkownik nie zainicjował żadnych połączeń wycho-<br>dzących w ciągu ostatnich 28 dni. Aby zapobiec rozłączeniu połączenia GSM, można skonfigurować system do generowania<br>połączenia <b>podtrzymującego GSM co 28 dni</b> przez wysłanie wiadomości testowej na pierwszy numer SMS (jeśli istnieje) albo<br>zamiennie na pierwszy numer telefonu prywatnego. |  |  |  |  |
|                        | Opcje: WYŁĄCZONE (ustawienie fabryczne) lub CO 28 DNI.                                                                                                    |  |  |  |  |
| PROTOKÓŁ<br>TRANSMISJI | Wybrać protokół IP używany do transferu danych za pośrednictwem sieci IP/GPRS                                                                                                    |  |  |  |  |
|                        | Opcje: TCP (ustawienie fabryczne) lub UDP                                                                                                    |  |  |  |  |

#### 4.6.4 Konfiguracja kodów raportujących wysyłanych na stację monitorowania

Centrala systemu WP8010 służy do zgłaszania alarmów, alertów, usterek oraz innych zdarzeń i komunikatów do dwóch stacji monitorujących ODB1 i ODB2 (odbiornik 1, odbiornik 2) za pomocą linii telefonicznej PSTN, kanałów komunikacji GPRS/GSM, tj. łącza głosowego GSM (analogowego), GPRS (IP) i SMS lub szerokopasmowego łącza IP. W tym punkcie można skonfigurować i zdefiniować wszystkie parametry i funkcje niezbędne do raportowania zdarzeń do stacji monitorujących, takie jak:

- Zdarzenia zgłaszane do każdej w dwóch stacji monitorujących C.S.1 i C.S.2.
- Tory komunikacji używane jako środki (kanały) zgłaszania.
- Numery identyfikacyjne obiektów do zgłoszenia do każdej stacji monitorującej.
- Numery telefonów, adresy IP i numery SMS oraz kody raportujące odpowiednich odbiorników alarmów w dwóch stacjach monitorujących, jak również liczbę powtórzeń prób zgłoszenia w przypadku niepowodzenia zgłoszenia.
- Okresowe testy komunikacji i raporty o usterce komunikacji.
- Zgłaszanie zdarzeń systemowych, takich jak POTW. ALARM, ZAMKN. OST., LINIA POWRÓT i SYSTEM NIEUŻYW.

Należy przejść do opcji **3:MONITORING**, wybrać żądane menu do konfiguracji (patrz wskazówki powyżej i w punkcie 4.6.1), a następnie zapoznać się z poniższą tabelą zawierającą szczegółowe opisy i instrukcje konfiguracji dla każdej opcji.

| Opcja                                  | Instrukcje kor                                                                                                    | nfiguracji                                                                                     |                                                        |                                                                               |                         |  |  |
|----------------------------------------|----------------------------------------------------------------------------------------------------|------------------------------------------------------------------------------------------------|--------------------------------------------------------|-------------------------------------------------------------------------------|-------------------------|--|--|
| RAPORT                                 | Określa, które zdarzenia (tj. Alarmy (Alrm), Otwarcie/zamknięcie (O/Z), Alerty (Alrt), Wszystkie zdarzenia (Ws), będą zgłasza-<br>ne do stacji monitorujących.<br>Symbol minus (-) oznacza oprócz, np. Ws-Alrt oznacza wszystkie zdarzenia oprócz alertów.                                                                            |                                                                                                |                                                        |                                                                               |                         |  |  |
|                                        | Symbol gwiaz<br>nymi do <b>stacji</b><br>rozdziału.                                                                                                    | dki (*) jest separatorem między zdarzeniami z<br>monitorującej 2 (C.S.2). Szczegółowy i komple | głoszonymi do <b>stacji n</b><br>etny opis można znale | ionitorującej 1 (C.S.1) i zdarzeniami<br>źć w Tabeli zgłaszania zdarzeń na ko | i zgłoszo-<br>ońcu tego |  |  |
| ZDARZEN                                | Opcje:                                                                                                    | Ws-O/Z*Backup (ustawienie fabryczne)<br>Ws*Ws<br>Ws-O/Z*Ws-O/Z                                 | Ws-O/Z*O/Z<br>Ws-Alrt *Alrt<br>Alrm*Ws-Alrm            | BRAK RAPORTU<br>Ws*Backup                                                     |                         |  |  |
|                                        | <b>Uwaga:</b> Zdarzenia alarmu ( <b>Alrm</b> ) mają najwyższy priorytet, zaś zdarzenia alertu ( <b>Alrt</b> ) mają najniższy priory-<br>tet.                                                                                                    |                                                                                                |                                                        |                                                                               |                         |  |  |
| 1 TOR KOM.<br>2 TOR KOM.<br>3 TOR KOM. | Jeżeli system jest wyposażony również w łączność GPRS/GSM, <u>należy</u> zdefiniować, które tory komunikacji (tj. GPRS/GSM lub<br>PSTN) system będzie wykorzystywał jako tor główny (tj. tor o priorytecie 1) do wysyłania zdarzeń do stacji monitorujących, a<br>jeśli tor główny zawiedzie, które tory będą używane jako rezerwowe. |                                                                                                |                                                        |                                                                               |                         |  |  |
|                                        | Należy wprowadzić opcję 1 TOR KOM. i zdefiniować, jakie tory komunikacji będą używane przez system jako główny kanał<br>zgłaszania. Aby zdefiniować również rezerwowe tory komunikacji, należy wprowadzić opcje 2 TOR KOM. i 3 TOR KOM oraz<br>zdefiniować je także.                                                                  |                                                                                                |                                                        |                                                                               |                         |  |  |
|                                        | Opcje: WYŁĄCZONE (ustawienie fabryczne), GPRS/GSM, PSTN, IP                                                                                                    |                                                                                                |                                                        |                                                                               |                         |  |  |
|                                        | <u>Ważne:</u> Do raportowania zdarzeń do stacji monitorujących będą używane tylko wybrane tory komunikacji. <b>Jeżeli nie zostanie</b> wybrany żaden tor, zgłaszanie do stacji monitorujących będzie wyłączone.                                                                                                    |                                                                                                |                                                        |                                                                               |                         |  |  |
| RAPORT 2 TORY                          | Określa, czy zo                                                                                                    | darzenia będą zgłaszane za pomocą toru <b>PSTN</b>                                             | l i GPRS/GSM, PSTN i l                                 | P, GSM i IP czy też wogóle.                                                   |                         |  |  |
|                                        | Opcje: WYŁĄCZONE (ustawienie fabryczne), PSTN & GPRS/GSM, PSTN & IP, GSM/GPRS & IP.                                                                                                    |                                                                                                |                                                        |                                                                               |                         |  |  |

8

| Opcja                                   | Instrukcje konfiguracji                                                                                                    |                                                                                                    |                                        |                              |                                |                                                                                                    |                                |                                 |                                          |
|-----------------------------------------|----------------------------------------------------------------------------------------------------|----------------------------------------------------------------------------------------------------|----------------------------------------|------------------------------|--------------------------------|----------------------------------------------------------------------------------------------------|--------------------------------|---------------------------------|------------------------------------------|
|                                         | Należy wprowadzić odpowiedni 1. numer obiektu (abonenta) (NR KONTA ODB.1), który będzie identyfikował posiadany sys-<br>tem alarmowy dla 1. stacji monitorującej (oznaczanej jako ODB.1), i 2. numer obiektu (abonenta) (NR KONTA ODB.2), który<br>będzie identyfikował system dla 2. stacji monitorującej (oznaczanej jako ODB2). Każdy numer obiektu składa się z 6 cyfr szes-<br>nastkowych.                                                                                                    |                                                                                                    |                                        |                              |                                |                                                                                                    |                                |                                 |                                          |
| NR KONTA ODB.1                          | Aby wprowadzić cyfry szesnastkowe, należy użyć następującej tabeli:                                                                                                    |                                                                                                    |                                        |                              |                                |                                                                                                    |                                |                                 |                                          |
| NR KONTA ODB.2                          | Wprowadzanie cyfr szesnastkowych                                                                                                    |                                                                                                    |                                        |                              |                                |                                                                                                    |                                |                                 |                                          |
|                                         | Cyfra                                                                                                    | 09                                                                                                    | Α                                      | В                            | с                              | D                                                                                                    | E                              | F                               |                                          |
|                                         | Przyciski                                                                                                    | 09                                                                                                    | [#]→[0]                                | [#]→[1]                      | [#]→[2]                        | [#]→[3]                                                                                                    | [#]→[4]                        | [#]→[5]                         |                                          |
| PSTN/GSM ODB.1<br>PSTN/GSM ODB.2        | System WP8010 można zaprogramować do wysyłania kodów raportujących o zdarzeniach zdefiniowanych w opcji RAPORT<br>ZDARZEŃ (opcja 01) do dwóch odbiorników stacji monitorowania za pomocą linii telefonicznej PSTN i/lub analogowego kanał<br>głosowego GSM (o ile jest wyposażony w moduł GSM) z użyciem standardowych formatów komunikacji (tj. SIA, CONTACT ID<br>SCANCOM). Format komunikacji definiowany jest w opcji 3:MONITORING – FORMAT RAPORTU.<br>Wprowadzić dwa odpowiednie numery telefonów (łącznie z numerem kierunkowym — maksymalnie 16 cyfr) odbiornika 1<br>stacji monitorującej (16: PSTN/GSM ODB1) i odbiornika 2 stacji monitorującej (17: PSTN/GSM ODB2).<br>Uwaga: Jeśli którykolwiek z zaprogramowanych tutaj numerów telefonów zawiera numer kierunkowy identyczny z numerem<br>kierunkowym linii telefonicznej PSTN, do której system jest podłączony, należy zapoznać się z opcją NR KIERUNKOWY w punk-<br>cie 4.6.2. i postępować ząodnie z podanymi tam instrukciami. |                                                                                                    |                                        |                              |                                | ch w opcji RAPORT<br>o analogowego kanału<br>(tj. SIA, CONTACT ID i<br>cyfr) odbiornika 1<br>entyczny z numerem<br><b>ERUNKOWY</b> w punk- |                                |                                 |                                          |
|                                         | Cyfra P                                                                                                    | Przyciski                                                                                                    | Działanie o                            | lialera                      |                                |                                                                                                    |                                |                                 |                                          |
|                                         | A [                                                                                                    | #]→[0]                                                                                                    | Urządzenie<br>wiek z tych<br>1. cyfry. | e wybierające<br>zdarzeń będ | numer czeka<br>zie pierwsze,   | 10 sekund lu<br>a następnie v                                                                                                    | ib czeka na sy<br>vybiera nume | rgnał wybiera<br>er. Ma zastosc | nia, którekol-<br>owanie <u>tylko</u> do |
|                                         | <b>D</b> [                                                                                                    | [#]→[3] Urządzenie wybierające czeka 5 sekund na sygnał wybierania i rozłącza się, jeśli nie odbierze takiego sygnału. Ma zastosowanie <u>tylko</u> do 1. cyfry. |                                        |                              |                                |                                                                                                    |                                |                                 |                                          |
|                                         | E [                                                                                                    | #]→[4]                                                                                                    | Urządzenie                             | wybierające                  | czeka 5 seku                   | nd. Ma zasto                                                                                                    | sowanie tylko                  | w środku nu                     | meru.                                    |
|                                         | Aby przenieść kursor i skasować cyfry, należy użyć edytora znaków zgodnie z opisem w tabeli na końcu rozdziału 4.8                                                                                                    |                                                                                                    |                                        |                              | ozdziału 4.8.1.                |                                                                                                    |                                |                                 |                                          |
|                                         |                                                                                                    |                                                                                                    |                                        |                              |                                |                                                                                                    |                                |                                 |                                          |
| ADRES IP ODB.IP1<br>NUMER IP<br>ODB.IP2 | W przypadku wyposażenia centrali WP8010 w moduły GSM lub IPLink IP można je zaprogramować do raportowania zdarzeń zdefi-<br>niowanych w opcji RAPORT ZDARZEŃ (opcja 01) do dwóch odbiorników IP typu PowerManage. Zgłaszanie IP można zrealizować za<br>pomocą kanału GPRS (IP) z użyciem formatu SIA IP lub za pomocą szerokopasmowego kanału IP z użyciem formatu SIA IP.<br>Wprowadzić dwa adresy IP (000.000.000.000) odbiornika IP 1 znajdującego się w 1. stacji monitorującej (NUMER IP ODB.IP1) i<br>odbiornika IP 2 znajdującego się w 2. stacji monitorującej (NUMER IP ODB.IP2).                                                                                                    |                                                                                                    |                                        |                              |                                |                                                                                                    |                                |                                 |                                          |
| NUMER 1 ODB.<br>SMS                     | W przypadku wyposażenia centrali WP8010 w moduł GSM można ją zaprogramować do zgłaszania komunikatu o zdarzeniu<br>zdefiniowanego w opcji RAPORT ZDARZEŃ do dwóch odbiorników SMS za pomocą kanału GSM SMS z użyciem specjalnego<br>formatu tekstowego SMS.                                                                                                    |                                                                                                    |                                        |                              |                                |                                                                                                    |                                |                                 |                                          |
| NUMER 2 ODB.<br>SMS                     | Wprowadzić dwa numery telefonu (łącznie z numerem kierunkowym — maksymalnie 16 cyfr) odbiornika SMS 1 znajdującego<br>się w 1. stacji monitorującej (NUMER ODB. SMS1) i odbiornika SMS 2 znajdującego się w 2. stacji monitorującej (NUMER ODB.<br>SMS2).                                                                                                    |                                                                                                    |                                        |                              |                                |                                                                                                    |                                |                                 |                                          |
|                                         | <b>Uwaga:</b> Aby wprowadzić numer międzynarodowy (┿) na pozycji 1. cyfry — nacisnąć [# <b>J→</b> [1].                                                                                                    |                                                                                                    |                                        |                              |                                |                                                                                                    |                                |                                 |                                          |
|                                         | System WP8010 można zaprogramować do raportowania zdarzeń zdefiniowanych w opcji RAPORT ZDARZEŃ do dwóch odbior-<br>ników za pomocą linii telefonicznej PSTN i/lub analogowego kanału głosowego GSM (o ile jest wyposażony w moduł GSM) z<br>użyciem standardowych formatów transmisji (tj. SIA, CONTACT ID i SCANCOM).                                                                                                    |                                                                                                    |                                        |                              |                                |                                                                                                    |                                |                                 |                                          |
| PSTN FORMAT<br>RAPORTU                  | Wybrać, który z formatów będzie używany przez system do zgłaszania zdarzeń do dwóch odbiorników <b>PSTN/GSM ODB 1</b> i <b>PSTN/GSM ODB 2.</b> Kody zdarzeń używane do zgłaszania w każdym z dostępnych formatów zostały podane w ZAŁĄCZNIKU D. Kody raportujące.                                                                                                    |                                                                                                    |                                        |                              |                                |                                                                                                    |                                |                                 |                                          |
|                                         | Należy upewnić się, że odbiorniki używane przez stacje monitorujące mają model znajdujący się na poniższej liście zgodnych modeli oraz że użyty odbiornik może odbierać wybrany format.<br>Zgodne odbiorniki:                                                                                                    |                                                                                                    |                                        |                              |                                |                                                                                                    |                                |                                 |                                          |
|                                         | Osborne-H<br>Silent Knigh                                                                                                    | offman model<br>ht Model 9500,                                                                                                    | 2000, Ademo<br>SG-System I,            | o Model 685,<br>SG-System II | FBII Model C<br>II i SG-System | P220, Radior<br>IV.                                                                                                    | nics Model D6                  | 500, Sur-Garo                   | d Model SG-MLR2-DG,                      |
| ILOŚĆ PRÓB PSTN                         | Określa licz                                                                                                    | bę prób wysła                                                                                                    | nia do stacji r                        | nonitorującej                | kodu raportu                   | ującego za po                                                                                                    | średnictwem                    | linii telefonic                 | znej PSTN.                               |
|                                         | Opcje: 2 RÓBY, 4 PRÓBY (ustawienie fabryczne), 8 PRÓB, 12 PRÓB i 16 PRÓB.                                                                                                    |                                                                                                    |                                        |                              |                                |                                                                                                    |                                |                                 |                                          |
| ILOŚĆ PRÓB GSM                          | Określa licz<br>SMS.                                                                                                    | bę prób wysła:                                                                                                    | nia do stacji r                        | nonitorującej                | kodu raportu                   | ującego za po                                                                                                    | średnictwem                    | GPRS/GSM -                      | – GPRS (IP), GSM i                       |
|                                         | Opcje: 2 PR                                                                                                    | RÓBY, 4 PRÓBY                                                                                                    | (wartość do                            | myślna), <b>8 PR</b>         | ÓB, 12 PRÓB                    | i <b>16 PRÓB</b> .                                                                                                    |                                |                                 |                                          |
| ILOŚĆ PRÓB IP                           | Określa licz                                                                                                    | bę prób wysła                                                                                                    | nia do stacji r                        | nonitorującej                | kodu raportu                   | ującego za po                                                                                                    | średnictwem                    | sieci TCP/IP                    |                                          |
|                                         | Opcje: 2 PR                                                                                                    | RÓBY 4 PRÓBY                                                                                                    | (wartość dor                           | nyślna), <b>8 PR</b>         | ÓB, 12 PRÓB                    | i 16 PRÓB.                                                                                                    |                                |                                 |                                          |

## WP8010 – Instrukcja instalacji i programowania

| Opcja                        | Instrukcje konfiguracji                                                                                                    |
|------------------------------|----------------------------------------------------------------------------------------------------|
| CYKL AUTOTESTU               | W celu sprawdzenia poprawności działania kanału komunikacyjnego system WP8010 można skonfigurować do wysyłania testu okresowego do stacji monitorującej za pomocą linii PSTN. Można ustawić odstęp czasu między kolejnymi testami lub całkowicie wyłączyć automatyczne wysyłanie tego zdarzenia. Jeśli został ustawiony odstęp czasowy wynoszący jeden dzień lub więcej, do-<br>kładną godzinę zgłoszenia można wybrać za pomocą opcji CZAS AUTOTEST (patrz poniżej). |
|                              | Opcje: TEST WYŁ. (ustawienie fabryczne), CO 1/2/5/7/14/30 DNI oraz CO 5 GODZ.                                                                                                    |
| CZAS AUTOTESTU               | Wprowadzić dokładny czas (CZAS AUTOTESTU) w ciągu dnia, kiedy zostanie wysłany kod testu okresowego (jeśli został włączo-<br>ny w opcji CYKL AUTOTEST) do stacji monitorującej.                                                                                                    |
|                              | <b>Uwaga:</b> W przypadku użycia formatu AM/PM symbol AM (przed 12:00 w dzień) można ustawić za pomocą przyci- <b>* 2</b><br>sku , zaś symbol PM (po 12:00 w dzień) — za pom  je je je je je je je je je je je je je                                                                                                    |
| RAPORT UST.KOM               |                                                                                                    |
| → RAP.USTERKA                |                                                                                                    |
| PSTN<br>→RAP. USTERKA<br>GSM | Określa, czy usterka dowolnego toru komunikacji systemu, tj. PSTN lub GSM/GPRS, zostanie zgłoszona, czy też nie oraz czas<br>opóźnienia między wykryciem usterki i zgłoszeniem zdarzenia o niej do stacji monitorującej. Informacja o usterce (tj. USTERKA<br>PSTN lub USTERKA GSM) zostanie zapisana w reiestrze zdarzeń centrali.                                                                                                    |
| <b>(</b> Powrót)             |                                                                                                    |
|                              | Opcje <b>USTERKA PSTN: NATYCHMIAST, PO 5/30/60/180 MINUTACH</b><br>i <b>BEZ RAPORTU</b> (wartość domyślna).                                                                                                    |
|                              | Opcje USTERKA GSM: PO 2/5/15/30 MIN i BEZ RAPORTU (wartość domyślna).                                                                                                    |
| RAP. ALARM<br>POTW           | Jeżeli w czasie jednego włączenia w dozór wystąpią dwa lub więcej zdarzenia alarmowe z tej samej czujki, centrala może wy-<br>słać raport ALARM POTWIERDZONY.                                                                                                    |
|                              | Opcje: WYŁĄCZONE (ustawienie fabryczne), WŁĄCZONE                                                                                                    |
| ALARM PO<br>WLĄCZ.           | Jeśli użytkownicy nie opuszczą obiektu w ramach opóźnienia czasu na wyjście, może to powodować fałszywy alarm krótko po<br>tym. W takich przypadkach należy poinformować stację monitorującą, że alarm nastąpił krótko po uzbrojeniu systemu (to<br>zdarzenie jest znane jako ZAMKN. OST.). Opcja z włączonym zgłaszaniem wysyła zgłoszenie ostatniego włączenia do stacji<br>monitorującej, jeśli alarm nastąpi w ciągu 2 minut od zakończenia czasu na wyjście.     |
|                              | Opcje: WYŁĄCZONE (ustawienie fabryczne) i WŁĄCZONE                                                                                                    |
| POWRÓT LINII                 | Niektóre stacje monitorujące wymagają, aby po zdarzeniu alarmu z linii system zgłosił również, powrót linii do stanu normal-<br>nego.                                                                                                    |
|                              | Opcje: WŁĄCZONE (ustawienie fabryczne) i WYŁĄCZONE                                                                                                    |
| RPRT BRAK AK.SYS             | System WP8010 może raportować zdarzenia braku aktywności systemu (zdarzenia CID 654) do stacji monitorującej, jeśli sys-<br>tem nie jest używany (tj. uzbrojony) przez określony czas.                                                                                                    |
|                              | Opcje: WYŁ (ustawienie fabryczne); RAPORT PO 7/14/30/90 DNIACH.                                                                                                    |
| 2K LĄCZNOŚĆ                  | Ustawienia dwukierunkowego kanału głosowego centrali można skonfigurować w następujący sposób:                                                                                                    |
| <b>GŁOS</b> <sup>1</sup>     | KOD 2K GLOS.: Określa, czy system wyśle kod głosowy do stacji monitorującej (w celu przełączenia stacji monitorującej ze                                                                                                    |
| ightarrowKOD 2K GŁOS.        | stanu przesyłania danych w stan przesyłania głosu) za pomocą tylko wstępnie wybranego formatu komunikacji SIA lub CON-                                                                                                    |
| →KOM.GŁOS<<br>>SMA           | KOM.GŁOS <> C.S: Wybrać limit czasu dla 2-kierunkowej komunikacji głosowej ze stacjami monitorujacymi lub zezwolić stacji                                                                                                    |
| $\rightarrow$ CZAS ODDZW.    | monitorującej na oddzwonienie w celu uzyskania 2-kierunkowej komunikacji głosowej. Ta opcja ma zastosowanie tylko po zgłosze-                                                                                                    |
| →CZULOSC MI-                 | niu zdarzenia do stacji monitorującej w celu słuchania i mówienia.                                                                                                    |
| KROF.                        | <b>CZAS ODDZW.:</b> Określa czas, przez który stacja monitorująca może nawiązać 2-kierunkowe połączenia głosowe z centralą <sup>1</sup>                                                                                                    |
|                              | A. Komunikat typu alarmu został odebrany przez stację monitorującą.                                                                                                    |
| (Powrot)                     | B. Została wybrana funkcja oddzwaniania (patrz podmenu GŁOS <> C.S powyżej).                                                                                                    |
| GŁOS <> C.S/<br>CZAS ODDZW.  | CZULOSC MIKROF.: Wybrać poziom szumów otoczenia instalacji. Jeśli jest to stosunkowo zaszumiane otoczenie, należy wybrać wartość CZUŁOŚĆ NISKA. Jeśli jest to bardzo ciche otoczenie, ustawić wartość CZUŁOŚĆ WYSOKA (ustawienie fabrycz-<br>ne).                                                                                                    |
| KOD 2K GLOS.                 | Opcje: WYŁĄCZONE (ustawienie fabryczne) i ZAŁĄCZONY.                                                                                                    |
|                              | Opcje: WYŁ (ustawienie fabryczne), LIMIT CZASU 10/45/60/90 SEK., LIMIT CZASU 2 M i ODDZWOŃ.                                                                                                    |
| KOM.GŁOS <><br>SMA           | Uwaga: W przypadku wybrania opcji ODDZWOŃ należy wybrać opcję BRAK RAPORTU dla telefonu prywatnego (patrz opcja<br>RAPORT ZDARZEŃ), w przeciwnym razie stacja monitorująca nawiąże połączenie z centralą (po wystąpieniu zdarzenia) w nor-<br>malny sposób (a nie po jednym dzwonku).                                                                                                    |
| CZAS ODDZW.                  | Opcje: 1 MINUTA (ustawienie fabryczne)/3/5/10 MINUT.                                                                                                    |
| POZIOM OTOCZ.                | Opcje: CZUŁOŚĆ WYSOKA (ustawienie fabryczne) i CZUŁOŚĆ NISKA.                                                                                                    |
| RAPORT LINII 24H             | W tym miejscu można zaprogramować czy linie 24 godzinne (ciche i głośne) będą działać jako normalne linie włamaniowe czy też jako linie napadowe.                                                                                                    |
|                              | Opcje: OBA-WŁAMANIOWY (ustawienie fabryczne) , AL.GLOSNY-PANIKA, AL.CICHY-PANIKA, OBA – PANIKA.                                                                                                    |

## Tabela kodów raportujących

W celu uproszczenia konfiguracji kodów raportujących wysyłanych do stacji monitorujących komunikaty o zdarzeniach zostały podzielone na 5 grup zdarzeń zgodnie z opisem w poniższej tabeli: Ze względu na brak miejsca na wyświetlaczu zostały użyte następujące skróty Alrm, Alrt, O/Z i Ws (tj. wszystkie zdarzenia).

| Dostępne opcje zgłaszania  | Zdarzenia zgłaszane do 1 stacji             | Zdarzenia zgłaszane do 2 stacji                                          |
|----------------------------|---------------------------------------------|--------------------------------------------------------------------------|
| Ws * Backup                | Wszystkie                                   | Wszystkie, tylko jeśli SMA 1 nie odpowiada                               |
| Ws-O/Z * Backup            | Wszystkie poza otwarciem/zamknięciem        | Wszystkie poza otwarciem/zamknięciem, tylko jeśli SMA 1 nie odpowiada    |
| Ws * Ws                    | Wszystkie                                   | Wszystkie                                                                |
| Ws-O/Z * Ws-O/Z            | Wszystkie poza otwarciem/zamknięciem        | Wszystkie poza otwarciem/zamknięciem                                     |
| Ws–O/Z * O/Z               | Wszystkie poza otwarciem/zamknięciem        | Otwarcie/zamknięcie                                                      |
| Ws(-alrt) * alrt           | Wszystko oprócz alertów                     | Alerty                                                                   |
| alrm * Ws(-alrm)           | Alarmy                                      | Wszystko oprócz alarmów                                                  |
| BRAK RAPORTU               | Brak                                        | Brak                                                                     |
| Uwaga: Ws oznacza, że zgło | aszane jest wszystkie 5 grup łącznie z komu | nikatami o awarii — czujka/usterka zasilania systemu, nieaktywność czuj- |

ki, zagłuszanie, usterka łączności itd.

#### 4.6.5 Konfiguracja kodów raportujących wysyłanych na prywatne numery użytkowników

System WP8010 można zaprogramować do wysyłania różnych powiadomień o takich zdarzeniach, jak alarm, uzbrojenie lub usterka do 4 prywatnych abonentów telefonicznych za pomocą sygnałów dźwiękowych. Jeśli w centrali zainstalowano opcjonalny nadajnik GSM/GPRS lub IP, wówczas istnieje możliwość raportowania zdarzeń za pomocą wiadomości SMS, e-mail oraz MMS (za pośrednictwem serwera PowerManage). Te zgłoszenia można zaprogramować zamiast lub oprócz zdarzeń przesyłanych do stacji monitorującej. W tym punkcie można będzie skonfigurować:

Konkretne zdarzenia, które ma zgłaszać system.

- Numery 1., 2., 3. i 4. telefonu prywatnego i SMS abonentów prywatnych.
- Adresy e-mail i nr. telefonów do wiadomości SMS/MMS zdarzeń wysyłanych za pośrednictwem serwera PowerManage
- Liczbę prób wyboru numeru, dwukierunkową komunikację głosową i preferowaną metodę potwierdzania, tj. czy przed uznaniem zgłaszanego zdarzenia za zgłoszone pojedynczy sygnał potwierdzenia zatrzyma proces zgłaszania, czy też będzie wymagany sygnał potwierdzenia z każdego telefonu.

Aby wybrać i skonfigurować opcję, należy wykonać poniższe instrukcje. Dodatkowe wskazówki można znaleźć w rozdziale 4.6.1.

| 04:KOMUNIKACJA OK | ▶. ▶ | 4:RAPORT PRYWAT OK | żądane MENU OK |
|-------------------|------|--------------------|----------------|
|-------------------|------|--------------------|----------------|

Konfiguracja menu i podmenu **4:RAPORT PRYWAT** została pokazana w tabeli w punkcie 4.6.1. Szczegółowy opis opcji menu można znaleźć w Instrukcji użytkownika, Rozdział 6, punkt B.12.

#### 4.6.6 Konfiguracja funkcji weryfikacji wideo dla czujek PIR z wbudowaną kamerą

Jeśli centrala WP8010 jest wyposażona w moduł GSM/GPRS, może się ona komunikować ze stacjami monitorującymi (wyposażonymi w serwer PowerManage) za pomocą sieci GPRS / IP, przesyłając również sekwencje obrazów uchwyconych przez czujki z wbudowanymi kamerami (modele PG8934,PG8944). Stacja monitorująca może używać sekwencji wideo do weryfikacji alarmów włamaniowych wykrytych przez kamery w czujkach. System można skonfigurować do przechwytywania sekwencji wideo również w przypadku wystąpienia alarmów innych niż włamaniowe (tj. pożar, przymusu, wezwanie pomocy i napad). Serwer może następnie przekazać obrazy do komputera zarządzającego stacji monitorującej lub do 4 komputerów zdalnych za pomocą wiadomości e-mail i/lub na 4 telefony komórkowe za pomocą wiadomości MMS (opcjonalnie).

Ponadto operator stacji monitorującej może się zalogować na serwerze PowerManage i zażądać od systemu dostarczenia sekwencji obrazów na żądanie oraz przekazania ich zgodnie z definicją w aplikacji PowerManage. W celu ochrony prywatności klientów centralę WP8010 można dostosować tak, aby włączać funkcję widoku na żądanie tylko dla konkretnych trybów pracy centrali (tj. rozbrojenie, uzbrojenie) oraz w konkretnych przedziałach czasu po wystąpieniu alarmu. W tym punkcie można zaprogramować 4 adresy e-mail i numery telefonów komórkowych, na które zostaną przekazane obrazy, oraz skonfigurować parametry obrazu na żądanie.

#### 04:KOMUNIKACJA 야 🕨 . 🕨 5:PIR KAMERA 야 🕨 🏷 żądane MENU 야

Przejść do opcji **5:PIR KAMERA**, wybrać menu do skonfigurowania (patrz wskazówki powyżej i w rozdziale 4.6.1), a następnie należy zapoznać się z poniższą tabelą zawierającą szczegółowe opisy i instrukcje konfiguracji dla każdej opcji.

| Opcja    | Instrukcje konfiguracji                                                                                                    |
|----------|----------------------------------------------------------------------------------------------------|
| OBRAZ NA | Włączając opcję OBRAZ NA ŻĄDANIE, można określić w jakich trybach uzbrojenia dopuszczalny będzie widok na żądanie. W<br>następnej opcji POKAŻ OKNO CZASU można określić, kiedy, opcja OBRAZ NA ZADANIE będzie włączona. |
| ŻĄDANIE  | Opcje: WYŁĄCZONY (ustawienie fabryczne), WLACZONY, TYLKO TRYB WYJ., TYLKO TRYB DOM, TRYB DOM I WYJ., WYŁ. I<br>TRYB WYJ, WYŁ. I TRYB DOM I TYLKO WYŁĄCZONY                                                              |

| Орсја                                                                                                    | Instrukcje konfiguracji                                                                                                    |
|----------------------------------------------------------------------------------------------------|----------------------------------------------------------------------------------------------------|
| OKNO<br>ZAD.OBRAZU                                                                                                    | Włączając opcję OBRAZ NA ŻĄDANIE, można określić w jakich trybach uzbrojenia dopuszczalny będzie widok na żądanie. W<br>następnej opcji POKAŻ OKNO CZASU można określić, kiedy, opcja OBRAZ NA ZADANIE będzie włączona. |
| Menu jest wyświe-<br>tlane tylko, jeśli w<br>opcji OBRAZ NA<br>ZADANIE została<br>wybrana inna<br>opcja niż WYŁĄ-<br>CZONY | Opcje: ZAWSZE (ustawienie fabryczne), ZAWSZE + 5m., ZAWSZE + 15m., ZAWSZE + 1g.                                                                                                    |
|                                                                                                    | Okraćla, prv svistam badnia przechwatawski przekrzywak sakwancja okrazów sówniaż w przypadku wystaniania okrazów in                                                                                                    |

WER. GDY INNE

Określa, czy system będzie przechwytywał i przekazywał sekwencje obrazów również w przypadku wystąpienia alarmów innych niż włamaniowe (tj. pożar, przymus, wezwanie pomocy i napad).

Opcje: WŁĄCZONY (wartość domyślna), WYŁĄCZONY.

#### 4.6.7 Konfiguracja uprawnień zdalnego dostępu do programowania systemu

System WP8010 można skonfigurować za pomocą komputera (za pomocą specjalnego oprogramowania) lokalnie albo zdalnie za pomocą linii telefonicznej PSTN lub komunikacji GPRS/GSM.

Programowanie lokalne można zrealizować przez bezpośrednie podłączenie komputera do portu szeregowego centrali za pomocą oprogramowania Remote Programmer PC.

Programowanie zdalne za pomocą sieci PSTN można zrealizować z użyciem modemu i tego samego oprogramowania. Modem wybiera numer centrali i nawiązuje połączenie za pomocą sieci PSTN z użyciem uzgodnionego procesu. Po nawiązaniu połączenia instalator lub instalator główny może uzyskać dostęp do centrali za pomocą kodów dostępu UP/DL zaprogramowanych w menu PSTN ZDALNY DOST — patrz tabela poniżej. Dalsze informacje można znaleźć w Instrukcji użytkownika oprogramowania PowerMaster Remote Programmer.

Programowanie zdalne za pomocą sieci GPRS jest realizowane z użyciem serwera PowerManage. Serwer PowerManage nawiązuje połączenie telefoniczne z modemu GPRS/GSM z numerem karty SIM centrali. Centrala sprawdza ID dzwoniącego i jeśli jest on identyczny z jednym z dwóch ID 1 lub 2 nawiązującego połączenie zdalne zaprogramowanych w menu GPRS ZDALNY DOST (patrz tabela poniżej), centrala inicjuje połączenie GPRS z odpowiednim adresem IP odbiorcy 1 lub 2 (zgodnie z konfiguracją w punkcie 4.6.4). Po nawiązaniu połączenia firma monitorująca może wykonać procedurę przesyłania/pobierania ustawień za pomocą nawiązanego bezpiecznego połączenia GPRS. Dalsze informacje można znaleźć w Podręczniku użytkownika serwera PowerManage.

W tym punkcie można skonfigurować uprawnienia dostępu (tj. kody zabezpieczające i identyfikację) oraz określić funkcje procedur przesyłania/pobierania ustawień za pomocą kanałów PSTN i GPRS.

|  | > . | $\bullet$ | 6:UP/DOWNLOAD | ок | ▶ . | $\blacktriangleright$ | żadane MENU | ок |
|--|-----|-----------|---------------|----|-----|-----------------------|-------------|----|
|--|-----|-----------|---------------|----|-----|-----------------------|-------------|----|

Przejść do opcji 6:UP/DOWNLOAD, wybrać menu do skonfigurowania (patrz wskazówki powyżej i w rozdziale 4.6.1), a następnie należy zapoznać się z poniższą tabelą zawierającą instrukcje konfiguracji.

| Opcja               | Instrukcje konfiguracji                                                                                                    |  |  |  |
|---------------------|----------------------------------------------------------------------------------------------------|--|--|--|
| PSTN ZDALNY DOST    | <b>Uaktywnić tą funkcję aby sterowanie centralą za pomocą wiadomości SMS było możliwe!</b><br>Skonfigurować funkcje przesyłania/pobierania za pomocą sieci PSTN. Funkcjonalność jest określana za pomocą pod-<br>menu opcji <b>PSTN ZDALNY DOST</b> , co zostało pokazane poniżej. |  |  |  |
|                     | Aby zaprogramować:<br>Nacisnąć przycisk <b>ok</b> , aby przejść do podmenu <b>PSTN ZDALNY DOST</b> , a następnie wybrać i skonfigurować każdą z<br>opcji podmenu w sposób pokazany poniżej. Po zakończeniu należy nacisnąć przycisk <b>kaj k</b> aj , aby powrócić.                |  |  |  |
| →ZDALNY DOSTĘP      | Włączyć lub wyłączyć <b>zdalny dostęp</b> do systemu. W przypadku wyłączenia opcji zdalny dostęp do systemu nie będzie<br>możliwy , co uniemożliwi przesyłanie/pobieranie i sterowanie zdalne za pomocą analogowych kanałów komunikacyj-<br>nych PSTN lub GSM.                     |  |  |  |
|                     | Opcje: DOZWOLONY (ustawienie fabryczne), ZABRONIONY.                                                                                                    |  |  |  |
| →GŁÓWNY KOD INSTAL. | Wprowadzić 4-cyfrowe <b>hasło</b> (kod pobierania instalatora głównego), które umożliwi <b>instalatorowi głównemu</b> zdalny<br>dostęp do systemu oraz przesyłanie/pobieranie danych do/z centrali systemu WP8010.                                                                 |  |  |  |
|                     | <b>Uwaga:</b> 0000 nie jest poprawnym kodem i nie wolno go używać.                                                                                                    |  |  |  |
| →KOD INSTALATORA    | Wprowadzić 4-cyfrowe <b>hasło</b> (kod pobierania instalatora), które umożliwi <b>instalatorowi</b> zdalny dostęp do systemu<br>oraz przesyłanie lub pobieranie danych do/z centrali systemu WP8010.                                                                               |  |  |  |
|                     | Uwagi: 0000 nie jest poprawnym kodem i nie wolno go używać.                                                                                                    |  |  |  |
| →OPCJE ZDAL.DOST.   | Określa, czy można zrealizować pobieranie/przesyłanie danych tylko w trybie rozbrojenia, czy też we wszystkich<br>trybach (tj. domowym, trybie wyjścia).                                                                                                    |  |  |  |
|                     | Opcje: ZAWSZE (ustawienie fabryczne) lub SYSTEM WYL.                                                                                                    |  |  |  |
| GPRS ZDALNY DOST    | Skonfigurować funkcje przesyłania/pobierania danych za pomocą sieci GPRS. Funkcjonalność jest określana za<br>pomocą podmenu opcji <b>GPRS ZDALNY DOST</b> , co zostało pokazane poniżej.                                                                                          |  |  |  |
|                     | <u>Aby zaprogramować:</u>                                                                                                    |  |  |  |
|                     | Nacisnąć przycisk , aby przejść do podmenu GPRS ZDALNY DOST, a następnie wybrać i skonfigurować każdą z opcji podmenu w sposób przedstawiony poniżej. Po zakończeniu nacisnąć przycisk , aby powrócić.                                                                             |  |  |  |

| Орсја                       | Instrukcje konfiguracji                                                                                                    |
|-----------------------------|----------------------------------------------------------------------------------------------------|
| →NR TEL.MOD.GPRS            | Wprowadzić numer telefonu <b>karty SIM</b> zainstalowanej w module GSM centrali WP8010. Serwer PowerManage w stacji monitorującej wysyła wiadomość SMS na ten numer do centrali w celu oddzwonienia do serwera PowerManage za pomocą sieci GPRS, aby zainicjować proces przesyłania/pobierania danych.                                                                                              |
|                             | Wprowadzić numer telefonu karty SIM modułu GSM centrali.                                                                                                    |
| <sup>®</sup> 1NR TEL AKTYW. | Wprowadzić NR TEL AKTYW. (tj. numer telefonu), z którego stacja monitorująca nr 1 (SMA1)/stacja monitorująca nr                                                                                                    |
| <sup>®</sup> 2NR TEL AKTYW. | 2 (SMA2) powinna wykonać połączenie telefoniczne do centrali w celu zainicjowania procesu przesyłania/pobierania.<br>Jeśli numer telefonu nawiązującego połączenie jest zgodny z 1. numerem telefonu aktywującego/2. numerem telefo-<br>nu aktywującego, centrala WP8010 połączy się z serwerem PowerManage za pomocą adresu ODB. IP NR.1/ODB. IP<br>NR.2 zgodnie z konfiguracją w rozdziale 4.6.4. |
|                             | <b>Uwaga:</b> Numer tel. nawiązującego połączenie nr 1/nr 2 musi zawierać przynajmniej 6 cyfr, w przeciwnym razie proces nie zadziała.                                                                                                    |

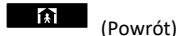

#### 4.6.8 Opcje modułu IP

Uwaga: Jeżeli moduł szerokopasmowy nie został zarejestrowany w systemie WP8010, menu 7:OPCJE MOD.IP nie będzie wyświetlane. W tej części można skonfigurować sposób, w jaki adres IP ma być pozyskiwany, a także można określić parametry sieci LAN.

|  | $\blacktriangleright$ | . 🍽 | 7: OPCJE MOD.IP OK | ₩. | 📂 żądane MENU ок |  |
|--|-----------------------|-----|--------------------|----|------------------|--|
|--|-----------------------|-----|--------------------|----|------------------|--|

Przejść do opcji 7:OPCJE MOD.IP i wybrać menu, które ma zostać skonfigurowane (patrz wytyczne określone w rozdziale 4.6.1 powyżej), a następnie należy zapoznać się z instrukcjami konfiguracji podanymi w poniższej tabeli.

| Opcje           | Instrukcje konfiguracji                                                                                                    |  |  |  |  |  |
|-----------------|----------------------------------------------------------------------------------------------------|--|--|--|--|--|
| KLIENT DHCP     | Określa, czy adres IP ma być pozyskiwany automatycznie, za pomocą serwera DHCP, czy też ma być wpisywany ręcznie.                                                                                                   |  |  |  |  |  |
|                 | Opcje: WYLACZONY (ustawienie fabryczne); WLACZONY.                                                                                                    |  |  |  |  |  |
| RECZNE IP       | Ręczne wprowadzanie parametrów sieci LAN.                                                                                                    |  |  |  |  |  |
| →ADRES IP       | Wpisywanie adresu IP modułu szerokopasmowego.                                                                                                    |  |  |  |  |  |
| →MASKA          | Wpisywanie maski podsieci wykorzystywanej wraz z adresem IP.                                                                                                    |  |  |  |  |  |
| →BRAMA DOMYSLNA | Wpisywanie domyślnej bramy modułu szerokopasmowego.                                                                                                    |  |  |  |  |  |
|                 | <b>Uwaga:</b> Jeżeli dla opcji KLIENT DHCP wybrane zostanie ustawienie WŁĄCZONY, wpisy wprowadzone w pozycjach ADRES IP, MASKA PODSIECI oraz BRAMA DOMYSLNA będą ignorowane.                                        |  |  |  |  |  |
| RESET MODULU IP | Określa, czy moduł szerokopasmowy ma zostać zresetowany (REBOOT), czy też zresetowane mają zostać wszystkie ustawienia szerokiego pasma - bez resetowania ustawień adresu IP stacji monitorującej (FACTORY DEFIN.). |  |  |  |  |  |

## 4.7 Wyjście PGM

#### 4.7.1 Ogólne wskazówki

Menu **05:PROG.WYJ.PGM** umożliwia wybranie zdarzeń/warunków, w których wyjście PGM (wyjście programowalne wbudowane na płycie centrali) zostanie aktywowane.

Przejść do opcji **PROG.WYJSC PGM**, wybrać menu do skonfigurowania (patrz wskazówki powyżej i w rozdziale 4.2), a następnie należy zapoznać się z tabelą w rozdziale 4.7.5 zawierającą instrukcje konfiguracji.

## 4.7.2 Stany wyjścia PGM (Open Collector)

Centrala WP8010 ma wbudowane na płycie wyjście PGM z otwartym kolektorem (aktywne w stanie niskim) do sterowania: Wyjście aktywne (zwarte do masy) = 0

## 4.7.3 Konfiguracja wyjścia PGM

W tym miejscu można zdefiniować jaki czynnik (bądź kombinacja czynników) wzbudzą wyjście programowalne PGM.

| Орсја                                 | Instrukcje konfiguracji                                                                                                    |
|---------------------------------------|----------------------------------------------------------------------------------------------------|
| PGM: TRYB WYJŚCIA<br>PGM: TRYB DOMOWY | Określa sposób uaktywnienia wyjścia PGM po włączeniu systemu dla <b>WŁĄCZENIA W TRYBIE WYJŚCIA, DO-</b><br>MOWYM LUB WYŁĄCZENIA.          |
| PGM: WYŁACZENIEM                      | Opcje: WYŁĄCZONE (ustawienie fabryczne), WŁĄCZA, WYŁĄCZA, PULSACJA.                                                                       |
| PGM: PAMIECIĄ                         | Określa, czy uaktywnić wyjście PGM po zapisaniu alarmu w pamięci. Wyjście powróci do stanu normalnego<br>po wykasowaniu alarmu z pamięci. |
|                                       | Opcje: WYŁĄCZONE (ustawienie fabryczne), WŁĄCZA, WYŁĄCZA, PULSACJA.                                                                       |
|                                       | Uwaga: Wyjście PGM nie zostanie włączone, gdy aktywny będzie tryb testu                                                                   |
| PGM: OPÓŹNIENIEM                      | Określa, czy wyjście PGM ma być aktywne podczas opóźnienia czasu na wyjście i wejście.                                                    |
|                                       | Opcje: WYŁĄCZONE (ustawienie fabryczne), WŁĄCZA, WYŁĄCZA, PULSACJA.                                                                       |

| Орсја                                        | Instrukcje konfiguracji                                                                                                    |
|----------------------------------------------|----------------------------------------------------------------------------------------------------|
| PGM: PILOTEM                                 | Określa, czy wyjście PGM będzie aktywne po naciśnięciu przycisku AUX (*) pilota. Dalsze szczegóły można<br>znaleźć w instrukcjach konfiguracji przycisku AUX (*) w arkuszach programowania odpowiednich klawiatur i<br>pilotów.                                                                                                    |
|                                              | Opcje: WYŁĄCZONE (ustawienie fabryczne), WŁĄCZA, WYŁĄCZA, PULSACJA, PRZEŁĄCZA                                                                                                    |
|                                              | Określa, czy wyjście PGM będzie aktywne po naruszeniu jednej z 3 czujek (linii) w systemie bez względu na<br>to, czy system był uzbrojony, czy też rozbrojony.                                                                                                    |
| PGM: CZUJKĄ                                  | Aby skonfigurować:                                                                                                    |
| ® LINIA A L:<br>® LINIA B L:<br>® LINIA C L: | Należy nacisnąć przycisk , aby przejść do podmenu <b>PGM: CZUJKĄ</b> , a następnie wybrać linię do zapro-<br>gramowania, na przykład LINIA A. Jeśli linia została już wcześniej skonfigurowana, na wyświetlaczu zostanie<br>pokazany numer bieżącej linii (L:xx), a jeśli nie, numer linii będzie pusty (L:). Aby skonfigurować numer<br>linii, należy naciśnij przycisk or . Następnie wprowadzić numer linii (2 cyfry), która ma uaktywniać wyjście<br>PGM, i nacisnąć przycisk or , aby potwierdzić. Aby dodać kolejną czujkę, należy wybrać dowolną z<br>dwóch pozostałych opcji (LINIA B i LINIA C) i powtórzyć powyższy proces. |
|                                              | Po zakończeniu nacisnąć przycisk 🗖 🕅 , aby powrócić.                                                                                                    |
|                                              | Opcje: WYŁĄCZONE (ustawienie fabryczne), WŁĄCZA, WYŁĄCZA, PULSACJA, PRZEŁĄCZA                                                                                                    |
|                                              | <b>Uwaga:</b> W przypadku wybrania opcji <b>PRZEŁĄCZA</b> wyjście PGM zostanie włączone po wystąpieniu zdarze-<br>nia na dowolnej z tych linii i zostanie wyłączone po wystąpieniu następnego zdarzenia, na zmianę.                                                                                                    |
| PGM USTERKA LINII MLT                        | Określa, czy wyjście PGM ma zostać uaktywnione po usterce linii PSTN.                                                                                                    |
|                                              | Opcje: NIE (ustawienie fabryczne), TAK.                                                                                                    |
| PGM: WL/WYL SYRENA                           | Określa, czy wyjście PGM ma zostać uaktywnione jako zewnętrzna syrena przewodowa.                                                                                                    |
|                                              | Opcje: WYŁĄCZONE (ustawienie fabryczne), ON&OFF SYRENA.                                                                                                    |
| PGM: CZAS IMPULSU                            | Określa czas impulsu wyjścia PGM. Ta wartość jest taka sama dla wszystkich zdarzeń (TRYB WYJŚCIA., TRYB<br>DOMOWY., WYŁĄCZENIE itd.), które zostały wybrane z włączoną opcją PULSACJA.                                                                                                    |
|                                              | Opcie: CZAS PULSU 2s (ustawienie fabryczne), CZAS PULSU 30s, CZAS PULSU 2min, CZAS PULSU 4min.                                                                                                    |

4.7.4 Podłączenie modułu PGM

| U5:PROG.WYJ.PGM                           | 5:ZEWNETRZNE                     | ządane MENU |                                                             |
|-------------------------------------------|----------------------------------|-------------|-------------------------------------------------------------|
| Jeżeli podłączono moduł PGM-5, należy     | postępować w sposób opisany po   | niżej:      |                                                             |
| Krok 1                                    | Krok 2                           | Krok 3      | Krok 4                                                      |
| Wybrać opcję<br>" <b>05:PROG.WYJ.PGM"</b> | Wybrać podmenu<br>ZEWNĘTRZNE PGM | Wciśnąć     | Na wyświetlaczu zostanie w<br>świetlone aktualne ustawienie |
| D5:PROG.WYJ.PGM OK                        | ZEWNĘTRZNE PGM OK                | PGM-5 OPCJA | ok wyłączone 🛛                                              |
| Krok 5                                    | Krok 6                           |             |                                                             |
| Wybrać, czy moduł PGM-5 ma być<br>aktywny |                                  |             |                                                             |
| ▶                                         | ▶ 5 z                            | powro-      |                                                             |
| WŁĄCZONE o                                | K WŁĄCZONE 🛛 tem do              | kroku 3     |                                                             |
| 4.7.5 Wprowadzanie czasu blokady wy       | jścia                            |             |                                                             |
|                                           |                                  |             |                                                             |

Należy przejść do menu "**CZAS BLOKADY**" i wpisać limity czasowe w ciągu dnia, w których wyjście PGM pozostanie nieaktywne nawet jeżeli przypisane czujki zostaną naruszone.

| Krok 1                            | Krok 2                           | Krok 3                             | Krok 4                                                                    |
|-----------------------------------|----------------------------------|------------------------------------|---------------------------------------------------------------------------|
| Wybrać opcję<br>"05:PROG.WYJ.PGM" | Wybrać podmenu<br>"CZAS BLOKADY" | Wcisnąć 🕑 I ok                     | Podać czas rozpoczęcia blokady                                            |
| D5:PROG.WYJ.PGM" OK               | CZAS BLOKADY OK                  | start- GG:MM OK                    | CZAS <u>11:30</u> OK                                                      |
| Krok 5                            | Krok 6                           | Krok 7                             | Krok 8                                                                    |
| Wciśnąć ►►                        | Wciśnąć                          | Podać czas, zakończenia<br>blokady | Wciśnąć aby powrócić<br>do podmenu <b>"CZAS BLOKADY"</b> lub<br>aby wyjść |
| ►►<br>start- GG:MM ок             | stop- GG:MM oK                   | СZAS <u>19:00</u> ок               | stop- GG:MM                                                               |

#### 4.8 Nazwy klienta

#### 4.8.1 Nazwy własne linii

W trakcie procesu rejestracji urządzenia można również zdefiniować nazwę linii (lokalizację), gdzie czujka została zainstalowana. Nazwa linii jest wybierana z listy zawierającej 26 wstępnie zdefiniowanych nazw (10 z nich można edytować) i 5 nazw niestandardowych (KLIENT 1 do KLIENT 5) — patrz punkt 4.4.2, część B gdzie znajdują się instrukcje i odpowiednia lista nazw linii.

Zdefiniować niestandardowe nazwy linii zgodnie z konkretnymi potrzebami i użyć ich podczas rejestracji urządzenia.

Aby zdefiniować niestandardowe nazwy linii, należy wykonać poniższe instrukcje. Dodatkowe wskazówki można znaleźć w rozdziale 4.2.

## 06:NAZWY KLIENTA 🛛 🕨 🕨 1:KL.NAZWA LINIA 🛛 🕏 K

Przejść do menu NAZWY KLIENTA (patrz wskazówki powyżej), a następnie zapoznać się z poniższą tabelą zawierającą szczegółowe opisy i instrukcje programowania umożliwiające zaprogramowanie nazw własnych linii.

#### Instrukcje konfiguracji

Wprowadzić niestandardowe nazwy linii, które mają być używane zamiast nazw oryginalnych.

#### Aby zaprogramować:

Należy nacisnąć przycisk ok , aby przejść do podmenu KL. NAZWA LINIA, a następnie ponownie naciśnij przycisk ok , aby wybrać nr linii do zaprogramowania, np. NAZWA LINII 01. Nacisnąć przycisk ok , a na wyświetlaczu pojawi się bieżąca nazwa, na przykład KLIENT 1. Aby zmienić nazwę, w miejscu migającego kursora należy wprowadzić żądaną nazwę, a po zakończeniu nacisnąć przycisk ok , aby potwierdzić. Po zakończeniu nacisnąć przycisk aby powrócić.

Uwaga: Aby wprowadzić własną nazwę linii, należy użyć edytora znajdującego się poniżej.

#### Edytor znaków systemu WP8010

| Przycisk       | Funkcja                                                                                |
|----------------|----------------------------------------------------------------------------------------|
| 013            | '', '0'                                                                                |
|                | ·/, /, //                                                                              |
| 2              | 'a', 'A', 'b', 'B', 'c', 'C', '2'                                                      |
| 3              | 'd', 'D', 'e', 'E', 'f', 'F', '3'                                                      |
| 4              | 'g', 'G', 'h', 'H', 'i', 'l', '4'                                                      |
| 5              | 'j', 'J', 'K', 'I', 'L', '5'                                                           |
| 6              | 'm', 'M', 'n', 'N', 'o', 'O', '6'                                                      |
| 7              | 'p', 'P', 'q', 'Q', 'r', 'R', 's', 'S', '7'                                            |
| 8<br>Ç         | 't', 'T', 'u', 'U', 'V', '8'                                                           |
| 9              | 'w', 'W', 'x', 'X', 'y', 'Y', 'z', 'Z', '9'                                            |
| *              | Przesuwa kursor od lewej do prawej. Długie wciśnięcie – szybszy ruch kursora.          |
| F              | Przesuwa kursor od prawej do lewej Długie wciśnięcie – szybszy ruch kursora.           |
| #              | Zmiana pomiędzy małymi literami (a,b,cz), dużymi literami (A,B,CZ) i cyframi (1,2,3).  |
| 0<br>14        | Usuwa pojedynczy znak                                                                  |
| <u>6</u> 1     | Usuwa wszystkie znaki na lewo od kursora                                               |
| <b>()</b>   OK | Potwierdza i zapisuje edytowany tekst i powraca do poprzedniego menu.                  |
| <b>€</b>       | Wychodzi z trybu edycji i przechodzi o jeden poziom menu wyżej bez zapisywania tekstu. |
| Δ              | Wychodzi z trybu edycji do komunikatu " <ok> WYJSCIE" beza zapisywania tekstu.</ok>    |

#### 4.9 Diagnostyka

#### 4.9.1 Ogólne wskazówki i opis menu "Diagnostyka"

Menu DIAGNOSTYKA umożliwia przetestowanie systemu i sprawdzenie poprawności działania centrali alarmowej oraz podłączonych do niej urządzeń bezprzewodowych i modułów komunikacyjnych (GSM/GPRS/IP).

WAŻNE! Podczas wstępnego testowania oraz podczas kolejnych konserwacji systemu należy zapewnić niezawodny odbiór sygnałów radiowych. Urządzenia nie należy instalować w miejscu, gdzie siła sygnału jest słaba. Jeśli jakieś urządzenie zgłosi słabą siłę sygnału należy zmienić jego położenie i wykonać test ponownie, do chwili uzyskania dobrej lub bardzo dobrej siły sygnału. Tej zasady należy przestrzegać w trakcie procedury testowania diagnostycznego.

Procedura testu diagnostycznego została opisana poniżej.

Menu 07.DIAGNOSTYKA zawiera kilka opcji podmenu, które obejmują grupę konfigurowalnych funkcji i parametrów w następujący sposób związanych z komunikacją i zgłaszaniem (patrz szczegółowa lista w kroku 3 w poniższej tabeli):

| Opcja         | Opis funkcji i parametrów opcji                                                                                                    | Rozdział |
|---------------|----------------------------------------------------------------------------------------------------|----------|
| URZĄDZ.BEZPRZ | Opisuje sposób testowania urządzeń przypisanych do centrali, sprawdzania stanu urządzeń i siły sygnału RF.<br>Istnieje możliwość przetestowania wszystkich urządzeń, pojedynczego urządzenia, sprawdzenia stanu urządzeń | 4.9.2    |
| GPRS TEST     | Opisuje sposób testowania modułu komunikacji GSM/GPRS.                                                                                                    | 4.9.3    |
| KONTROLA SIM  | Kontrola numeru SIM, przeprowadzana w celu sprawdzenia, czy w centrali wprowadzono właściwy numer.                                                                                                    | 4.9.4    |
| TEST POL LAN  | Umożliwia test komunikacji między modułem IPLink3 i serwerem PowerManage.                                                                                                    | 4.9.5    |

Aby przejść do menu 07.DIAGNOSTYKA oraz wybrać i skonfigurować opcję, należy wykonać następujące czynności:

| Krok 1                               |    | Krok 2                          |    | Krok 3                 |              |                                                   |    | Krok 4 |
|--------------------------------------|----|---------------------------------|----|------------------------|--------------|---------------------------------------------------|----|--------|
| Wybrać menu<br><b>07.DIAGNOSTYKA</b> |    | Wybrać jedną z<br>opcji podmenu |    | Wybrać procedurę diag  | nostyczną do | wykonania                                         |    |        |
| ▶                                    |    | ≯                               |    | ×                      |              |                                                   |    | Patrz  |
| MENU INSTALATORA                     |    |                                 |    |                        |              |                                                   |    |        |
| Ļ                                    |    |                                 |    |                        |              |                                                   |    |        |
| 07.DIAGNOSTYKA                       | ок | URZĄDZ.BEZPRZ                   | ОК | TST WSZ. URZĄDZ        | ок           |                                                   |    | 4.9.2  |
|                                      |    | Ļ                               |    | POKAZ WSZ. URZ         |              |                                                   |    |        |
|                                      |    |                                 |    | POKAŻ AWARIE RF        |              |                                                   |    |        |
|                                      |    |                                 |    | TST JEDNO URZ          | ок           | KONTAKTRONY<br>CZUJKI RUCHU<br>I<br>RETRANŠMITERY | ок |        |
|                                      |    | GPRS TEST                       | ок |                        |              |                                                   |    | 4.9.3  |
|                                      |    | ţ                               |    |                        |              |                                                   |    |        |
|                                      |    | KONTROLA SIM<br>↓               | ок | ODB. IP#1<br>DDB. IP#2 |              | SIM ОК                                            |    | 4.9.4  |
|                                      |    | TEST.POL. LAN                   | ок | PROSZĘ CZEKAĆ          |              | URZ. OK.                                          |    | 4.9.5  |

#### 4.9.2 Test urządzeń bezprzewodowych

Centrala WP8010 umożliwia testowanie urządzeń bezprzewodowych przypisanych do centrali. Można przetestować wszystkie urządzenia, pojedyncze urządzenia po kolei, wyświetlić stan urządzeń i sprawdzić problemy z sygnałem RF, o ile wystąpią.

| 07:DIAGNOSTYKA OK 🕨 . 🍽 URZĄDZ.BEZPRZ OK 🍽 🕨 żądane MENU OK |
|-------------------------------------------------------------|
|-------------------------------------------------------------|

Przejść do opcji URZĄDZ.BEZPRZ, wybrać typ testu do wykonania (patrz wskazówki powyżej i w rozdziale 4.9.1), a następnie zapoznać się z tabelą na kolejnej stronie zawierającą szczegółowe opisy każdej opcji.

| Opcje             | Instrukcje konfiguracji                                                                                                    |
|-------------------|----------------------------------------------------------------------------------------------------|
| TST WSZ. URZĄDZ   | Istnieje możliwość automatycznego przetestowania kolejno wszystkich urządzeń.                                                                                                    |
|                   | Będąc w opcji TST WSZ. URZĄDZ, należy nacisnąć przycisk ok , aby zainicjować test.                                                                                                    |
|                   | Urządzenia są testowane w następującej kolejności: czujki PIR i dualne tlenku węgla, dymu, czujki kontaktronowe,<br>piloty.                                                                                                    |
|                   | Na końcu procesu testowania centrala wyświetli komunikat: <b>POKAZ WSZ. URZ</b> . Należy nacisnąć przycisk or or or or or or or or or or or or or                                                                                                    |
|                   | Uwaga: Należy zapoznać się z punktem POKAZ WSZ. URZ opisanym poniżej, gdzie znajdują się dalsze informacje doty-<br>czące stanu urządzenia.                                                                                                    |
|                   | Naciśnięcie dowolnego przycisku w trakcie procesu testowania da dostęp do następujących opcji:                                                                                                    |
|                   | <ul> <li>Nacisnąć przycisk , aby przejść do następnej grupy urządzeń. Na przykład od urządzeń montowanych na ścia-<br/>nie do pilotów.</li> </ul>                                                                                                    |
|                   | Nacisnąć przycisk ok , aby kontynuować proces testowania.                                                                                                    |
|                   | Nacisnąć przycisk     aby zakończyć proces testowania.                                                                                                    |
|                   | W trakcie procesu testowania urządzeń na wyświetlaczu, pojawi się odpowiedni komunikat dotyczący danego urządze-<br>nia które zostało wybrane do testu, na przykład <b>TEST PILOTÓW XX</b> , wtedy należy nacisnąć dowolny przycisk wybranego<br>urządzenia, aby zainicjować test. |
|                   | Istnieje możliwość wyboru konkretnej grupy urządzeń do przetestowania, na przykład czujki ruchu.                                                                                                    |
|                   | Nacisnąć przycisk ok , aby przejść do podmenu TST JEDNO URZ, i użyć przycisku i , aby przewinąć typy urzą-<br>dzeń. Nacisnąć przycisk ok , aby przejść do podmenu <rodzina urządzeń="">. Na przykład: CZUJKI RUCHU.</rodzina>                                                      |
|                   | Zostanie wyświetlony następujący ekran: XXX: <nazwa urządzenia=""> 🔿 <lokalizacja></lokalizacja></nazwa>                                                                                                    |
| TST JEDNO URZ     | Gdzie XXX wskazuje numer urządzenia.                                                                                                    |
| →KONTAKTRONY      | Jeśli nie m <u>a urz</u> ądzenia, zostanie wyświetlony następujący komunikat: BRAK URZĄDZENIA.                                                                                                    |
| →CZUJKI RUCHU     | Nacisnąć oko aby przetestować wybrane urządzenie. Zostanie wyświetlony następujący komunikat: TEST Lxx NNN.                                                                                                    |
| →CZ. ZBICIA SZKŁA | W trakcie procesu testowania urządzeń na wyświetlaczu, pojawi się odpowiedni komunikat dotyczący danego urządze-<br>nia które zostało wybrane do testu, na przykład <b>TEST PILOTÓW 01</b> , wtedy należy nacisnąć dowolny przycisk wybranego<br>urządzenia, aby zainicjować test. |
|                   | Na końcu procesu testowania centrala wyświetli stan urządzeń: Lxx: 24H: <stan> Ⴢ Lxx: TERAZ: <stan>¹.</stan></stan>                                                                                                    |
|                   | Uwaga: Należy zapoznać się z punktem POKAZ WSZ. URZ, gdzie znajdują się dalsze informacje o stanie urządzenia.                                                                                                    |
| POKAZ WSZ. URZ    | Istnieje możliwość wyświetlenia stanu urządzeń.                                                                                                    |
|                   | Uwaga: Ta opcja jest dostępna tylko po zakończeniu procesu testowania.                                                                                                    |
|                   | Aby wyświetlić stany urządzeń należy nacisnąć przycisk ok                                                                                                    |
|                   | Zostanie wyświetlony następujący komunikat: Lxx: 24G: <stan><math>^1 \circlearrowright</math> Lxx: TERAZ: <stan><math>^1</math>.</stan></stan>                                                                                                    |
|                   | Użyć 🔛 do przewijania pomiędzy typami urządzeń.                                                                                                    |
|                   | Istnieje możliwość wyświetlenia urządzenia które mają usterke sygnału RF                                                                                                    |
|                   | Uwaga: Ta opcia jest steppa tylko po zakończeniu procesu testowania                                                                                                    |
| POKAŻ AWARIE RF   | Nacisnać przycisk , aby wyświetlić stany urządzeń.                                                                                                    |
|                   | Zostanie wyświetlony następujący ekran: Lxx: 24G: <stan>¹ ℃ Lxx: TERAZ: <stan>¹.</stan></stan>                                                                                                    |
| <ok> WYJŚCIE</ok> | Wybrać aby przerwać testowanie urządzeń.                                                                                                    |

<sup>1</sup> Wskazania siły sygnału mogą być następujące: SILNY, DOBRY, SLABY, ŁĄCZN.1 KIER (urządzenie działa w trybie 1-kierunkowym lub test komunikacji TERAZ się nie powiódł), BRAK KOM. (brak komunikacji), BRAK TESTU (wyniki są pokazywane bez przeprowadzenia żadnego testu), BRAK SIECI [urządzenie nie jest podłączone do sieci (nie jest w pełni zarejestrowane)], BRAK (24-godzinny wynik pilota) lub WCZE-SNE (wynik ostatnich 24 godzin bez statystyk).

#### 4.9.3 Test modułu GSM

Centrala WP8010 umożliwia testowanie modułu GSM wbudowanego w centralę.

Przejść do menu **GPRS TEST** i nacisnąć **ok** przycisk , aby zainicjować test diagnostyczny modułu GSM.

Po zakończeniu testu centrala wyświetli wynik testu.

Poniższa tabela zawiera komunikaty wyników testów.

| Komunikat        | Opis                                                                                                    |
|------------------|----------------------------------------------------------------------------------------------------|
| URZĄDZENIE OK    | Moduł GSM/GPRS działa poprawnie                                                                                                    |
| BRAK KOM. Z GSM  | Moduł GSM/GPRS nie komunikuje się z centralą                                                                                                    |
| PIN AWARIA       | Brakujący lub niepoprawny kod PIN. (Tylko jeśli jest włączony kod PIN karty SIM.)                                                                                                    |
| GSM NET.AWARIA   | Nie powiodła się rejestracja urządzenia w lokalnej sieci GSM.                                                                                                    |
| SIM AWARIA       | Karta SIM nie jest zainstalowana lub awaria karty SIM.                                                                                                    |
| NIE WYKRYTO GSM  | Funkcja automatycznej rejestracji GSM nie mogła wykryć modułu GSM/GPRS.                                                                                                    |
| BRAK USŁUGI GPRS | Karta SIM nie ma włączonej usługi GPRS.                                                                                                    |
| BŁĄD POL. GPRS   | Lokalna sieć GPRS jest niedostępna lub niepoprawne ustawienie GPRS APN, użytkownika i/lub hasła.                                                                                                    |
| SERWER NIEDOST.  | Nie można się połączyć z odbiornikiem serwera PowerManage — sprawdź adres IP serwera.                                                                                                    |
| BRAK DEF. IP     | Nie skonfigurowano adresu IP 1 i 2 serwera.                                                                                                    |
| BRAK DEF. APN    | Nie skonfigurowano APN.                                                                                                    |
| BLOK. KARTY SIM  | Po 3-krotnym kolejnym wprowadzeniu niepoprawnego kodu PIN karta SIM została zablokowana. Aby ją odbloko-<br>wać, należy wprowadźić numer PUK. Numeru PUK nie można wprowadzić z centrali, kartę SIM należy zainstalować w<br>telefonie GSM. |
| ODRZ. PRZEZ SERW | Serwer PowerManage odrzucił żądanie połączenia. Należy sprawdźić, czy centrala jest zarejestrowana na serwerze<br>PowerManage.                                                                                                    |

#### 4.9.4 Test numeru SIM

Centrala WP8010 umożliwia skontrolowanie numeru SIM w celu sprawdzenia, czy numer wpisany w centrali jest prawidłowy (patrz rozdział 4.6.7).

| UT:DIAGNOSTTKA CALL A KUNTRULA SIM CAL |
|----------------------------------------|
|----------------------------------------|

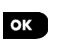

Należy przejść do podmenu KONTROLA SIM, wybrać serwer IP wykorzystywany do weryfikacji SIM, a następnie wcisnąć Centrala wyśle wiadomość SMS do serwera.

Jeżeli serwer otrzyma tę wiadomość, w centrali zostanie wyświetlony komunikat **SIM ZWERYFIK**. i kontrola zakończy się powodzeniem. Jeżeli jednak serwer nie otrzyma tej wiadomości, na przykład w wyniku braku połączenia pomiędzy centralą a serwerem, centrala wyświetli komunikat **SIM NIE POTWIER**.

#### 4.9.5 Test modułu IP

Procedura diagnostyki modułu szerokopasmowego umożliwia skontrolowanie komunikacji prowadzonej pomiędzy tym modułem (patrz rozdział 4.6.8) a serwerem PowerManage i dostarczenie odpowiednich wyników diagnostyki. W przypadku błędu w komunikacji przedstawione zostają szczegółowe informacje.

| 07:DIAGNOSTYKA |  | ► | TEST POL. LAN | ок | POCZEKAJ | URZĄDZENIE OK |  |
|----------------|--|---|---------------|----|----------|---------------|--|
|----------------|--|---|---------------|----|----------|---------------|--|

#### Uwagi:

**1.** Po wciśnięciu przycisku wynik testu może zostać wyświetlony dopiero po 4 minutach.

2. Jeżeli moduł szerokopasmowy nie jest zarejestrowany w WP8010, menu TEST POL. LAN nie zostanie wyświetlone.

| Komunikat       | Opis                                                                                                    |
|-----------------|----------------------------------------------------------------------------------------------------|
| URZADZENIE OK.  | Moduł szerokopasmowy działa prawidłowo.                                                                                                    |
| PORZUĆ TEST     | Porzucono test diagnostyczny z następujących przyczyn:<br>Usterka zasilania AC – ustawienie modułu szerokopasmowego w trybie wyłączenia.<br>Procedura uruchamiania modułu nie została zakończona. W tym przypadku instalator powinien odczekać maksymal-<br>nie 30 sekund, a następnie powtórzyć test. |
| KOMUNIK. BRAK   | Usterka połączenia szeregowego RS-232 pomiędzy modułem szerokopasmowym a PowerMaster.                                                                                                    |
| BRAK IP ODBIOR. | Brak adresów IP odbiorcy 1 i 2 zapisanych w PowerMaster.                                                                                                    |
| KABEL ODŁĄCZ.   | Kabel Ethernet nie jest podłączony do modułu szerokopasmowego.                                                                                                    |

| Komunikat          | Opis                                                                                                    |
|--------------------|----------------------------------------------------------------------------------------------------|
| POTW.SPR. JĘZYKA   | Komunikat ten pojawia się w następujących przypadkach:                                                   |
|                    | Po wpisaniu nieprawidłowego adresu IP modułu szerokopasmowego.                                           |
|                    | Po wpisaniu nieprawidłowej maski podsieci.                                                               |
|                    | Po wpisaniu nieprawidłowej bramy domyślnej.                                                              |
|                    | W przypadku awarii serwera DHCP.                                                                         |
| ODB. 1 NIEDOST.    | Odbiorca 1 lub 2 jest niedostępny z następujących przyczyn:                                              |
| ODB. 2 NIEDOST.    | Wpisano nieprawidłowy adres IP odbiorcy.                                                                 |
|                    | Usterka po stronie odbiorcy.                                                                             |
|                    | Awaria sieci WAN.                                                                                        |
| BRAK PMAX W ODB. 1 | Centrala PowerMaster nie jest zarejestrowana dla adresu IP odbiorcy 1 lub 2.                             |
| BRAK PMAX W ODB. 2 |                                                                                                    |
| BBA BŁ. CZAS.      | Moduł szerokopasmowy nie odpowiedział na wynik testu w przeciągu 70 sek.                                 |
| ZŁY WYNIK          | W ramach odpowiedzi modułu szerokopasmowego wysłany został kod wyniku, który nie został rozpoznany przez |
|                    | PowerMaster.                                                                                             |

#### 4.10 Ustawienia użytkownika

Menu OPCJE UŻYTKOW. udostępnia dostęp do ustawień użytkownika. Szczegółowe procedury zostały opisane w Instrukcji obsługi użytkownika centrali WP8010.

#### 4.11 Przywrócenie ustawień fabrycznych

Menu UST.FABRYCZNE. umożliwia przywrócenie ustawień fabrycznych parametrów centrali WP8010.

| Aby przywrocić centralę do ustawien fabrycznych hależy: |  |
|---------------------------------------------------------|--|
|---------------------------------------------------------|--|

| Krok 1                          | Krok 2                            | Krok 3                     | Krok 4                                        | Krok 5      |
|---------------------------------|-----------------------------------|----------------------------|-----------------------------------------------|-------------|
| Wybrać menu<br>09:UST.FABRYCZNE | Wybrać opcję<br><ok> WCZYTAJ</ok> | Wprowadzić kod instalatora | Trwa przywracanie ustawień do<br>fabrycznych. |             |
| 09:UST.FABRYCZNE                | <ok> WCZYTAJ</ok>                 | WPROWADŻIĆ KOD: ok         | POCZEKAJ.                                     | ⊃do kroku 1 |

#### Uwagi:

1) W przypadku centrali WP8010 z zaprogramowanymi 2 kodami instalatora, kodem INSTALATORA i kodem INSTALATORA GŁÓWNEGO, tylko kod instalatora głównego umożliwia wykonanie funkcji przywracania fabrycznych wartości domyślnych.

2) Jeżeli włączono tryb testu działania linii, po przywróceniu ustawień do fabrycznych test zostanie uruchomiony ponownie.

#### 4.12 Numer seryjny

Menu **NR SERYJNY** umożliwia odczytanie numeru seryjnego oraz ID centrali tylko do celów pomocy technicznej. Aby odczytać numer seryjny systemu i inne odpowiednie dane, należy wykonać następujące czynności:

| Krok 1                          | 0   | Krok 2                      |                                  | Ð                 | Krok 3       |
|---------------------------------|-----|-----------------------------|----------------------------------|-------------------|--------------|
| Wybrać menu<br>10:NUMER SERYJNY | [1] | Kliknąć przycisk dalej, aby | wyświetlić odpowiednie dane.     | [2]               |              |
| D<br>10:NUMER SERYJNY           | ок  | ►<br><ok> WCZYTAJ</ok>      | ок                               |                   | 🔈 do kroku 1 |
|                                 |     |                             | Definicja                        |                   |              |
|                                 |     | 0907030000.                 | Numer seryjny centrali           |                   |              |
|                                 |     | JS702275 K18.022            | Wersja oprogramowania centrali   |                   |              |
|                                 |     | JS700421 v1.0.02            | Wersja oprogramowania wyświetl   | acza LCD centrali |              |
|                                 |     | ID CENTR. 100005            | ID centrali do połączeń PowerMar | lage              |              |
|                                 |     | PYTHON: FFFFFFFF            | Wersja oprogramowania GSM do     | transferu obrazów |              |
|                                 |     | J-702271 K18.010            | Domyślna wersja centrali         |                   |              |
|                                 |     | JS702412 K01.022            | Bootowalna wersja centrali       |                   |              |
|                                 |     | JS702415 K02.000            | Wersja oprogramowania Remote     | Programmer        |              |
|                                 |     |                             |                                  |                   |              |

#### 4.13 Podział na podsystemy

#### 4.13.1 Ogólne wskazówki i opis menu "Podsystemy"

To menu umożliwia podział systemu na podsystemy (dalsze szczegóły, patrz ZAŁĄCZNIK B).

#### 4.13.2 Aktywacja/dezaktywacja podsystemów

Aby aktywować lub dezaktywować funkcję podsystemów, należy wykonać następujące czynności:

| Krok 1           | Krok 2                                 | Krok 3              | Krok 4       |
|------------------|----------------------------------------|---------------------|--------------|
| Wybrać menu      | Wybrać, czy funkcja podsystemów ma być | Funkcja podsystemów |              |
| 12:PODSYSTEMY    | aktywna, czy nieaktywna.               | jest teraz włączona |              |
|                  |                                        |                     |              |
|                  |                                        |                     |              |
| 12:PODSYSTEMY OK | WYŁĄCZONE 🖌 OK                         | WŁĄCZONE            | 🔈 do kroku 1 |

## **5. TEST OKRESOWY**

#### 5.1 Ogólne wskazówki

Ten tryb umożliwia przeprowadzenie testu okresowego z poziomu menu TEST OKRESOWY.

Taki test powinien być przeprowadzany przynajmniej raz w tygodniu lub po zdarzeniu alarmowym.

Podczas testu należy naruszyć wszystkie czujki na obiekcie (za wyjątkiem sygnalizatorów i czujników temperatury). Po naruszeniu czujki na wyświetlaczu, powinna pojawić się jej nazwa, numer oraz poziom sygnału radiowego urządzenia (na przykład **ŁAZIENKA**, **L19 SILNY**), zaś sygnał dźwiękowy powinien odpowiadać poziomowi odbioru sygnału radiowego (1 z 3). Każde urządzenie należy przetestować zgodnie z instrukcjami instalacji urządzenia.

Aby przejść do menu TEST OKRESOWY oraz przeprowadzić test okresowy, należy wykonać następujące czynności:

| Krok 1                | 1   | Krok 2                         | 1   |
|-----------------------|-----|--------------------------------|-----|
| GOTOWY                | [1] | Wybrać grupę urządzeń do testu | [2] |
| ▶ ↓                   |     |                                |     |
|                       | ок  | TEST SYGNALIZAT.               |     |
| TEST OKRESOWY         |     | TEST TEMPERATURY               | or  |
| instalatora głównego) |     | TST WSZ. URZĄDZ                | UN  |
|                       |     | TST JEDNO URZ                  |     |

| $\bigcirc$ | ①— Test okresowy                                                                                                    |
|------------|----------------------------------------------------------------------------------------------------|
| [1]        | Nie obejmuje sygnalizatorów i czujników temperatury                                                                                                    |
| [2]        | Po sprawdzeniu wszystkich nieprzetestowanych urządzeń na wyświe-<br>tlaczu centrali pojawi się komunikat <b><ok> WYJŚCIE</ok></b> . Można teraz<br>wykonać jedną z następujących czynności: nacisnąć przycisk <b>OK</b> ,<br>aby przerwać procedurę testowania, nacisnąć <b>&gt;&gt;</b> przycisk, aby<br>kontynuować procedurę testowania lub nacisnąć przycisk <b>1</b> ,<br>aby zakończyć procedurę testowania. |

#### 5.2 Przeprowadzanie testu okresowego

Centrala WP8010 umożliwia przeprowadzenie testu okresowego w czterech częściach:

Test sygnalizatora: Każdy sygnalizator w systemie zostanie automatycznie uaktywniony na 3 sekundy (sygnalizatory zewnętrzne z niską głośnością).

Test czujki temperatury: Po przypisaniu czujek temperatury w systemie centrala wyświetla temperaturę każdej z czujek w stopniach Celsjusza lub Fahrenheita.

Test wszystkich urządzeń: Testowane są wszystkie urządzenia.

**Test innych urządzeń:** Każde z innych urządzeń w systemie zostanie uaktywnione przez instalatora, a na wyświetlaczu będą wskazywane urządzenia, które nie zostały jeszcze przetestowane. Wskazanie **TO JA** pomaga w razie potrzeby zidentyfikować nieprzetestowane urządzenia. Licznik również wskazuje liczbę urządzeń, które nie zostały przetestowane.

| GOTOWY ок 🕨 🕨 | TEST OKRESOWY 喀 🕨 🕨 Żądane MENU |  |
|---------------|---------------------------------|--|
|---------------|---------------------------------|--|

Aby przeprowadzić test okresowy, należy upewnić się, że system jest rozbrojony, a następnie przejść do menu **TEST OKRESOWY**, korzystając z kodu instalatora (domyślnie 8888) lub kodu instalatora głównego (domyślnie 9999). Zaraz po przejściu do menu **TEST OKRESOWY** zaświecą się na chwilę wszystkie 4 diody LED centrali (test diod LED).

| Орсја                                                                                         | Instrukcje konfiguracji                                                                                                    |
|-----------------------------------------------------------------------------------------------|----------------------------------------------------------------------------------------------------|
| TEST SYGNALIZAT.                                                                              | Można przetestować sygnalizatory (łącznie z wewnętrznym sygnalizatorem centrali) oraz sygnalizatory wbu-<br>dowane w czujki dymu.<br>Aby zainicjować test sygnalizatorów, należy nacisnąć przycisk . Na wyświetlaczu pojawi się komu-<br>nikat SYRENA N. N oznacza położenie adresu przypisanego do aktualnie testowanego sygnalizatora.<br>Najpierw sygnalizator centrali zostanie uruchomiony na 3 sekundy, po czym system automatycznie powtórzy<br>procedurę dla następnego sygnalizatora zarejestrowanego w systemie, dopóki nie zostaną przetestowane<br>wszystkie sygnalizatory. Należy posłuchać dźwięków sygnalizatorów i upewnić się, że wszystkie działają.<br>Po przetestowaniu wszystkich sygnalizatorów centrala następnie przetestuje sygnalizatory czujek dymu,<br>jeżeli takie zostały zarejestrowane w systemie alarmowym. Na wyświetlaczu pojawi się komunikat<br>Lxx: SYRENA DYMU, gdzie Lxx wskazuje numer linii czujki dymu, przy czym ten komunikat jest wyświetla-<br>ny na zmianę z komunikatem < <b>OK&gt; KONTYNUU</b> J. W tym czasie sygnalizator testowanego czujnika dymu<br>zostanie włączony na około minutę.<br>Nacisnąć przycisk <code>@lok</code> . aby przetestować sygnalizator następnego czujnika dymu.<br>Po zakończeniu testu sygnalizatorów na wyświetlaczu pojawi się komunikat <b>SYGN.TST.KONIEC</b> . Nacisnąć<br>przycisk <code>@lox</code> lub <code>&gt;&gt; </code> , aby potwierdzić test.                                                                                                    |
| TEST TEMPERATURY                                                                              | Centrala ma możliwość odczytu temperatury z czujek temperatury.<br>Aby wyświetlić temperatury linii na wyświetlaczu centrali, należy nacisnąć przycisk Olok . Centrala<br>odczyta temperaturę z każdej czujki temperatury. Wskazanie wyświetlacza będzie się przełączać między<br>temperaturą, numerem czujnika i położeniem czujnika, jak w poniższym przykładzie: LO1 24.5°C zmienia się<br>na LO1:CZUJNIK TEMP., po czym zmienia się na POKÓJ GOŚCINNY. Kolejne naciśnięcia przycisku<br>pozwalają sprawdzić temperaturę każdej z czujek temperatury.<br>Gdy zostanie sprawdzona temperatura wszystkich czujek temperatury, na wyświetlaczu pojawi się komunikat<br>KONIEC TESTU. Nacisnąć przycisk Olok lub >> , aby potwierdzić test, a następnie przejść do<br>następnego kroku w celu przetestowania innych urządzeń.                                                                                                    |
| TST WSZ. URZĄDZ                                                                               | <ul> <li>Można przetestować wszystkie urządzenia w ramach jednej procedury testu.</li> <li>Będąc w opcji TST WSZ. URZĄDZ, należy nacisnąć przycisk ok , aby zainicjować test.</li> <li>Na wyświetlaczu centrali pojawi się komunikat BRAK AKTYWN NNN. Gdzie N oznacza liczbę zarejestrowanych w centrali urządzeń, które nie zostały przetestowane. Ta liczba automatycznie zmniejsza się o jeden po przetestowaniu kolejnego urządzenia.</li> <li>Po wyświetleniu komunikatu BRAK AKTYWN NNN należy przetestować czujki na obiekcie lub nacisnąć dowolny przycisk wybranego pilota, aby zainicjować test.</li> <li>Po aktywacji urządzenia na wyświetlaczu centrali pojawi się komunikat Lox URZ. AKTYW. i licznik N zmniejszy się o jeden.</li> <li>Naciśnięcie przycisku ok w trakcie procesu testowania spowoduje wyświetlenie szczegółów każdego urządzenia, które nie zostało jeszcze przetestowane. Na wyświetlaczu centrali pojawi się numer urządzenia, a następnie typ urządzenia (na przykład kontaktron, czujnik ruchu lub pilot) i lokalizacja urządzenia. Na tym etapie naciśnięcie dowolnego z następujących przycisków spowoduje otwarcie następujących opcji:</li> <li>Nacisnąć przycisk o j aby zakończyć proces testowania.</li> <li>Podczas testu można również sprawdzić wskazanie siły sygnału każdego urządzenia (dalsze szczegóły można znaleźć w instrukcjach instalacji urządzenia).</li> <li>Po przetestowaniu wszystkich urządzeń na wyświetlaczu centrali pojawi się komunikat KONIEC TESTU.</li> </ul>                                                                                                    |
| TST JEDNO URZ<br>→KONTAKTRONY<br>→CZUJNIKI RUCHU<br>→CZ. ZBICIA SZKŁA<br>→CZUJNIKI WSTRZASOWE | Należy wybrać konkretną grupę urządzeń do przetestowania. Na przykład CZUJKI RUCHU.         Nacisnąć przycisk       Image: Calibratic content of the przetestowania in the przewinąć typy urządzeń. Nacisnąć przycisk         przewinąć typy urządzeń. Nacisnąć przycisk       Image: Calibratic content of the przetestowania. Na przykład CZUJKI RUCHU.         Zostanie wyświetlony następujący komunikat:       Image: Calibratic content of the przetestowa in the przetestowa in the przetesto |

| Орсја                                | Instrukcje konfiguracji                                                                                                    |  |  |  |  |
|--------------------------------------|----------------------------------------------------------------------------------------------------|--|--|--|--|
|                                      | Aby przetestować zasięg detekcji mikrofali czujki dualnej:                                                                                                    |  |  |  |  |
|                                      | <ol> <li>Nacisnąć , aby wejść do podmenu "TST JEDNO URZ" i za pomocą przejść do opcji "CZUJKI<br/>RUCHU"</li> </ol>                                                                                                    |  |  |  |  |
|                                      | 2. Nacisnąć 📴 ; wyświetlony zostanie następujący komunikat: "L01:Czujka ruchu" 🔈 <lokalizacja>.</lokalizacja>                                                                                                    |  |  |  |  |
|                                      | 3. Naciskać 🕨 do momentu przejścia do żądanego numeru linii.                                                                                                    |  |  |  |  |
|                                      | <ul> <li>4. Nacisnąć ok</li> <li>; jeżeli wybrano urządzenie PG8984, pojawią się następujące ekrany: "<reg mikr="" ok="">"</reg></li> <li></li></ul>                                                                                                    |  |  |  |  |
|                                      | Aby przetestować zakres mikrofali, należy przejść do kroku 5. Aby zmienić zasięg detekcji mikrofali, należy<br>przejść do kroku 7.                                                                                                    |  |  |  |  |
|                                      | 5. Nacisnąć 💌 ; pojawi się następujący ekran: "AKT MIKR TERAZ".                                                                                                    |  |  |  |  |
|                                      | 6. Należy aktywować urządzenie, ponownie zostanie wyświetlony komunikat przełączony "TST JEDNO URZ".                                                                                                    |  |  |  |  |
|                                      | Procedurę powtórzyć dla kolejnej czujki dualnej.                                                                                                    |  |  |  |  |
|                                      | 7. Nacisnąć ok , aby ustawić czułość                                                                                                    |  |  |  |  |
|                                      | 8. Naciskać 🔛 🛛 , aby przełączać opcje "Minimalna" "Średnia" oraz "Maksymalna"                                                                                                    |  |  |  |  |
|                                      | 9a. Nacisnąć ok<br>pole wyświetlane obok wybranego ustawienia. Następnie ekran zmieni się natychmiast na "AKT MIKR<br>TERAZ", po czym powróci do wybranego ustawienia.                                                                                                    |  |  |  |  |
| →KONTAKTRONY                         | 9b.Po naciśnięciu , procedura regulacji zostanie ukończona.                                                                                                    |  |  |  |  |
| →CZUJNIKI RUCHU<br>→CZ. ZBICIA SZKŁA | Ważne: Procedura opisana powyżej służy tylko do przeprowadzania testów i nie powoduje zmiany usta-<br>wień czujnika. Ustawienia należy zapisać za pomocą menu ZMIEŃ PARAM.URZ.                                                                                                    |  |  |  |  |
|                                      | Aby przetestować czujki wstrząsu:                                                                                                    |  |  |  |  |
| (Ligg uaiszy)                        | <ol> <li>Nacisnąć OK, aby przejść do podmenu "TST JEDNO URZ" i za pomocą Przejść do opcji "CZUJKI<br/>WSTRZĄSU".</li> </ol>                                                                                                    |  |  |  |  |
|                                      | <ol> <li>Nacisnąć ok pojawi się następujący komunikat: "Lxx:WIB+KONT+AUX" &gt; <lokalizacja>.</lokalizacja></li> </ol>                                                                                                    |  |  |  |  |
|                                      | 3. Naciskać ▶ do momentu przejścia do żądanego numeru linii.                                                                                                    |  |  |  |  |
|                                      | <ol> <li>Nacisnąć K ; pojawi się następujący komunikat: "Lxx AKTYW. TERAZ"<br/>, KONT. NIEAKT."<br/>, DODAT. NIEAKT.".</li> </ol>                                                                                                    |  |  |  |  |
|                                      | <b>Uwaga:</b> Komunikaty wyszczególnione powyżej stanowią pełny zakres możliwych komunikatów, które<br>mogą zostać wyświetlone i wskazują urządzenia wejściowe, które nie zostały dotychczas włączone. Jednak z<br>uwagi na to, że dostępne są różne modele czujek wstrząsu, nie wszystkie komunikaty będą wyświetlane w<br>przypadku wszystkich czujek. |  |  |  |  |
|                                      | 5. Na tym etapie należy naruszyć wszystkie czujki wstrząsu.                                                                                                    |  |  |  |  |
|                                      | Aby przetestować czujkę z wbudowaną kamerą:                                                                                                    |  |  |  |  |
|                                      | <ol> <li>Nacisnąć aby przejść do podmenu "TST JEDN URZ" i przy użyciu przycisku przejść do menu<br/>"CZUJKI RUCHU".</li> </ol>                                                                                                    |  |  |  |  |
|                                      | 2. Nacisnąć 🚾 ; na ekranie pojawi się: "L01:CZ.RUCHU" Ⴢ <lokalizacja>, wcisnąć 🕨</lokalizacja>                                                                                                    |  |  |  |  |
|                                      | 3. Po wybraniu żądanej linii wcisnąć or ; na ekranie pojawi się: "Lxx AKTYWUJ URZ".                                                                                                    |  |  |  |  |
|                                      | 4. Aktywować czujkę; na ekranie pojawi się komunikat: " <lxx aktyw="" urz.="">" Ⴢ "<ok> WYSLIJ ZDJ".</ok></lxx>                                                                                                    |  |  |  |  |

## 6. KONSERWACJA

## 6.1 Przegląd usterek systemu

| Usterka           | Opis                                                                                                    | Rozwiązanie problemu                                                                                                    |
|-------------------|----------------------------------------------------------------------------------------------------|----------------------------------------------------------------------------------------------------|
| ŁĄCZN.1 KIER      | Centrala nie może skonfigurować lub sterować<br>urządzeniem.<br>Nie zakończono procesu zapisu urządzenia w pa-<br>mięci centrali.<br>Zwiększone zużycie baterii. | <ol> <li>Upewnić się, że urządzenie fizycznie występuje.</li> <li>Sprawdźić czy urządzenie nie sygnalizuje usterek, na przykład<br/>słabe zasilanie.</li> <li>Zrobić test lokalizacji, aby sprawdzić bieżącą siłę sygnału i<br/>wskazania z ostatnich 24 godzin.</li> <li>Otworzyć obudowę urządzenia i wymienić baterię lub naci-<br/>snąć sabotaż.</li> </ol> |
|                   |                                                                                                    | <ol> <li>5) Zainstalować urządzenie w innym miejscu.</li> <li>6) Wymienić urządzenie.</li> </ol>                                                                                                    |
| BRAK AC           | Brak zasilania AC czujki gazu                                                                                                    | Upewnić się, że zasilanie AC jest poprawnie podłączone                                                                                                    |
| BRAK ZASIL. AC    | Brak zasilania AC, system pracuje na zasilaniu z<br>baterii zapasowej                                                                                            | Upewnić się, że zasilanie AC jest poprawnie podłączone                                                                                                    |
| OCZYŚĆ MNIE       | Należy oczyścić czujkę dymu                                                                                                    | Użyć odkurzacza do oczyszczenia otworów wentylacyjnych z kurzu.                                                                                                    |
| USTERKA KOM.      | Kod raportujący nie może zostać wysłany do stacji<br>monitorowania ani na telefon prywatny (lub komu-<br>nikat został wysłany, ale nie został potwierdzony).     | <ol> <li>Sprawdźić podłączenie kabla telefonicznego</li> <li>Sprawdźić, czy został wybrany poprawny numer telefonu.</li> <li>Wybrać numer stacji monitorującej, aby sprawdzić, czy zda-<br/>rzenia są odbierane, czy też nie.</li> </ol>                                                                                                    |
| CA SŁABY AKUM     | Akumulator w centrali ma niskie napięcie i należy                                                                                                    | 1) Sprawdźić, czy zasilanie AC jest dostępne w centrali.                                                                                                    |
| SAB.OTW CENTRALA  | Obudowa centrali została otwarta, lub zdjęto cen-                                                                                                    | 2) Jesii problem trwa ponad 72 godziny, wymienic akumalator.<br>Centrala nie została poprawnie zamknięta. Otworzyć centralę, a                                                                                                    |
| USTERKA BEZP.     | tralę ze sciany.<br>Bezpiecznik PGM jest przepalony lub przeciążony.                                                                                             | następnie zamknąć ją.<br>Upewnić się, że obciążenie centrali jest zgodne z podanym w<br>snecvfikacii.                                                                                                    |
| GAZ AWARIA        | Awaria czujki gazu                                                                                                    | Odłączyć, a następnie podłączyć ponownie złącze zasilania AC.<br>Wymienić czujke.                                                                                                    |
| GSM SIEC AWARIA   | Komunikator GSM nie może połączyć się z siecią<br>GPRS/GSM.                                                                                                    | <ol> <li>Przenieść centralę i moduł GSM w inne miejsce.</li> <li>Wejść i wyjść z menu instalatora</li> <li>Odłączyć moduł GSM i zainstalować go ponownie</li> <li>Wymienić kartę SIM</li> <li>Wymienić moduł GSM</li> </ol>                                                                                                    |
| BLOK. RADIA       | Został wykryty sygnał częstotliwości radiowej (RF)<br>zagłuszający kanał komunikacyjny czujek i centrali.                                                        | Znaleźć źródło zakłóceń, wyłączając wszelkie urządzenia bezprze-<br>wodowe (telefony bezprzewodowe, słuchawki bezprzewodowe<br>itd.) w domu na 3 minuty, a następnie sprawdzić, czy usterka<br>nadal występuje.<br>Wykonać test lokalizacii, aby sprawdzić siłę sygnału RF.                                                                                     |
| USTERKA LINII TEL | Istnieje problem z linią telefoniczną                                                                                                    | <ol> <li>Podnieść słuchawkę telefonu i upewnić się, że słychać sygnał<br/>linii telefonicznej.</li> <li>Sprawdźić podłaczenie telefonu do centrali</li> </ol>                                                                                                    |
| SŁABE ZASIL.      | Bateria w czujce lub pilocie ma niski stan napięcia.                                                                                                    | <ol> <li>W przypadku urządzeń zasilanych napięciem AC sprawdzić, czy<br/>zasilanie jest dostępne i czy jest podłączone do urządzenia.</li> <li>Wymienić baterię w urządzeniu.</li> </ol>                                                                                                    |
| BRAK NADZORU      | Urządzenie lub czujka nie zgłosiło się do centrali<br>przez pewien czas.                                                                                         | <ol> <li>Upewnić się, że urządzenie fizycznie występuje.</li> <li>Sprawdźić czy nie występują usterki urządzenia, na przykład<br/>słabe zasilanie.</li> <li>Użyć diagnostyki sygnału RF, aby sprawdzić bieżącą siłę sy-<br/>gnału i wskazania z ostatnich 24 godzin.</li> <li>Wymienić baterię.</li> <li>Wymienić urządzenie.</li> </ol>                        |
| NIE MA W SIECI    | Urządzenie nie zostało przypisane lub nie może<br>nawiązać połączenia z centralą po rejestracji.                                                                 | <ol> <li>Upewnić się, że urządzenie fizycznie występuje.</li> <li>Użyć diagnostyki sygnału RF, aby sprawdzić bieżącą siłę sy-<br/>gnału i wskazania z ostatnich 24 godzin.</li> <li>Otworzyć obudowę urządzenia i wymienić baterię lub naci-<br/>snąć przełącznik sabotażowy.</li> <li>Ponownie zarejestrować urządzenie.</li> </ol>                            |
| NISKIE RSSI       | Komunikator GSM wykrył, że sygnał sieci GSM jest słaby.                                                                                                    | Przenieść centralę i moduł GSM w inne miejsce.                                                                                                    |
| BRAK AC SYRENY    | Brak zasilania sygnalizatora                                                                                                    | Upewnić się, że zasilanie AC jest poprawnie podłączone                                                                                                    |
| SABOTAŻ           | Czujka zgłasza naruszenie styku sabotażowego                                                                                                    | Poprawnie zamknąć obudowę czujki                                                                                                    |
| USTERKA           | Czujka zgłasza usterkę                                                                                                    | Wymienić czujkę                                                                                                    |
| ALARM - TEST      | Alarm zgłaszany przez czujkę w trybie testu.                                                                                                    | Jeżeli chcesz kontynuować test, nie musisz nic robić.<br>Jeżeli chcesz porzucić test, zakończ go (patrz cześć 4,4,7)                                                                                                    |

#### 6.2 Demontaż centrali alarmowej

- A. Odkręć wkręt mocujący część przednią z częścią tylną, patrz Rysunek 3.1.
- B. Odkręcić 4 wkręty mocujące część tylną obudowy do powierzchni montażowej, patrz Rysunek 3.1 i zdjąć centralę.

#### 6.3 Wymiana akumulatora

Wymiana i pierwsze zainstalowanie zestawu baterii przebiega podobnie, patrz Rysunek 3.8.

Mając nowy zestaw baterii, poprawne jego zainstalowanie i zamocowanie pokrywy osłony baterii powinno spowodować zgaśnięcie diody USTERKA. Jednak na wyświetlaczu będzie migał komunikat PAMIĘĆ (wygenerowany przez alarm wyzwolony w chwili otwarcia osłony komory baterii). Włączenie systemu w dozór i wyłączenie spowoduje wykasowanie komunikatu.

#### 6.4 Wymiana bezpiecznika

Centrala WP8010 ma wbudowany wewnętrzny bezpiecznik z funkcją automatycznego resetowania. W związku z tym nie ma potrzeby wymiany bezpieczników.

W przypadku wystąpienia przeciążenia bezpiecznik odcina prąd w obwodzie. Po usterce następuje zanik zasilania na kilka sekund, bezpiecznik zostanie automatycznie zresetowany i umożliwia ponowny przepływ prądu przez obwód.

#### 6.5 Wymiana/przenoszenie czujek

Zawsze, gdy prace konserwacyjne obejmują wymianę lub przeniesienie czujek, należy przeprowadzić pełny test diagnostyczny według punktu 4.9.

Uwaga! Słaby sygnał radiowy jest nieakceptowalny.

#### 6.6 Coroczny przegląd systemu

Uwaga: System WP8010 musi być sprawdzany przez wykwalifikowanego instalatora przynajmniej raz na rok.

- Coroczny test systemu ma na celu zapewnienie poprawnego działania systemu alarmowego dzięki przeprowadzeniu następujących kontroli:
- Testu okresowego
- Funkcji włączania/wyłączania systemu
- Centrala nie pokazuje żadnego komunikatu o usterce
- Zegar wyświetla poprawny czas
- Raportowanie: generowanie kodu raportującego do stacji monitorującej i uzytkownika.

## 7. PRZEGLĄD REJESTRU ZDARZEŃ

W rejestrze zdarzeń zapisywane jest do 250 zdarzeń. Można uzyskać dostęp do rejestru i kolejno sprawdzić poszczególne zdarzenia. Jeśli rejestr zdarzeń zostanie całkowicie zapełniony, najstarsze zdarzenie zostanie usunięte w chwili zapisu każdego nowego zdarzenia. Data i godzina wystąpienia są zapisywane dla każdego zdarzenia.

**Uwaga:** W rejestrze zdarzeń można zapisać do 250 zdarzeń które można przejrzeć za pomocą oprogramowania Remote Programmer PC lub za pomocą zdalnego serwera PowerManage.

Podczas przeglądania rejestru, zdarzenia są one pokazywane w kolejności chronologicznej — od najnowszych do najstarszych. Dostęp do rejestru zdarzeń jest możliwy po naciśnięciu przycisku en jestru zdarzeń został pokazany poniżej.

| Krok 1                      | <b>(</b> )                  | Krok 2                     | (i) | Krok 3                              | 1          | Krok 4                                | 1          |
|-----------------------------|-----------------------------|----------------------------|-----|-------------------------------------|------------|---------------------------------------|------------|
| W normalnym trybie<br>pracy | [1]                         | Wprowadzić kod instalatora | [2] | Przegląd rejestru                   | [3]        | Przewijanie listy<br>zdarzeń          | [4]        |
| GOTOWY 00:00                | 2 00:00 * 🔎 WPROWADŹ KOD: ■ |                            |     | ALARM L13                           | ок         | SABOTAŻ ALARM<br>SR2                  | ок         |
|                             | Ļ                           |                            |     | Ø                                   |            | $\mathcal{O}$                         |            |
|                             |                             | REJESTR ZDARZEŃ            | ок  | 09/02/11 3:37 P                     |            | 09/02/11 11:49 P                      |            |
|                             |                             |                            |     |                                     |            |                                       |            |
| Krok 5                      | (j)                         | Krok 6                     | 1   | Krok 7                              | <b>(i)</b> | Krok 8                                | <b>(i)</b> |
| KASUJ REJESTR<br>ekran      | [5]                         | Kasuj rejestr              | [6] | Rejestr zdarzeń<br>został skasowany | [7]        | Powrót do normal-<br>nego trybu pracy | [8]        |
| ▶ ⇒                         |                             |                            |     |                                     |            | *                                     |            |
| KAS. REJESTR<br>ZDARZEŃ     | ок                          | <off> USUWANIE</off>       | பி  | <ok> WYJŚCIE</ok>                   | ок         | GOTOWY 00:00                          | ок         |
|                             |                             |                            |     |                                     |            |                                       |            |

## WP8010 – Instrukcja instalacji i programowania

| 1   | ① - Odczytywanie zdarzeń                                                                                                    |
|-----|----------------------------------------------------------------------------------------------------|
| [1] | Gdy system jest w normalnym trybie pracy, nacisnąć przycisk 💌 🔎 .                                                                                                    |
|     | Odczyt rejestru zdarzeń                                                                                                    |
| [2] | Wprowadzić bieżący kod instalatora, a następnie nacisnąć przycisk et lok, aby przejść do opcji LISTA ZDARZEŃ.                                                                                 |
|     | Zostanie pokazane najnowsze zdarzenie.                                                                                                    |
| [3] | Zdarzenie jest wyświetlane w dwóch częściach, na przykład L13 ALARM, a następnie 09/02/10 3:37 P.                                                                                             |
|     | Uwaga: W trybie testu działania linii w centrali wyświetlana jest linia, której dotyczy alarm, na przemian z tekstem Lxx: ALARM TEST.                                                         |
| [4] | Naciskać przycisk , aby przewijać listę zdarzeń.                                                                                                    |
|     | Kasowanie i zamykanie rejestru zdarzeń:                                                                                                    |
| [5] | Z dowolnego miejsca rejestru zdarzeń nacisnąć przycisk 📰 🕨 , a następnie przycisk 🚯 Lok .                                                                                                    |
|     | Na tym etapie procedury naciśnięcie przycisku 🔐 🚓 lub spowoduje przejście do ekranu < <b>OK&gt; WYJŚCIE</b> bez kasowania                                                                     |
| [6] | dziennika zdarzeń. Kliknięcie przycisku przywróci menu KAS. REJ. ZDARZEŃ. Nacisnąć przycisk ), aby skasować rejestr<br>zdarzeń.                                                               |
| [7] | System wyczyści rejestr zdarzeń                                                                                                    |
| [8] | Nacisnąć przycisk 🕑 I ok, aby powrócić do normalnego trybu pracy.                                                                                                    |
|     | Naciśnięcie przycisku na dowolnym etapie procedury powoduje przejście o poziom wyżej po każdym kliknięciu. Naciśnięcie przy-<br>cisku spowoduje przejście do ekranu < <b>OK&gt; WYJŚCIE</b> . |

## ZAŁĄCZNIK A. Specyfikacja techniczna

## A1. Funkcjonalność

|                                                                                                    | WP8010                                                                                                    |  |  |  |
|----------------------------------------------------------------------------------------------------|----------------------------------------------------------------------------------------------------|--|--|--|
| Maksymalna ilość linii                                                                                                    | 30 linii bezprzewodowych (łącznie z 1 wejściem przewodowym).                                                                                                    |  |  |  |
| Wymagania dla linii przewodowej<br>Maksymalny prąd pętli<br>Maksymalne napięcie pętli<br>Zwarcie pętli<br>Pętla, stan normalny<br>Pętla, sabotaż<br>Pętla, alarm<br>Pętla, otwarta | Rezystancja 2,2 kΩ E.O.L. (maksymalna rezystancja przewodów 220 W).<br>1,5 mA<br>3,3 V<br>0,00 – 1,47 V (0,00 – 1,76 KΩ)<br>1,47 – 1,80 V (1,76-2,64 KΩ)<br>1,80 – 2,03 V (2,64-3,52 KΩ)<br>2,03 – 2,33 V (3,52-5,26 KΩ)<br>2,33 – 3,30 V (5,26 - $\infty$ Ω) |  |  |  |
| Kody instalatora i użytkownika                                                                                                    | 1 kod głównego instalatora (domyślnie 9999)<br>1 kod instalatora (domyślnie 8888)<br>1 kod głównego użytkownika (domyślnie 1111)<br>Kody użytkowników 2 - 8<br>Uwaga! Kody nie mogą być identyczne.                                                           |  |  |  |
| Sterowanie systemem                                                                                                    | <ul> <li>Zintegrowana klawiatura, bezprzewodowe piloty i klawiatury</li> <li>Komendy SMS z użyciem opcjonalnego modułu GSM/GPRS.</li> <li>Zdalne sterowanie przez telefon.</li> </ul>                                                                         |  |  |  |
| Wyświetlacz                                                                                                    | Jednowierszowy, podświetlany, ekran LCD 16 znakowy.                                                                                                    |  |  |  |
| Tryby włączeń                                                                                                    | W trybach: wyjścia, domowym, natychmiastowego wyjścia, natychmiastowe domowe, linią typu klucz, wymuszone włączenie, włączenie z blokadą linii.                                                                                                    |  |  |  |
| Typy alarmów                                                                                                    | Cichy, napadowy/wezwanie pomocy, włamaniowy, gazu (CO) i pożarowy.                                                                                                    |  |  |  |
| Sygnały sygnalizatorów                                                                                                    | <u>Ciagły</u> (alarmy: włamaniowy/24 h/napad), <u>trzy impulsy – krótka przerwa - trzy impulsy.</u> (pożarowy) <u>; cztery</u><br>impulsy – długa przerwa – cztery impulsy (gazu); <u>długi impuls – długa przerwa – długi impuls</u> (zalanie).              |  |  |  |
| Czas sygnalizacji Bell                                                                                                    | Programowalny (domyślnie 4 minuty)                                                                                                    |  |  |  |
| Wyjście sygn. wewnętrznego                                                                                                    | Przynajmniej 85 dB w odległości 3 m                                                                                                    |  |  |  |
| Nadzorowanie                                                                                                    | Programowalny przedział czasu alertu braku nadzoru                                                                                                    |  |  |  |
| Funkcje specjalne                                                                                                    | Gong, Test diagnostyczny i rejestr zdarzeń, Programowanie lokalne i zdalne za pomocą połączenia telefo-<br>nicznego, GSM /GPRS, Śledzenie braku aktywności osób starszych, niepełnosprawnych fizycznie i niedo-<br>łężnych.                                   |  |  |  |
| Wyświetlane dane                                                                                                    | Pamięć alarmu, usterki, rejestr zdarzeń                                                                                                    |  |  |  |
| Zegar czasu rzeczywistego (RTC, Real<br>Time Clock)                                                                                                    | Centrala utrzymuje i wyświetla godzinę i datę. Ta funkcja jest również używana przez rejestr zdarzeń do pobie-<br>rania daty i godziny każdego zdarzenia.                                                                                                    |  |  |  |
| Test baterii                                                                                                    | Co 10 sekund                                                                                                    |  |  |  |

## A2. Parametry odbiornika bezprzewodowego

|                                                                                         | WP8010        |
|-----------------------------------------------------------------------------------------|---------------|
| Sieć radiowa (RF) PowerG — 2-kierunkowa komunikacja z użyciem technologii (TDMA / FHSS) |               |
| Pasma częstotliwości (MHz)                                                              | 868 - 869 MHz |
| Częstotliwości FHSS                                                                     | 4             |
| Region                                                                                  | Europa        |
| Szyfrowanie                                                                             | AES-128       |

## A3. Parametry elektryczne

|                                                     | WP8010                                                                                                    |
|-----------------------------------------------------|----------------------------------------------------------------------------------------------------|
| Zasilacz zewnętrzny AC/AC                           | Wejście 230 VAC, 50 Hz, wyjście 9 VAC, 700 mA.                                                                                                    |
| Zasilacz zewnętrzny AC/DC                           | -                                                                                                    |
| Zasilacz wewnętrzny AC/DC                           | Wewnętrzny zasilacz impulsowy:<br>Wejście: 100-240 VAC, 0,12 A maks.<br>Wyjście: 7,5 V DC, 1,2 A maks.                                                                                                    |
| Pobór prądu                                         | Około 240 mA przy włączeniu, następnie obniża się do 90 mA w trybie gotowości, 1200 mA w szczycie przy pełnym obciążeniu.                                                                                                    |
| Usterka niskiego napięcia baterii                   | 4,8 V                                                                                                    |
| Zapasowy zestaw baterii                             | <ul> <li>4,8 V 1300 mAh, zestaw akumulatorów NiMH, nr GP130AAM4YMX, wyprodukowany przez firmę GP lub równoważny</li> <li>4,8 V 1800 mAh, zestaw akumulatorów NiMH, nr GP180AAM4YMX, wyprodukowany przez firmę GP lub równoważny (na specjalne zamówienie).</li> <li>4,8 V 2200 mAh, zestaw akumulatorów NiMH, nr GP220AAM4YMX, wyprodukowany wyłącznie przez firmę GP.</li> <li><b>Uwaga!</b> Istnieje zagrożenie wybuchem, jeśli bateria zostanie zastąpiona inną niepoprawnego typu. Zużyte baterie należy utylizować zgodnie z instrukcjami producenta.</li> <li><b>Uwaga:</b> W celu zapewnienia zgodności ze standardami CE pojemność akumulatora zapasowego musi wynosić co najmniej 1300 mAh.</li> </ul> |
| Czas ładowania                                      | 80% (~ 13 godzin)                                                                                                    |
| Opcjonalny zapasowy zestaw baterii                  | Patrz "Opcje baterii zapasowej" powyżej                                                                                                    |
| Czas ładowania (opcjonalny zapasowy zestaw baterii) | 80% (~ 24 godziny)                                                                                                    |
| PGM                                                 | Odpływ prądu do zacisku GND centrali 100 mA maks.<br>Maks. zewnętrzne napięcie DC +30 V DC                                                                                                    |

## A4. Dialer telefoniczny

|                                              | WP8010                                                                                          |
|----------------------------------------------|-------------------------------------------------------------------------------------------------|
| Dostępne tory komunikacji                    | PSTN; GSM; GPRS; IP (do wykorzystania w przyszłości)                                            |
| Wbudowany modem                              | 300 bodów, protokół Bell 103                                                                    |
| Przesyłanie danych do komputera<br>lokalnego | Za pomocą portu szeregowego RS232                                                               |
| llość numerów telefonów na stację            | 2 stacje monitorujące, 4 telefony prywatne                                                      |
| Dostępne formaty komunikacji                 | SIA, Contact ID, Scancom, SIA IP.                                                               |
| Częstotliwość impulsów                       | 10, 20, 33 i 40 impulsów/s — programowalna                                                      |
| Komunikat do telefonów prywatnych            | Tonowy                                                                                          |
| Wykrywanie dzwonka                           | Urządzenie nie obsługuje wykrywania dzwonka bez obecności napięcia DC w liniach telefonicznych. |

## A5. Właściwości fizyczne

|                         | WP8010                              |
|-------------------------|-------------------------------------|
| Temperatura pracy       | -10°C do 49°C                       |
| Temperatura składowania | -20°C do 60°C                       |
| Wilgotność              | 93% wilgotności względnej przy 30°C |
| Rozmiary                | 196 x 180 x 55 mm                   |
| Waga                    | 658 g (z baterią)                   |
| Kolor                   | Biały                               |

#### A6. Urządzenia peryferyjne i akcesoria

|                                             | WP8010                                                                                                    |
|---------------------------------------------|----------------------------------------------------------------------------------------------------|
| Moduły                                      | GSM/GPRS; IP (do wykorzystania w przyszłości)                                                                                                    |
| Dodatkowe urządzenia bezprzewo-<br>dowe     | 30 czujek, 8 pilotów, 8 klawiatur, 4 sygnalizatory, 4 retransmitery, 8 tagów zbliżeniowych                                                                                                    |
| Urządzenia bezprzewodowe i peryfe-<br>ryjne | Kontaktrony:PG8945, PG8975<br>Czujniki ruchu: PG8904; PG8904P, PG8974P, PG8974P, PG8984,<br>PG8984P, PG8924, PG8994,<br>Czujki PIR z kamerą: PG8934; PG8944<br>Czujki dymu: PG8916<br>Moduł GSM: GSM-350 (868)<br>Pilot: PG8929, PG8949<br>Klawiatura: WK141, WK160<br>Sygnalizator zewnętrzny: PG8901<br>Sygnalizator zewnętrzny: PG8901<br>Sygnalizator zewnętrzny: PG8911<br>Retransmiter: PG8920<br>Gaz: PG8913 (tlenku węgla)<br>Zbicie szkła: PG8912<br>Temperatura: PG8905<br>Zalanie: PG8985<br>Wstrząsu: PG8935 |

#### ZAŁĄCZNIK B. Obsługa podsystemów

System alarmowy posiada funkcję podsystemów, która pozwala podzielić system alarmowy na trzy oddzielne obszary określane jako Podsystem 1 do 3. Podsystem można włączyć lub wyłączyć bez względu na stan innych podsystemów w systemie. Podziału na podsystemy można użyć w instalacjach, gdzie dzielone systemy zabezpieczeń są bardziej praktyczne, np. w biurze, sklepie lub kilku budynkach. W przypadku podziału na podsystemy każda linia, każdy kod użytkownika i wiele z funkcji systemu można przypisać do wybranych podsystemów. Każdy kod użytkownika ma przypisaną liczbę podsystemów, które może kontrolować, w celu ograniczenia dostępu użytkowników do pewnych podsystemów.

W przypadku włączenia funkcji podsystemów wyświetlane menu ulegnie zmianie w celu uwzględnienia funkcji podsystemów, a ponadto każde urządzenie, użytkownik i brelok zbliżeniowy będzie miał dodatkowe menu podsystemów, w którym jest on przypisany do pewnych partycji i wykluczony z innych.

**Uwaga!** W przypadku wyłączenia trybu podsystemów wszystkie linie, kody użytkowników i funkcje centrali będą działały, jak w normalnym urządzeniu. W przypadku włączenia trybu podsystemów wszystkie linie, kody użytkowników i funkcje centrali zostaną automatycznie przypisane do podsystemu 1.

#### B1. Obsługa interfejsu użytkownika

Należy zapoznać się z ZAŁĄCZNIKIEM B. Podsystemy w Instrukcji obsługi użytkownika centrali, gdzie znajduje się szczegółowy opis interfejsu użytkownika (włączania/wyłączania, reakcji sygnalizatora, wyświetlania funkcji itd.), i z ZAŁĄCZNIKIEM A, gdzie znajdują się informacje o pracy pilotów i klawiatur w trybie podsystemów.

#### B1. Wspólne obszary

Obszary wspólne są to obszary używane jako strefy przejściowe do obszarów z 2 lub więcej podsystemami. W instalacji może istnieć więcej niż jeden obszar wspólny w zależności od układu obiektu. Obszar wspólny to nie to samo, co podsystem: nie można go bezpośrednio włączyć/wyłączyć. Wspólne obszary są tworzone podczas przypisywania jednej lub więcej linii do 2 lub 3 podsystemów. W Tabeli A1 znajduje się podsumowanie zachowania różnych typów linii w obszarze wspólnym.

Tabela A1 – Definicje typów linii

| Typy linii obszaru wspólnego                                                                                          | Definicja                                                                                                    |  |  |  |
|----------------------------------------------------------------------------------------------------|----------------------------------------------------------------------------------------------------|--|--|--|
| Natychmiastowa                                                                                                    | Działa zgodnie z definicją dopiero po uzbrojeniu ostatniego przypisanego podsystemu na czas nieobecności lub obecności.                                                                                                    |  |  |  |
|                                                                                                    | W przypadku, gdy jedn z podsystemów jest wyłączony, alarm powstały na tej linii zostanie zignorowany dla wszystkich przypisanych podsystemów.                                                                                                    |  |  |  |
| Linie opóźnione                                                                                                    | Linie opóźnione nie wyzwolą opóźnienia wejścia dopóki nie zostaną uzbrojone wszystkie przypisane do nich podsystemy. W związku z tym nie zaleca się definiowania linii opóźnienia jako obszarów wspólnych.                                                                                        |  |  |  |
| Wewnętrzna                                                                                                    | Działa zgodnie z definicją dopiero po uzbrojeniu ostatniego przypisanego podsystemu na czas nieobecności lub obecności.                                                                                                    |  |  |  |
|                                                                                                    | W przypadku, gdy jeden z podsystemów jest wyłączony, alarm powstały na tej linii zostanie zignorowany dla wszystkich przypisanych podsystemów.                                                                                                    |  |  |  |
|                                                                                                    | W przypadku, gdy jeden z podsystemów przypisanych do obszaru wspólnego znajduje się w stanie opóź-<br>nienia (a inne podsystemy są uzbrojone), alarm będzie działał jako ochrona obwodu tylko dla tej partycji.<br>Zdarzenie zostanie zignorowane w innych przypisanych uzbrojonych podsystemach. |  |  |  |
| Wewnętrzna sypialniana                                                                                                | Działa zgodnie z definicją dopiero po uzbrojeniu ostatniego przypisanego podsystemu w tryb wyjścia                                                                                                    |  |  |  |
|                                                                                                    | W przypadku, gdy jeden z podsystemów jest włączony w tryb domowy, alarm powstały na tej linii zostanie zignorowany dla wszystkich przypisanych podsystemów.                                                                                                    |  |  |  |
| Natychmiastowa-sypialniana                                                                                            | Działa zgodnie z definicją dopiero po uzbrojeniu ostatniego przypisanego podsystemu w tryb wyjścia.                                                                                                    |  |  |  |
|                                                                                                    | W przypadku, gdy jeden z podsystemów jest rozbrojony lub uzbrojony na czas obecności, alarm powstały na tej linii zostanie zignorowany dla wszystkich przypisanych podsystemów.                                                                                                    |  |  |  |
|                                                                                                    | W przypadku, gdy jedna z partycji przypisanych do obszaru wspólnego znajduje się w stanie opóźnienia (a inne partycje są uzbrojone), alarm będzie działał jako linia natychmiastowa tylko dla tej partycji. Zdarzenie zostanie zignorowane w innych przypisanych uzbrojonych partycjach.          |  |  |  |
| Wewnętrzna opóźniona                                                                                                  | Działa jak typ wewnętrzna, gdy wszystkie przypisane partycje są uzbrojone w trybie wyjścia.<br>Działa jak typ linij Opóźniona, gdy przynajmniej jedna z przypisanych partycji jest uzbrojona na czas obec-                                                                                        |  |  |  |
|                                                                                                    | ności.                                                                                                    |  |  |  |
|                                                                                                    | Zostanie zignorowany, gdy przynajmniej jedna z przypisanych partycji jest rozbrojona.                                                                                                    |  |  |  |
| Wezwanie pomocy, Pożarowa,<br>Zalania, Gazu, Temperatury, 24-<br>godzinna cicha, 24-godzinna gło-<br>śna, Brak alarmu | Zawsze w dozorze.                                                                                                    |  |  |  |

## ZAŁĄCZNIK C. Instalacja i przypisywanie urządzeń bezprzewodowych

C1. Plan rozmieszczenia czujek

| Linia | r Typ linii    |                | Nazwy linii (lokalizacja) |                | Gong (melodia)                    | Czujka | Uchwyt |
|-------|----------------|----------------|---------------------------|----------------|-----------------------------------|--------|--------|
| Nr    | Domyślne       | Zaprogramowane | Domyślne                  | Zaprogramowane | Lokalizacja) lub Wyłączone<br>(*) | Тур    |        |
| 1     | OPÓŻNIONA 1    |                | Drzwi frontowe            |                |                                   |        |        |
| 2     | OPÓŻNIONA 1    |                | Garaż                     |                |                                   |        |        |
| 3     | OPÓŻNIONA2     |                | Korytarz drugi            |                |                                   |        |        |
| 4     | NATYCHMIASTOWA |                | Tylne wejście             |                |                                   |        |        |
| 5     | NATYCHMIASTOWA |                | Pokój dziecinny           |                |                                   |        |        |
| 6     | NATYCHSYP.     |                | Gabinet                   |                |                                   |        |        |
| 7     | NATYCHSYP.     |                | Jadalnia                  |                |                                   |        |        |
| 8     | NATYCHMIASTOWA |                | Jadalnia                  |                |                                   |        |        |
| 9     | NATYCHMIASTOWA |                | Kuchnia                   |                |                                   |        |        |
| 11    | NATYCHMIASTOWA |                | Salon                     |                |                                   |        |        |
| 12    | NATYCHSYP.     |                | Salon                     |                |                                   |        |        |
| 13    | NATYCHSYP.     |                | Sypialnia                 |                |                                   |        |        |
| 14    | NATYCHMIASTOWA |                | Sypialnia                 |                |                                   |        |        |
| 15    | NATYCHMIASTOWA |                | Pokój gościnny            |                |                                   |        |        |
| 16    | NATYCHSYP.     |                | Sypialnia                 |                |                                   |        |        |
| 17    | NATYCHMIASTOWA |                | Sypialnia                 |                |                                   |        |        |
| 18    | NATYCHMIASTOWA |                | Pralnia                   |                |                                   |        |        |
| 19    | NATYCHMIASTOWA |                | Łazienka główna           |                |                                   |        |        |
| 20    | NATYCHMIASTOWA |                | Piwnica                   |                |                                   |        |        |
| 21    | 24-GODZ GLOSNA |                | Pożar                     |                |                                   |        |        |
| 22    | 24-GODZ GLOSNA |                | Pożar                     |                |                                   |        |        |
| 23    | RATUNKOWA      |                | Wezwanie pomocy           |                |                                   |        |        |
| 24    | RATUNKOWA      |                | Wezwanie pomocy           |                |                                   |        |        |
| 25    | 24-GODZ CICHA  |                | Piwnica                   |                |                                   |        |        |
| 26    | 24-GODZ CICHA  |                | Gabinet                   |                |                                   |        |        |
| 27    | 24-GODZ GLOSNA |                | Poddasze                  |                |                                   |        |        |
| 28    | 24-GODZ GLOSNA |                | Schowek                   |                |                                   |        |        |
| 29    | BEZ ALARMU     |                | Kotłownia                 |                |                                   |        |        |
| 30    | BEZ ALARMU     |                | Korytarz                  |                |                                   |        |        |
| 31    | BEZ ALARMU     |                | Korytarz                  |                |                                   |        |        |

**Typy linii:** 1 = OPÓŹNIONA 1 \* 2 = OPÓŹNIONA 2 \* 3 = WEWNĘTRZNA OPÓŻNIONA \* 4 = WEWNETRZNA –SYPIALNIANA \* 5 = NA-TYCHMIASTOWA - SYPIALNIANA \* 6 = NATYCHMIASTOWA \* 7 = WEWNETRZNA \* 8 = 24H CICHA \* 9 = 24H GLOSNA \* 10 = 24H PO-MOCY \* 11 = KLUCZ STAŁY \* 12 = BEZ ALARMU \* 18 = ZEWNĘTRZNA.

Lokalizacje linii: Należy zanotować wybraną lokalizację każdej czujki. Podczas programowania można wybrać jedną z 31 dostępnych lokalizacji - patrz menu 02:URZĄDZ./LINIE.

Uwagi:

Wszystkie linie fabrycznie mają włączoną opcję gongu. W centrali WP8010 istnieje możliwość konfiguracji tylko jednej linii przewodowej.

## C2. Lista pilotów

| Dane nadajnika |     |            |    |     | Przypisania przycisku AUX |                                                    |
|----------------|-----|------------|----|-----|---------------------------|----------------------------------------------------|
| Nr             | Тур | Właściciel | Nr | Тур | Właściciel                | Pomiń opóźnienie wyjścia lub załącz bez opóźnienia |
| 1              |     |            | 17 |     |                           | Wskaż żądaną funkcję (jeśli istnieje)              |
| 2              |     |            | 18 |     |                           |                                                    |
| 3              |     |            | 19 |     |                           |                                                    |
| 4              |     |            | 20 |     |                           |                                                    |
| 5              |     |            | 21 |     |                           |                                                    |
| 6              |     |            | 22 |     |                           |                                                    |
| 7              |     |            | 23 |     |                           |                                                    |
| 8              |     |            | 24 |     |                           |                                                    |
| 9              |     |            | 25 |     |                           |                                                    |
| 10             |     |            | 26 |     |                           |                                                    |
| 11             |     |            | 27 |     |                           |                                                    |
| 12             |     |            | 28 |     |                           |                                                    |
| 13             |     |            | 29 |     |                           |                                                    |
| 14             |     |            | 30 |     |                           | 7                                                  |
| 15             |     |            | 31 |     |                           | Pomiń opóźnienie wyjścia                           |
| 16             |     |            | 32 |     |                           | Załączenie bez opóźnienia                          |

654

## ZAŁĄCZNIK D. Kody raportujące D1. Contact ID kody raportujące

| Kod | Definicia                         |
|-----|-----------------------------------|
| 101 | Wezwanie pomocy                   |
| 110 | Pożar                             |
| 114 | Wysoka temperatura                |
| 120 | Napad                             |
| 121 | Przymus                           |
| 122 | Cichy                             |
| 123 | Głośny                            |
| 129 | Potwierdzenie napadu              |
| 131 | Obwód                             |
| 132 | Wnetrze                           |
| 133 | 24 godziny (zabezpieczenie)       |
| 134 | Wejście/wyjście                   |
| 137 | Naruszenie/CP                     |
| 139 | Zweryfikowane włamanie            |
| 140 | Alarm ogólny                      |
| 151 | Alarm gazowy                      |
| 152 | Alert zamrażarki                  |
| 154 | Alarm zalania                     |
| 158 | Wysoka temperatura                |
| 159 | Niska temperatura                 |
| 180 | Awaria gazu                       |
| 220 | Uzbrojony czujnik osłony          |
| 301 | Brak AC                           |
| 302 | Słabe zasilanie systemu           |
| 311 | Odłączenie baterii                |
| 313 | Instalator                        |
| 321 | Dzwonek                           |
| 333 | Awaria modemu rozszerzeń          |
| 344 | Wykryto zagłuszanie odbiornika RF |
| 350 | Awaria komunikacji                |

| Kod | Definicja                          |
|-----|------------------------------------|
| 351 | Awaria Telco                       |
| 373 | Awaria czujnika pożarowego         |
| 374 | Alarm błędu wyjścia (linii)        |
| 380 | Awaria czujnika                    |
| 381 | Zdarzenie nieaktywne               |
| 383 | Naruszenie czujnika                |
| 384 | Słabe zasilanie RF                 |
| 389 | Błąd automatycznego testu czujnika |
| 391 | Kłopot z obserwacją czujnika       |
| 393 | Oczyść czujnik pożarowy            |
| 389 | Błąd automatycznego testu czujnika |
| 401 | O/C wg użytkownika                 |
| 403 | Automatyczne uzbrojenie            |
| 406 | Anuluj                             |
| 408 | Szybkie uzbrojenie                 |
| 412 | Pobieranie/dostęp - powodzenie     |
| 426 | Zdarzenie otwarcie drzwi           |
| 441 | Uzbrojenie częściowe               |
| 454 | Nie można zamknąć                  |
| 455 | Nie można uzbroić                  |
| 456 | Uzbrojenie częściowe               |
| 459 | Ostatnie zdarzenie zamknięcia      |
| 570 | Blokada                            |
| 602 | Raport testu okresowego            |
| 607 | Tryb testu przejścia               |
| 625 | Resetowanie godziny/daty           |
| 627 | Wejście do trybu programu          |
| 628 | Wyjście z trybu programu           |
| 641 | Awaria nadzoru seniora             |

System nieaktywny

## D2. SIA kody raportujące

| Kod | Definicja                          | Kod | Definicja                         |
|-----|------------------------------------|-----|-----------------------------------|
| AR  | Powrót AC                          | LR  | Powrót linii telefonicznej        |
| AT  | Awaria AC                          | LT  | Awaria linii telefonicznej        |
| BA  | Alarm włamaniowy                   | LX  | Zakończono programowanie lokalne  |
| BB  | Blokada włamania                   | OP  | Zgłoszenie otwarcia               |
| BC  | Anulowanie włamania                | ОТ  | Błąd uzbrojenia                   |
| BJ  | Powrót kłopotu z włamaniem         | PA  | Napad                             |
| BR  | Powrót włamania                    | PR  | Powrót napadu                     |
| BT  | Awaria włamania/zagłuszanie        | QA  | Alarm wezwania pomocy             |
| BV  | Zweryfikowane włamanie             | RN  | Instalator                        |
| BX  | Kontrola włamania                  | RP  | Test automatyczny                 |
| BZ  | Zdarzenie nieaktywne               | RS  | Programowanie zdalne - powodzenie |
| CF  | Wymuszone zamknięcie               | RX  | Test ręczny                       |
| CG  | Uzbrojenie częściowe               | RY  | Wyjście z testu ręcznego          |
| CI  | Nie można zamknąć                  | ТА  | Sabotaż                           |
| CL  | Całkowite uzbrojenie               | TE  | Przywrócono sprawność komunikacji |
| СР  | Automatyczne uzbrojenie            | TR  | Powrót sabotażu                   |
| CR  | Ostatnie zamknięcia                | TS  | Komunikacja niesprawna            |
| EA  | Otwarcie drzwi                     | UJ  | Powrót maski czujnika             |
| FA  | Alarm pożarowy                     | UT  | Maska czujnika                    |
| FJ  | Awaria czujnika pożarowego         | WA  | Alarm zalania                     |
| FR  | Powrót pożaru                      | WR  | Powrót alarmu zalania             |
| FT  | Czyszczenie czujnika pożarowego    | XR  | Powrót baterii czujnika           |
| FX  | Kontrola pożarowa                  | ΧТ  | Awaria baterii czujnika           |
| GA  | Alarm gazowy                       | YA  | Usterka dzwonka                   |
| GJ  | Powrót awarii gazu                 | YH  | Powrót dzwonka                    |
| GR  | Powrót alarmu gazowego             | YI  | Kłopot z przetężeniem             |
| GT  | Awaria gazu                        | YM  | Odłączenie baterii systemu        |
| GX  | Kontrola gazowa                    | YR  | Powrót baterii systemu            |
| HA  | Alarm przetrzymania (przymusu)     | ΥT  | Awaria/odłączenie baterii systemu |
| JT  | Zmieniono godzinę                  | YΧ  | Wymagany serwis                   |
| KA  | Alarm wysokiej temperatury         | ΥZ  | Zakończono serwis                 |
| КН  | Powrót alarmu wysokiej temperatury | ZA  | Alarm zamrożenia                  |
| KJ  | Powrót awarii zamrożenia           | ZH  | Powrót alarmu zamrożenia          |
| KT  | Awaria wysokiej temperatury        | ZJ  | Powrót awarii zamrożenia          |
| LB  | Programowanie lokalne              | ZR  | Powrót zamrożenia                 |
|     |                                    | ZT  | Awaria zamrożenia                 |

## D3. SIA przez IP

| Тур                                      | Zakres numerów w<br>kodzie dziesiątkowym | Przykład                                                 | Uwagi      |
|------------------------------------------|------------------------------------------|----------------------------------------------------------|------------|
| Zgłoszenia systemu                       | 00                                       | Sabotaż systemu zostanie zgłoszony jako 000              |            |
| Normalne linie/czujniki                  | 1-499                                    | Linia 5 zostanie zgłoszona jako 005                      |            |
| Piloty/użytkownicy/tagi                  | 501-649                                  | Pilot/użytk. o nr. 101 zostanie zgłoszony jako 601       |            |
| Przyciski napadowe                       | 651-699                                  | Przycisk o nr 1 zostanie zgłoszony jako 651              |            |
| Klawiatury                               | 701-799                                  | Klawiatura o nr 8 zostanie zgłoszona jako 708            |            |
| Sygnalizatory                            | 801-825                                  | Sygnalizator o nr 9 zostanie zgłoszony jako 809          |            |
| Retransmitery                            | 831-850                                  | Retransmiter o nr 4 zostanie zgłoszony jako 834          |            |
| Rozszerzenia/urządzenia szyny/PGM        | 851-875                                  | Urządzenie o nr 2 zostanie zgłoszone jako 852            |            |
| Usterki dla:<br>GSM<br>IPlink<br>Ochrona | 876<br>877, 878<br>879                   | Usterka sieci modułu GSM 876<br>Usterka szyny IPLink 877 |            |
|                                          | 901-999                                  |                                                          | Nieużywane |

## ZAŁĄCZNIK E. IPLink3 IP Communicator

#### WAŻNA INFORMACJA

Firma TYCO jest wyłącznie producentem i dostawcą wyposażenia. Oznacza to, że firma TYCO <u>NIE PROWADZI</u> usługi PowerManage, w tym usługi powiadamiania o zdarzeniach ani innych usług przekazywania komunikatów.

Aby wykorzystać wszystkie możliwości komunikatora IP IPLink3, należy go podłączyć do centralnej stacji monitoringu albo innego dostawcy z uruchomioną usługą PowerManage.

Komunikator IPLink3 jest zgodny z centralami alarmowymi serii WP8010 w wersji 1 i nowszej.

#### Wprowadzenie

Komunikator IP IPLink 3 pozwala na komunikację z serwerem PowerManage, przesyłanie zdarzeń (w tym obrazów ze zdarzeń alarmowych) z czujek PIR z kamerami oraz zarządzanie konfiguracją centrali. Szczegółowe informacje można znaleźć w Instrukcji użytkownika serwera Power-Manage.

**Uwaga:** Komunikator IPLink3 nie oferuje podglądu obrazu rejestrowanego przez kamery ani sterowania opcjami przez przeglądarkę WWW.

| OPROGRAMOWANIE             |                                                                    |  |
|----------------------------|--------------------------------------------------------------------|--|
| System alarmowy            | Przesyłanie zdarzeń PowerMaster do serwerów PowerManage            |  |
|                            | Komunikacja z serwerami PowerManage                                |  |
|                            | Adres IP: Konfiguracja automatyczna lub ręczna                     |  |
| Zarządzanie                | Przywrócenie wartości domyślnych opcji                             |  |
|                            | <ul> <li>Zdalna aktualizacja oprogramowania sprzętowego</li> </ul> |  |
| Bezpieczeństwo danych      | • 128-bitowe szyfrowanie AES zdarzeń PowerMaster typu SIA-IP       |  |
| URZĄDZENIE                 |                                                                    |  |
| Połączenie z centralą      | • RS-232                                                           |  |
| Rozmiar                    | • 73 x 61,5 x 16 mm                                                |  |
| Waga                       | • 50 g                                                             |  |
| Kolor                      | • Srebrny                                                          |  |
| Temperatura pracy          | ● 0ºC do 49ºC                                                      |  |
| Temperatura przechowywania | • -20°C do 60°C                                                    |  |
| Zgodność z normami         | • EN 60950, EN 55022, EN 55024                                     |  |

#### Dane techniczne

| 1 x komunikator IP IPLink 3                |  |
|--------------------------------------------|--|
| 1 x kabel Cat-5 o długości 2 m (6,5 stopy) |  |
| 1 x kabel RS-232                           |  |

#### <u>Montaż</u>

#### Zawartość zestawu handlowego

#### Wymagania systemowe

• Centrala alarmowa WP8010.

## Montaż komunikatora IP IPLink 3

Aby zamontować komunikator IP IPLink3, należy wykonać następujące czynności:

**Uwaga!** Zasilanie komunikatora IPLink3 nie jest zabezpieczane baterią awaryjną centrali. Wyłączenie zasilania sieciowego oznacza przerwanie pracy komunikatora.

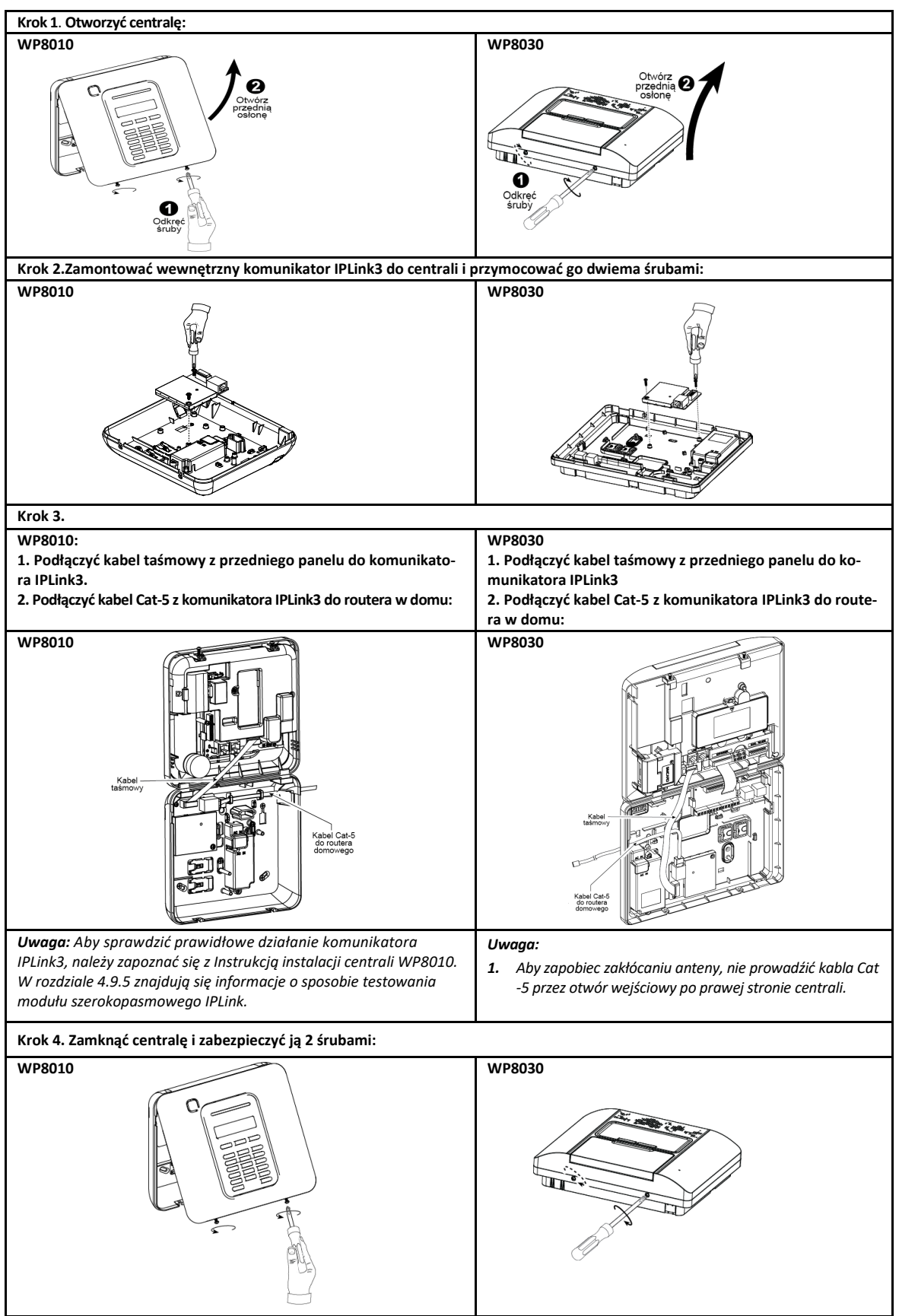

#### Konfiguracja centrali

Komunikator IPLink3 jest zintegrowany z centralą WP8010. Dzięki temu oraz znajomości menu przez instalatora przygotowanie komunikatora do pracy jest łatwiejsze.

Szczegółowe instrukcje dotyczące programowania menu instalator może przeczytać w rozdziale 4.6 "Komunikacja".

#### Ustawianie kanału komunikacji

Aby włączyć obsługę protokołu DHCP lub ustawić adres IP komunikatora IPLink3, należy wykonać poniższe instrukcje.

- 1. W centrali wybrać menu instalatora, nacisnąć OK a następnie wpisać kod główny (fabrycznie 9999).
- 2. Wejść do menu 04:KOMUNIKACJA.
- 3. Wejść do menu 7:OPCJE MOD. IP

4. Wybrać opcję ręcznego lub automatycznego ustawiania adresu IP – odpowiednio Definicja IP lub Klient DHCP.

#### Uwaga: Jeśli menu 7:BROADBAND. nie jest dostępne należy sprawdzić czy komunikator IPLink3 został poprawnie zamontowany.

#### Programowanie raportowania zdarzeń dla stacji monitorowania

Aby wybrać typ zdarzeń do raportowania oraz określić metodę raportowania, należy wykonać poniższe instrukcje.

- 1. W centrali wybrać menu instalatora, nacisnąć OK a następnie wpisać kod główny (fabrycznie 9999).
- 2. Wejść do menu 04:KOMUNIKACJA.
- 3. Wejść do menu 3:MONITORING.
- 4. Zaprogramować następujące menu:
- RAPORT ZDARZEN Wybrać typ zdarzeń, które centrala będzie raportować do stacji centralnej.
- RODZAJ RPT 1, RODZAJ RPT 2, RODZAJ RPT 3 Określa metodę raportowania zdarzeń o 1., 2. lub 3. priorytecie. W komunikatorze IPLink3 wybrać opcję transmisji szerokopasmowej.
- NUMER IP ODB.IP1/ NUMER IP ODB.IP2 Wpisać adres IP stacji monitorowania, do której komunikator IPLink3 będzie wysyłał kody raportujące (pole to nie jest obowiązkowe).

#### ZAŁĄCZNIK F. Zgodność z normami

Zgodność z normami

#### i Niniejszym firma TYCO deklaruje, że rodzina central i akcesoriów PowerG została zaprojektowana zgodnie z: Furopejskimi normami CF

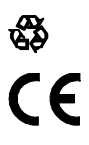

Europejskiego i Rady z 16 kwietnia 2014 r. Zgodnie z normą europejską EN50131-1 i EN 50131-3 klasa bezpieczeństwa centrali WP8010 jest równa 2 (zagrożenie niskie do średniego), zaś klasyfikacja środowiskowa jest równa II (ogólne zastosowania we wnętrzu), zaś typ zasilania jest równy A. EN 50131-6 i ATS4 według normy EN 50136.

Urządzenie jest zgodne z zasadniczymi wymaganiami i postanowieniami RED Dyrektywy 2014/53/EU Parlamentu

#### Telefication:

WP8010 posiada certyfikat holenderskiej instytucji badawczo-certyfikacyjnej Telefication BV w zakresie następujących norm :

EN 50131-3, EN 50131-6, EN 50131-5-3, EN 50130-4 i EN 50130-5.

Telefication BV przeprowadziła certyfikację wyłącznie modelu 868 MHz tego urządzenia.

#### Klasa bezpieczeństwa:

Zgodnie z normą EN 50131-1:2006 i A1:2009, urządzenie to można stosować w zainstalowanych systemach zaliczanych do kategorii bezpieczeństwa sięgających kategorii 2 włącznie.

#### Klasa środowiskowa wg EN 50131-1

Klasa II

## WP8010 Skrócona instrukcja użytkownika

## Włączanie i wyłączanie systemu

| Krok        |   | Funkcja                                                                                                    | Czynności użytkownika                                                                                                    | Uwagi                                                                                                    |
|-------------|---|----------------------------------------------------------------------------------------------------|----------------------------------------------------------------------------------------------------|----------------------------------------------------------------------------------------------------|
| Opcjonalnie | 1 | Naciśnięcie przycisku wyboru podsyste-<br>mów i wybranie opcji PODSYSTEMU<br>(jeśli funkcja ta jest włączona) — służy<br>do wyboru sterowania jednym z trzech<br>dostępnych podsystemów                                                                                                    | <ul> <li>i dowolna kombinacja przycisków</li> <li>1 <sup>*</sup>∠<sup>2</sup> <sup>2</sup> <sup>2</sup> <sup>2</sup> <sup>2</sup> <sup>1</sup> <sup>1</sup> <sup>1</sup> <sup>1</sup> <sup>1</sup> <sup>2</sup> <sup>2</sup> <sup>2</sup> <sup>1</sup> <sup>1</sup> <sup>1</sup> <sup>1</sup> <sup>1</sup> <sup>1</sup> <sup>1</sup> <sup>1</sup> <sup>1</sup> <sup>1</sup></li></ul> | Dźwiękowy sygnał błędu zostanie wygene-<br>rowany w przypadku wyboru podsystemu,<br>do którego nie przypisano żadnych czujek.                                                                                                    |
|             | 2 | Włączenie w tryb wyjścia — służy do<br>włączania systemu, gdy w chronionym<br>obiekcie nie ma żadnych osób.<br>Włączenie w tryb domowy — służy do<br>włączania systemu, gdy w chronionym<br>obiekcie znajdują się ludzie. W tym<br>trybie linie zdefiniowane jako<br>"sypialniane" zostaną zablokowane.<br>WYŁĄCZENIE (WYŁ.) — służy do wyłą-<br>czenia systemu z dozoru.                                      | + [<br>+ [<br>] lub wprowadzenie kodu.<br>+ [<br>kodu.<br>+ [<br>] lub wprowadzenie<br>+ [<br>] lub wprowadzenie<br>+ [<br>] lub wprowadzenie                                                                                                    | Wskaźnik WŁĄCZONY w stanie<br>uzbrojenia świeci światłem stałym.<br>Wskaźnik WŁĄCZONY gaśnie,<br>gdy system jest wyłączony z dozoru. Wyłą-<br>czenie systemu powoduje również wyłą-<br>czenie głośnej sygnalizacji bez względu na<br>to, czy alarm został uruchomiony w stanie<br>uzbrojonym, czy też rozbrojonym. |
| Opcjonalnie |   | SZYBKIE WŁĄCZENIE W TRYBIE WYJ-<br>ŚCIA. (gdy włączono opcję "Szybkie<br>włączenie) — służy do włączania syste-<br>mu w trybie wyjścia bez konieczności<br>wprowadzania kodu użytkownika.<br>SZYBKIE WŁĄCZENIE DOMOWE (gdy<br>włączono opcję "Szybkie włączenie) —<br>służy do włączania systemu w trybie<br>domowym bez konieczności wprowa-<br>dzania kodu użytkownika.<br>Wymuszone Włączenie W TRYBIE WYJ- |                                                                                                    |                                                                                                    |
|             |   | SCIA. (system niegotowy) — pozwala<br>na włączenie systemu w tryb wyjścia w<br>przypadku gdy w systemie są otwarte<br>linie.<br>Wymuszone WŁĄCZENIE W TRYBIE<br>DOMOWYM (system niegotowy) —<br>pozwala na włączenie systemu w tryb<br>domowy w przypadku gdy w systemie<br>są otwarte linie.                                                                                                    | + [ V ] lub wprowadzenie kodu.<br>- wyciszenie sygnału dźwięku<br>błędu.<br>+ [ ) lub wprowadzenie<br>kodu.<br>- wyciszenie sygnału dźwięku<br>błędu.                                                                                                    |                                                                                                    |
| Opcjonalnie | 3 | BEZ OPÓŹN. — służy do włączenia<br>systemu bez czasu opóźnienia na wej-<br>ście.<br>POWRÓT — używane w przypadku<br>pilotów sterujących od 5 do 8                                                                                                    | (Po włączeniu domowym/w tryb wyjścia)<br>0 13.                                                                                                    |                                                                                                    |

**Uwaga!** Fabryczny kod użytkownika głównego to 1111. Kod nie jest wymagany, jeżeli instalator zezwolił na <u>szybkie uzbrajanie</u>. Domyślny kod fabryczny należy zmienić niezwłocznie na swój nowy kod (patrz punkt B.4 w rozdziale 5 instrukcji obsługi centrali WP8010).

| Alarmy                | Czynności         | Uwagi                                                                     |
|-----------------------|-------------------|---------------------------------------------------------------------------|
| Alarm wezwania pomocy | + 🗘 (» 2 s)       |                                                                           |
| Alarm pożarowy        | U K (» 2 s)       | Aby wyłączyć alarm, należy nacisnąć przycisk<br>poprawny kod użytkownika. |
| Alarm napadowy        | + 🖸 + 🗘 🚱 (» 2 s) |                                                                           |

Inicjowanie alarmów

#### Przygotowanie do włączenia systemu

Przed włączeniem systemu w dozór należy upewnić się że wyświetlany jest komunikat GOTOWY.

| GOTOWY GG:MM     | Oznacza to, że wszystkie linie są zabezpieczone i można włączyć system.                                                                                      |
|------------------|----------------------------------------------------------------------------------------------------|
| NIE GOTOWY GG:MM | Oznacza to, że system nie jest gotowy do włączenia. W większości przypadków oznacza to że co najmniej                                                        |
|                  | Jedna inna jest otwarta. Niemniej jednak brak gotowości systemu może być spowodowany usterkami np<br>zagłuszania itd., w zależności od konfiguracji systemu. |

(zazwyczaj czujka otwartych drzwi lub okna). Aby

tlona zostanie kolejna otwarta linia lub informacja o usterce.

Aby sprawdzić otwarte linie należy nacisnąć przycisk 🛛 🚺 🔍 Wyświetlone zostaną szczegóły oraz lokalizacja pierwszej otwartej linii zamknąć otwartą linię, należy zlokalizować czujkę i zabezpieczyć ją

(zamknąć drzwi lub okno) — patrz informacje o lokalizatorze urządzenia poniżej. Za każdym naciśnięciem przycisku orow wyświe-

Zaleca się zamknięcie otwartej linii/otwartych linii w celu przywrócenia systemu do stanu "gotowości do włączenia". Jeśli użytkownik nie potrafi wykonać tych czynności, należy skonsultować sie z instalatorem.

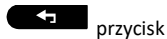

Uwaga: Aby zakończyć na dowolnym etapie i powrócić do wyświetlania komunikatu "GOTOWY", należy nacisnąć Lokalizator urządzenia: System WP8010 zawiera rozbudowany lokalizator urządzeń umożliwiający identyfikację urządzeń ( czujek ) otwartych lub uszkodzonych przez wyświetlenie ich nazwy i nr. linii na wyświetlaczu LCD. Gdy na wyświetlaczu LCD wyświetlane jest otwarte lub uszkodzone urządzenie, na odpowiadającym mu urządzeniu zapala się migająca dioda LED oznaczająca "to ja". Wskazanie "to ja" pojawi się na urządzeniu w ciągu maksymalnie 16 sekund i będzie sygnalizowane przez cały czas wyświetlania urządzenia na ekranie LCD.

#### Ustawianie blokady linii

Blokada linii umożliwia włączenie jedynie części systemu, pozwalając jednocześnie na swobodne poruszanie się osób w obrębie określonych linii podczas uzbrajania systemu. Funkcja służy również do tymczasowego blokowania uszkodzonych linii wymagających prac naprawczych lub do wyłączenia czujki na przykład w przypadku dekorowania pomieszczenia.

Aby zablokować wybraną linię należy przewinąć listę czujek zarejestrowanych w systemie i zablokować (dezaktywować) uszkodzone lub naruszone czujki (stan centrali GOTOWY lub NIE GOTOWY) lub wyczyścić (reaktywować) zablokowane linie (czujki).

- Po ustawieniu schematu blokady istnieje możliwość skorzystania z następujących trzech opcji:
- Szybkie odblokowanie zablokowanej linii, tzn. reaktywacja zablokowanej linii patrz punkt B.1 w rozdziale 5 instrukcji obsługi centrali WP8010.
- Szybkie sprawdzenie zablokowanych linii patrz punkt B.2 w rozdziale 5 instrukcji obsługi centrali WP8010.
- Przywrócenie ostatnio zablokowanych linii patrz punkt B.3 w rozdziale 5 instrukcji obsługi centrali WP8010. •

#### Powiadomienia o zdarzeniach przez telefon

System WP8010 można zaprogramować, aby przekazywał prywatnym abonentom komunikaty o zdarzeniach. Patrz punkt B.2 w rozdziale 6 instrukcji obsługi centrali WP8010.

W przypadku alarmu do telefonów prywatnych zostanie wysłany następujący sygnał głosowy:

- POŻAR: WŁ. WŁ. WŁ pauza.. (--- ---...).
- \*\* WŁAMANIE: WŁ. sygnał ciągły (
- \*\*\* WEZWANIE POMOCY: modulowany sygnał alarmowy.

Aby zatrzymać powiadomienie o alarmie, należy nacisnąć przycisk 2 na klawiaturze telefonu. Nadawanie dźwięku alarmu zostanie natychmiast zakończone.

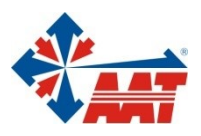

ul. Puławska 431, 02-801 Warszawa tel. 22 546 05 46, faks 22 546 05 01 e-mail: aat.warszawa@aat.pl, www.aat.pl

## oddziały:

| ul. Koniczynowa 2a, 03-612 Warszawa<br>tel./faks 22 811 13 50, 22 743 10 11<br>e-mail: aat.warszawa-praga@aat.pl, www.aat.pl         | Warszawa II |
|----------------------------------------------------------------------------------------------------|-------------|
| ul. Antoniuk Fabryczny 22, 15-741 Białystok<br>tel. 85 688 32 33, tel./fax. 85 688 32 34<br>e-mail: aat.bialystok@aat.pl, www.aat.pl | Białystok   |
| ul. Łęczycka 37, 85-737 Bydgoszcz<br>tel./faks 52 342 91 24, 52 342 98 82<br>e-mail: aat.bydgoszcz@aat.pl, www.aat.pl                | Bydgoszcz   |
| ul. Ks. W. Siwka 17, 40-318 Katowice<br>tel./faks 32 351 48 30, 32 256 60 34<br>e-mail: aat.katowice@aat.pl, www.aat.pl              | Katowice    |
| ul. Prosta 25, 25-371 Kielce<br>tel./faks 41 361 16 32, 41 361 16 33<br>e-mail: aat.kielce@aat.pl, www.aat.pl                        | Kielce      |
| ul. Biskupińska 14, 30-737 Kraków<br>tel./faks 12 266 87 95, 12 266 87 97<br>e-mail: aat.krakow@aat.pl, www.aat.pl                   | Kraków      |
| ul. Energetyków 13a, 20-468 Lublin<br>tel. 81 744 93 65-66, faks 81 744 91 77<br>e-mail: aat.lublin@aat.pl, www.aat.pl               | Lublin      |
| 90-019 Łódź, ul. Dowborczyków 25<br>tel./faks 42 674 25 33, 42 674 25 48<br>e-mail: aat.lodz@aat.pl, www.aat.pl                      | Łódź        |
| ul. Racławicka 82, 60-302 Poznań<br>tel./faks 61 662 06 60, 61 662 06 61<br>e-mail: aat.poznan@aat.pl, www.aat.pl                    | Poznań      |
| Al. Niepodległości 606/610, 81-855 Sopot<br>tel./faks 58 551 22 63, 58 551 67 52<br>e-mail: aat.sopot@aat.pl, www.aat.pl             | Sopot       |
| ul. Zielona 42, 71-013 Szczecin<br>tel./faks 91 483 38 59, 91 489 47 24<br>e-mail: aat.szczecin@aat.pl, www.aat.pl                   | Szczecin    |
| ul. Na Niskich Łąkach 26, 50-422 Wrocław<br>tel./faks 71 348 20 61, 71 348 42 36<br>e-mail: aat.wroclaw@aat.pl, www.aat.pl           | Wrocław     |
|                                                                                                    |             |

NIP: 5252398192, REGON: 141047400, Nr rej. GIOŚ: E0001894WZ Wpisana do rejestru przedsiębiorców prowadzonego przez Sąd Rejonowy dla m.st. Warszawy w Warszawie, XIII Wydział Gospodarczy Krajowego Rejestru Sądowego pod numerem KRS 0000552829, kapitał zakładowy wpłacony w całości w wysokości: 134.765.805,00 zł